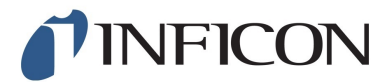

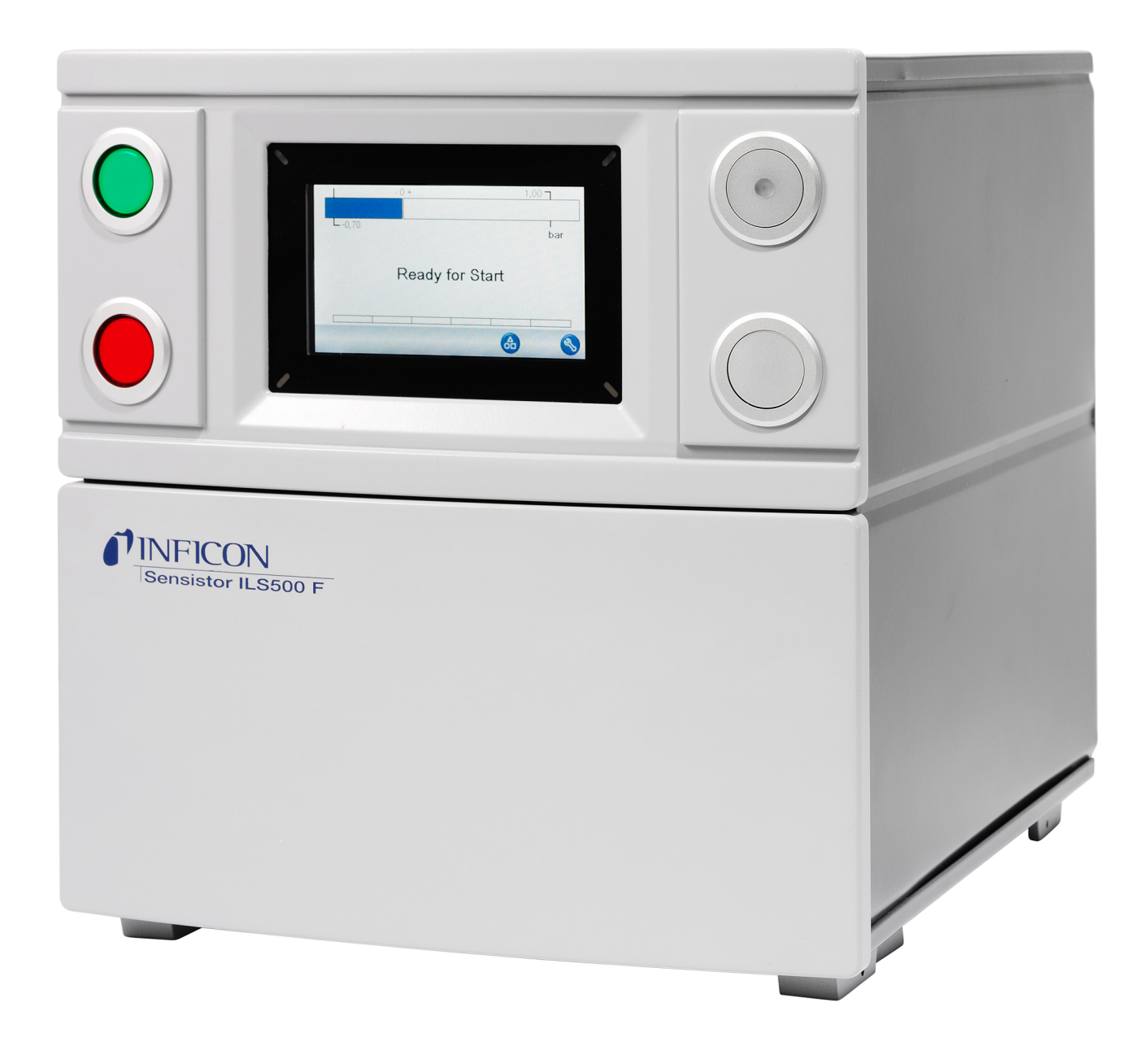

Traduction du Mode d'Emploi Original

# Appareil de remplissage de gaz

# traceur

#### Sensistor ILS500 F/FHP

590-580, 590-581 Type No. ILS.210.307 À partir de la version logicielle 4.00.00 **NFICON** 

INFICON AB Wahlbecksgatan 25A SE-58216 Linköping Suède

# Table des matières

| 1 | À pr | opos de ce     | manuel                                           | . 7 |
|---|------|----------------|--------------------------------------------------|-----|
|   | 1.1  | Groupes ci     | bles                                             | . 7 |
| 2 | Séc  | urité          |                                                  | . 8 |
|   | 2.1  | Obligations    | de l'opérateur                                   | . 8 |
|   | 2.2  | Utilisation of | conforme à l'usage prévu                         | . 8 |
|   | 2.3  | Exigences      | s'appliquant à l'exploitant                      | . 8 |
|   | 2.4  | Dangers        |                                                  | . 9 |
| 3 | Des  | cription       |                                                  | 11  |
|   | 3.1  | Usage prév     | /u                                               | 11  |
|   | 3.2  | Configurati    | ons disponibles                                  | 11  |
|   | 3.3  | Face fronta    | ıle                                              | 12  |
|   | 3.4  | Face arrièr    | e (raccordements électriques)                    | 13  |
|   | 3.5  | Configurati    | on des raccordements (électriques) et interfaces | 13  |
|   | 3.6  | Face arrièr    | e (raccordements pneumatiques)                   | 14  |
|   | 3.7  | Configurati    | on des raccords (pneumatiques) et interfaces     | 15  |
|   | 3.8  | Étiquettes .   |                                                  | 15  |
|   | 3.9  | Caractérist    | iques techniques                                 | 16  |
|   |      | 3.9.1 Cara     | actéristiques électriques                        | 17  |
|   |      | 3.9.2 Cara     | actéristiques pneumatiques                       | 17  |
|   |      | 3.9.3 Autr     | es caractéristiques                              | 18  |
|   |      | 3.9.4 Inte     | rfaces et connecteurs                            | 19  |
|   |      | 3.9.4.1        | RS232                                            | 19  |
|   |      | 3.9.4.2        | Entrée 1 (en option)                             | 22  |
|   |      | 3.9.4.3        | Entrée 2 (en option)                             | 22  |
|   |      | 3.9.4.4        | Sortie d'état                                    | 23  |
|   |      | 3.9.4.5        | Interface d'instrument                           | 24  |
|   |      | 3.9.4.6        | Sortie de commande                               | 25  |
|   |      | 3.9.4.7        | Puissance absorbee                               | 25  |
|   |      | 3949           | Port USB                                         | 27  |
|   | ź    |                |                                                  | 21  |
| 4 | Equ  | ipement et     | stockage                                         | 29  |
|   | 4.1  | Equipemer      |                                                  | 29  |
|   | 4.2  | Equipemer      | it requis                                        | 30  |
|   | 4.3  | Stockage       |                                                  | 30  |

| 5 | Inst  | stallation |                                                 |    |
|---|-------|------------|-------------------------------------------------|----|
|   | 5.1   | Mise e     | en place de l'ILS500 F/FHP                      | 31 |
|   | 5.2   | Racco      | ordements électriques                           | 32 |
|   |       | 5.2.1      | Installation d'un arrêt d'urgence               | 32 |
|   |       | 5.2.2      | Raccordement au secteur                         | 32 |
|   |       | 5.2.3      | Raccordement de fonctionnalités supplémentaires | 33 |
|   | 5.3   | Racco      | ordements pneumatiques                          | 33 |
|   |       | 5.3.1      | Raccordement de l'air comprimé                  | 33 |
|   |       | 5.3.2      | Raccordement du gaz traceur                     | 34 |
|   |       | 5.3.3      | Raccordement de l'échappement à l'évent         | 36 |
|   |       | 5.3.4      | Raccordement aux brides d'entrée 1 et 2         | 37 |
|   |       | 5.3.5      | Raccordement des instruments                    | 37 |
|   | 5.4   | Config     | guration de la zone-test                        | 38 |
| 6 | Sys   | tème d     | e menus                                         | 40 |
|   | 6.1   | Affiche    | eur de l'ILS500 F/FHP                           | 40 |
|   |       | 6.1.1      | Touches de menu                                 | 40 |
|   |       | 6.1.2      | Touches de navigation et autres                 | 40 |
|   |       | 6.1.3      | Saisie de chiffres et de textes                 | 41 |
|   |       | 6.1.4      | Économiseur d'écran                             | 41 |
|   | 6.2   | Mots o     | de passe                                        | 42 |
|   |       | 6.2.1      | Configuration d'un nouvel utilisateur           | 42 |
|   | 6.3   | Vue d      | ensemble des menus                              | 43 |
| 7 | Utili | sation     | de l'ILS500 F/FHP                               | 48 |
|   | 7.1   | Dérou      | lement d'un test                                | 48 |
|   | 7.2   | Exécu      | tion d'un test                                  | 49 |
|   |       | 7.2.1      | Mise en marche                                  | 49 |
|   |       | 7.2.2      | Mise en place de l'objet de test                | 50 |
|   |       | 7.2.3      | Remplissage au gaz traceur                      | 50 |
| 8 | Prog  | gramm      | es de test                                      | 51 |
|   | 8.1   | Vue d      | ensemble des programmes de test                 | 51 |
|   | 8.2   | Créati     | on d'un programme de test                       | 53 |
|   |       | 8.2.1      | Nouveau programme de test                       | 53 |
|   |       | 8.2.2      | Modification d'un programme de test             | 53 |
|   | 8.3   | Param      | nètres de test                                  | 53 |
|   |       | 8.3.1      | Connexion d'instruments                         | 54 |

| 14 | 14 Élimination |                     |         |                                                |          |
|----|----------------|---------------------|---------|------------------------------------------------|----------|
|    | 13.2           | 2 Renvo             | oi de c | omposants à INFICON                            | 90       |
|    | 13.1           | Comm                | nent co | ontacter INFICON                               | 90       |
| 13 | B Ass          | istance             | ə d'IN  | FICON                                          | 90       |
| 12 | 2 Pièc         | ces de l            | recha   | nge et accessoires                             | 89       |
| 11 | I Serv         | vice de             | répa    | ration                                         | 88       |
|    | 10.3           | 8 Vérific           | ation   | fonctionnelle                                  | 87       |
|    |                | 10.2.7              | ' Rem   | placement des capteurs                         | 87       |
|    |                | 10.2.6              | Rem     | placement des vannes pilotes                   | 86       |
|    |                | 10.2.5              | Rem     | placement des vannes à gaz                     | 85       |
|    |                | 10.2.4              | Netto   | byage ou remplacement de la pompe Venturi      | 83       |
|    |                | 10.2.3              | Retra   | ait du capot                                   | 83       |
|    |                | 10.2.2              | Vue     | de l'intérieur                                 | 82       |
|    |                | 10.2.1              | Outil   | s et équipement de sécurité                    | 81       |
|    | 10.2           | 2 Mainte            | enanc   | 9                                              | 81       |
|    | 10.1           | Plan d              | le mai  | ntenance                                       | 81       |
| 10 | ) Inst         | ruction             | ns de l | maintenance                                    | 81       |
|    |                | 9.2.2               | Inter   | prétation des résultats du test matériel       | 78       |
|    |                | 9.2.1               | Mess    | ages d'erreur matérielle                       | 77       |
|    | 9.2            | Réalis              | ation   | d'un test de matériel                          | 66       |
| -  | 9.1            | Sympt               | tômes   | de défaut                                      | 66       |
| 9  | Dén            | annad               | e       |                                                | 66       |
|    |                | 8.4                 | .2.2    | Régulation de pression interne                 | 65       |
|    |                | 8.4                 | .2.1    | Régulation de la pression externe              | 65       |
|    |                | 8.4.2               | Optir   | nisation du remplissage de gaz traceur         | 64       |
|    |                | о.4<br>Я <i>4</i>   | . 1. 1  | Exemple – Calcul du remplissage en gaz traceur | 03<br>64 |
|    |                | ბ.4.1<br>ჹ <i>и</i> |         | Calcul de la concentration du daz traceur      | 62<br>63 |
|    | 8.4            | Optim               | Isation | au cycle de test                               | 62       |
|    | 0.4            | 8.3.7               | Déco    |                                                | 62       |
|    |                | 8.3.6               | Evac    | uation du gaz                                  | 61       |
|    |                | 8.3.5               | Cont    | röle des blocages                              | 60       |
|    |                | 8.3.4               | Rem     | plissage de gaz traceur                        | 59       |
|    |                | 8.3.3               | Cont    | rôles de grosses fuites                        | 57       |
|    |                | 8.3.2               | Pré-€   | evacuation                                     | 57       |

| 15 Déclaration de conformité européenne | 92 |
|-----------------------------------------|----|
| 16 Déclaration de montage CE            | 93 |
| 17 Déclaration de conformité UK         | 94 |
| 18 Annexe A                             | 95 |
| 18.1 Index des paramètres               | 95 |

# 1 À propos de ce manuel

Le but du présent manuel est de :

- Décrire les principes de fonctionnement de l'ILS500 F/FHP ainsi que ses différents composants
- · Montrer des exemples de différents types de stations de tests
- Expliquer au lecteur comment configurer l'ILS500 F/FHP pour différents objectifs des tests

#### Historique du document

| Refonte | Date    | Remarque         |
|---------|---------|------------------|
| а       | 10-2014 | Première édition |
| b       | 10-2021 | Seconde édition  |

#### Avertissements

#### 

Danger imminent entraînant la mort ou des blessures graves

#### **AVERTISSEMENT**

Situation dangereuse pouvant entraîner la mort ou des blessures graves

#### **ATTENTION**

Situation dangereuse entraînant des blessures légères

#### AVIS

Situation dangereuse entraînant des dommages matériels ou environnementaux

# 1.1 Groupes cibles

Ce mode d'emploi est destiné à l'exploitant et au personnel technique qualifié disposant d'une expérience dans le domaine de la technique de contrôle d'étanchéité et de l'intégration de dispositifs de contrôle d'étanchéité dans les installations de contrôle de l'étanchéité. Le montage et l'utilisation de l'appareil exigent en outre des connaissances en matière de manipulation d'interfaces électroniques.

# 2 Sécurité

# 2.1 Obligations de l'opérateur

- Lisez, observez et suivez les informations contenues dans ce manuel et ainsi que les instructions de travail fournies dans les documents établis par le propriétaire. Ceci vaut notamment pour les consignes de sécurité et les avertissements.
- Pour toutes les opérations effectuées, respectez toujours l'intégralité des instructions d'utilisation.
- Si ce manuel ne répond pas à toutes vos questions concernant l'utilisation ou la maintenance, contactez le service après-vente.

# 2.2 Utilisation conforme à l'usage prévu

Les dispositifs de remplissage au gaz traceur ILS500 F et ILS500 FHP sont utilisés pour remplir des objets de test avec un gaz traceur de manière sûre et contrôlée en complément des détecteurs de fuite.

#### Usage inapproprié

- · Utilisation dans des zones radioactives
- Utilisation d'accessoires ou de pièces détachées non mentionnés dans le présent manuel d'instructions
- Utilisation hors des spécifications techniques, voir Caractéristiques techniques
  [> 16]
- · Aspiration de liquides dans le dispositif
- · Fonctionnement sans conduite d'échappement sur le système de détection de gaz
- Utilisation dans des atmosphères potentiellement explosives
- Utilisation de l'appareil en présence de défauts détectables ou d'interrupteur d'alimentation secteur défectueux

# 2.3 Exigences s'appliquant à l'exploitant

Les consignes suivantes sont destinées aux dirigeants de l'entreprise ou aux personnes responsables de la sécurité et l'utilisation correcte du produit par l'opérateur, les employés ou des tiers.

#### Travail respectueux des consignes de sécurité

• N'utilisez l'instrument que s'il est en parfait état technique et ne présente aucun dommage.

- N'utilisez l'instrument que conformément à l'usage prévu, en connaissance des dangers et des consignes de sécurité, et dans le respect de ce manuel d'utilisation.
- · Conformez-vous aux règles suivantes et assurez-vous qu'elles sont respectées :
  - Utilisation conforme à l'usage prévu
  - Règles de sécurité et de prévention des accidents généralement admises
  - Normes et directives en vigueur au niveau local, national et international
  - Dispositions et règles supplémentaires spécifiques à l'appareil
- Utilisez exclusivement des pièces d'origine ou des pièces autorisées par le fabricant.
- Tenez le présent manuel d'utilisation à disposition sur le lieu d'utilisation.

#### **Qualification du personnel**

- Assurez-vous que seul le personnel formé travaille avec et sur l'instrument. Le personnel formé doit avoir reçu une formation directement sur l'instrument.
- Assurez-vous que le personnel chargé d'intervenir sur l'appareil a lu et compris ce manuel et tous les documents applicables avant de commencer son travail.

# 2.4 Dangers

- L'ILS 500 F/FHP ne doit jamais être soumis à des pressions supérieures à celles approuvées pour l'objet devant être testé et jamais hors des spécifications ILS 500 F/FHP.
- Assurez-vous que l'installation est protégée par une soupape de surpression en cas d'augmentation accidentelle de la pression du gaz traceur.
- Lorsque vous utilisez des pressions élevées, une protection contre les explosions est requise entre les brides d'entrée et l'objet de test.
- Lorsque vous utilisez des objets de test qui ne peuvent supporter des augmentations élevées de pression, veillez à ce que les brides d'entrée soient équipées de limiteur de débit.
- · Veillez à ne pas confondre air comprimé et gaz traceur.
- INFICON ne peut assumer aucune responsabilité pour des conséquences dues à l'utilisation non conforme de certaines pressions de test.

# Tout manquement au respect des précautions suivantes est susceptible de provoquer de graves préjudices corporels :

• Les gaz traceurs peuvent être inflammables ou asphyxiants. Utilisez uniquement des mélanges de gaz traceur prêts à l'emploi.

- Étant donné que le mélange de gaz traceur ne contient pas d'oxygène, la libération de grandes quantités de gaz dans un espace confiné peut provoquer l'asphyxie.
- Les gaz comprimés contiennent une grande quantité d'énergie accumulée.
  Sécurisez toujours avec précaution les bouteilles de gaz avant de raccorder une soupape régulatrice de pression. Ne transportez jamais les bouteilles de gaz équipées d'une soupape régulatrice de pression.
- Une mise sous pression trop élevée d'objets peut provoquer leur éclatement. Ce qui peut entraîner des blessures graves voire la mort. Ne mettez jamais des objets sous pression si leur résistance à l'éclatement n'a pas été préalablement testée ou n'a pas été approuvée par ailleurs pour la pression de test que vous envisagez d'utiliser.
- L'ILS 500 F/FHP n'a pas de circuit d'arrêt d'urgence interne. L'ILS 500 F/FHP a été conçu pour être intégré à un circuit d'arrêt d'urgence externe.
- Vérifiez la conformité à toutes les législations et normes de sécurité pertinentes avant de mettre l'ILS 500 F/FHP en service. Plus informations sous Installation [> 31].

# Tout manquement au respect des précautions suivantes est susceptible d'endommager l'équipement :

- Si le dispositif de remplissage au gaz traceur a subi des dommages externes, il doit être contrôlé et réparé par l'organisme de services homologué par INFICON.
- Coupez toujours l'alimentation secteur avant de brancher ou de débrancher un câble.
- Avant de raccorder le gaz traceur, assurez-vous que les connecteurs ou l'objet de test sont prévus pour un fonctionnement à la pression de test envisagée.

# 3 Description

Le Sensistor ILS500 F/FHP est un dispositif de remplissage autonome pour gaz traceur, doté de toutes les fonctionnalités requises intégrées dans un carter compact. L'objectif de l'ILS500 F/FHP est de mettre en œuvre rapidement un système détecteur de fuites entièrement automatique et peu onéreux.

L'ILS500 F/FHP peut aussi être combiné aux détecteurs de fuite d'INFICON à l'hydrogène et à l'hélium.

Toutes les fonctions sont accessibles et programmables à partir d'un écran tactile. La séquence des tests est contrôlée par un automate intégré.

Pour faciliter les commandes, une souris ou un clavier peut être connecté au port USB.

# 3.1 Usage prévu

L'ILS500 F/FHP est uniquement conçu pour une utilisation en intérieur.

L'ILS500 F/FHP se commande manuellement à l'aide des boutons START et STOP ainsi que le système de menus de l'écran tactile. L'écran montre aussi les étapes de la séquence de test graphiquement et en texte en clair.

# 3.2 Configurations disponibles

| Configuration        | Utilité                                                    |
|----------------------|------------------------------------------------------------|
| Sensistor ILS500 F   | Pour la détection de fuites de gaz traceur commun          |
| Sensistor ILS500 FHP | Haute Pression (HP)                                        |
|                      | Si une pression de gaz traceur plus élevée est nécessaire. |

Cliquez sur **Configuration >> Informations** pour afficher la configuration actuelle à l'écran pendant la mise en marche ainsi que dans le menu.

# 3.3 Face frontale

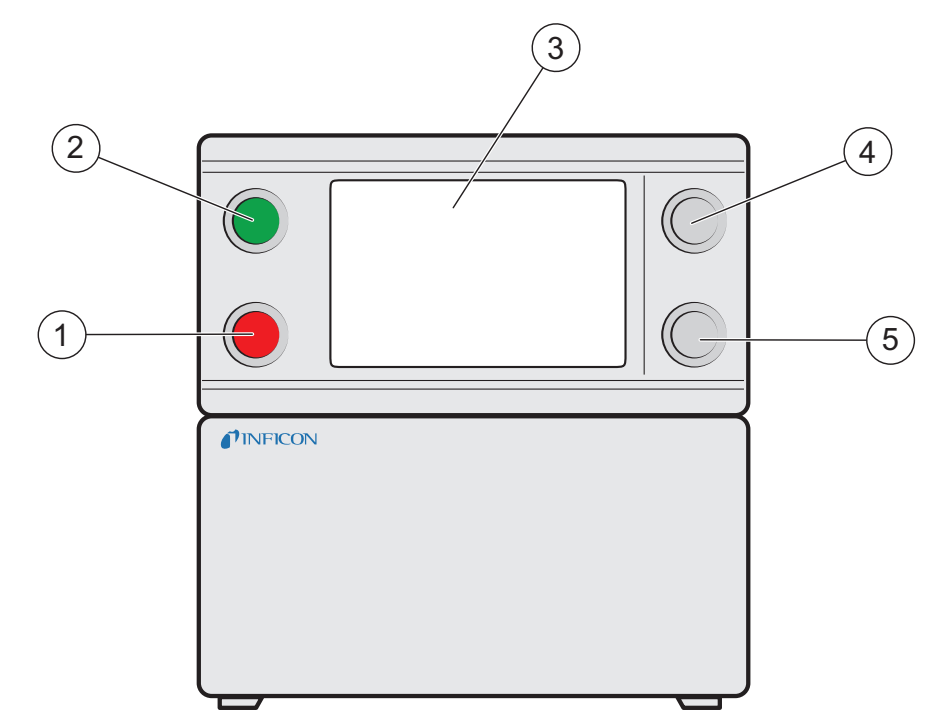

Fig. 1: Face frontale de l'ILS500 F/FHP

| 1 | Voyant rouge                     |
|---|----------------------------------|
| 2 | Voyant vert                      |
| 3 | Écran tactile de l'ILS500 F/FHP  |
| 4 | Bouton de mise en marche (START) |
| 5 | Bouton de mise à l'arrêt (STOP)  |
|   |                                  |

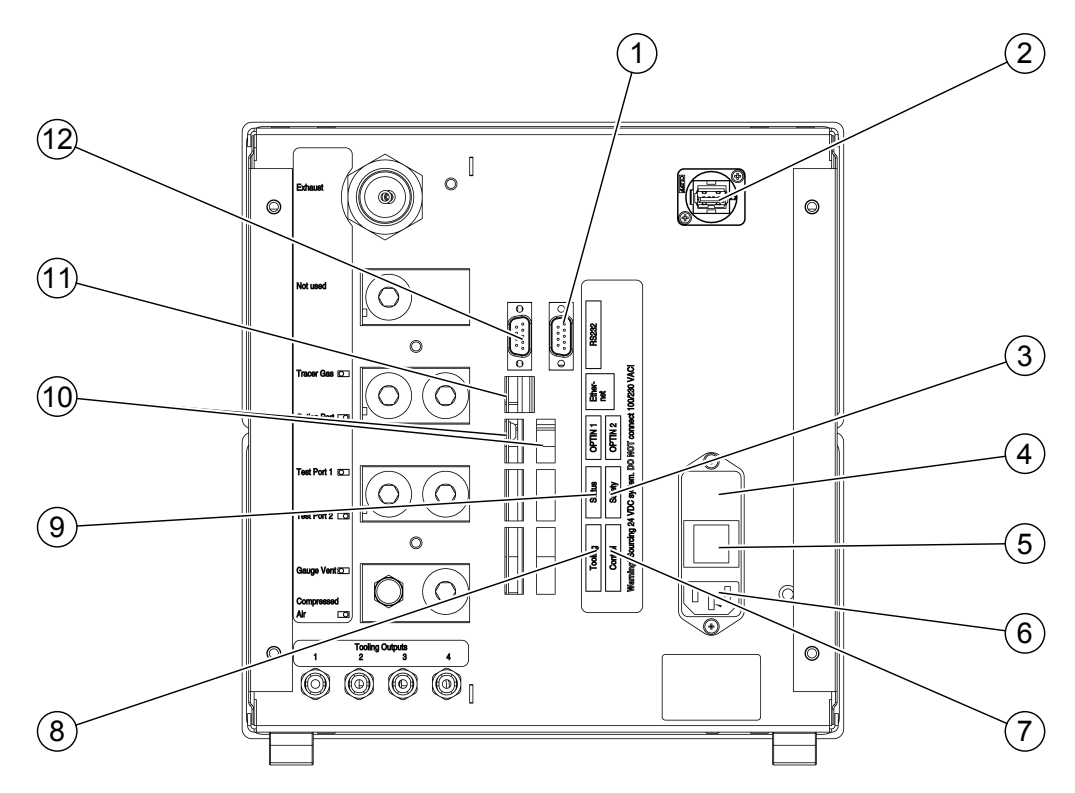

# 3.4 Face arrière (raccordements électriques)

Fig. 2: Face arrière (raccordements électriques)

| 1  | (non utilisé)         | 2  | Port USB                   |
|----|-----------------------|----|----------------------------|
| 3  | Interface de sécurité | 4  | Fusibles                   |
| 5  | Interrupteur secteur  | 6  | Puissance absorbée         |
| 7  | Sortie de commande    | 8  | Interface d'instrument     |
| 9  | Sortie d'état         | 10 | Entrées 1 et 2 (en option) |
| 11 | Ethernet              | 12 | RS232                      |

Pour plus d'informations, se référer à Caractéristiques techniques [> 16].

# 3.5 Configuration des raccordements (électriques) et interfaces

| Raccordement/Interface | Connexions                                                |  |  |
|------------------------|-----------------------------------------------------------|--|--|
| Interface de sécurité  | Circuit d'arrêt d'urgence                                 |  |  |
| Puissance absorbée     | Câble d'alimentation                                      |  |  |
| Sortie de commande     | Vannes externes optionnelles                              |  |  |
| Interface d'instrument | Capteurs externes pour le contrôle de l'instrument        |  |  |
| Sortie d'état          | Mât d'éclairage, etc.                                     |  |  |
| Entrée 1 (en option)   | Entrée analogique (non reconnue par le logiciel standard) |  |  |

| Raccordement/Interface | Connexions                                                                                                    |
|------------------------|----------------------------------------------------------------------------------------------------|
|                        | Entrée numérique (non reconnue par le logiciel standard)                                                                                                    |
| Entrée 2               | Support actif pour tête de mesure manuelle                                                                                                    |
|                        | (si le détecteur de fuite ISH2000 est connecté).                                                                                                    |
| Ethernet               | Ethernet (consultation à distance et commande de l'écran tactile)                                                                                                    |
| RS232                  | Imprimante série                                                                                                    |
|                        | Dispositif d'enregistrement (par ex. PC).                                                                                                    |
|                        | Télécommande (START, STOP, etc.).                                                                                                    |
| USB                    | Le port USB peut être utilisé pour connecter une souris,<br>un clavier externe ou un lecteur flash (pour télécharger<br>vers l'amont et vers l'aval des programmes de test ou<br>pour enregistrer des copies d'écran). |

# 3.6 Face arrière (raccordements pneumatiques)

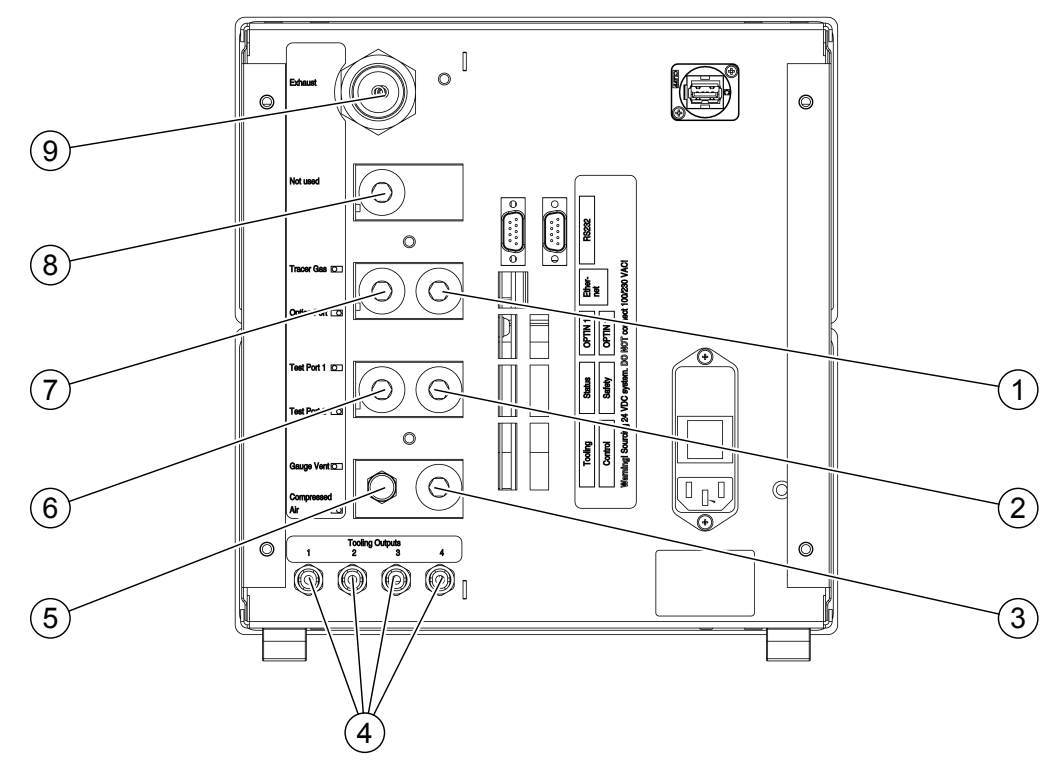

Fig. 3: Face arrière (raccordements pneumatiques)

| 1 | Raccord optionnel     | 2 | Bride d'entrée 2                     |
|---|-----------------------|---|--------------------------------------|
| 3 | Entrée d'air comprimé | 4 | Vannes de sortie d'instrument<br>1-4 |
| 5 | Évent de vacuomètre   | 6 | Bride d'entrée 1                     |
| 7 | Entrée de gaz traceur | 8 | Port obstrué                         |

9 Échappement

#### AVIS

▶ Ne retirez pas l'obturateur du raccord fermé en position 8.

# 3.7 Configuration des raccords (pneumatiques) et interfaces

| Raccordement/Interface | Filetage de raccord                   |
|------------------------|---------------------------------------|
| Échappement            | Embout cannelé :                      |
|                        | Diam. int. 25 mm (1 in.)              |
| Entrée de gaz traceur  | BSP 3/8" (adaptateur NPT 3/8" inclus) |
| Bride d'entrée 1       | BSP 3/8" (adaptateur NPT 3/8" inclus) |
| Bride d'entrée 2       | BSP 3/8" (adaptateur NPT 3/8" inclus) |
| Entrée d'air comprimé  | BSP 3/8" (adaptateur NPT 3/8" inclus) |
| Vannes de sortie       | Raccords de flexible :                |
| d'instrument 1-4       | Diam. ext. 4 mm (0.16 in.)            |

# 3.8 Étiquettes

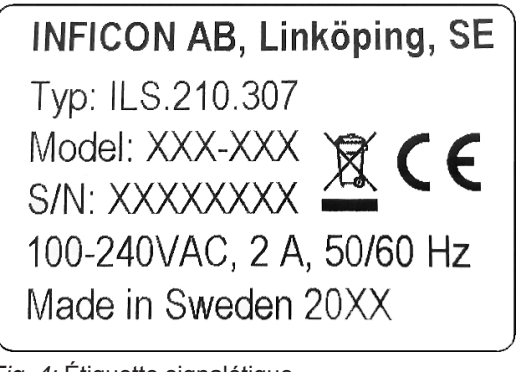

Fig. 4: Étiquette signalétique

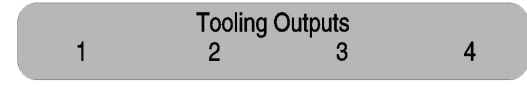

Fig. 5: Étiquette des sorties d'instrument

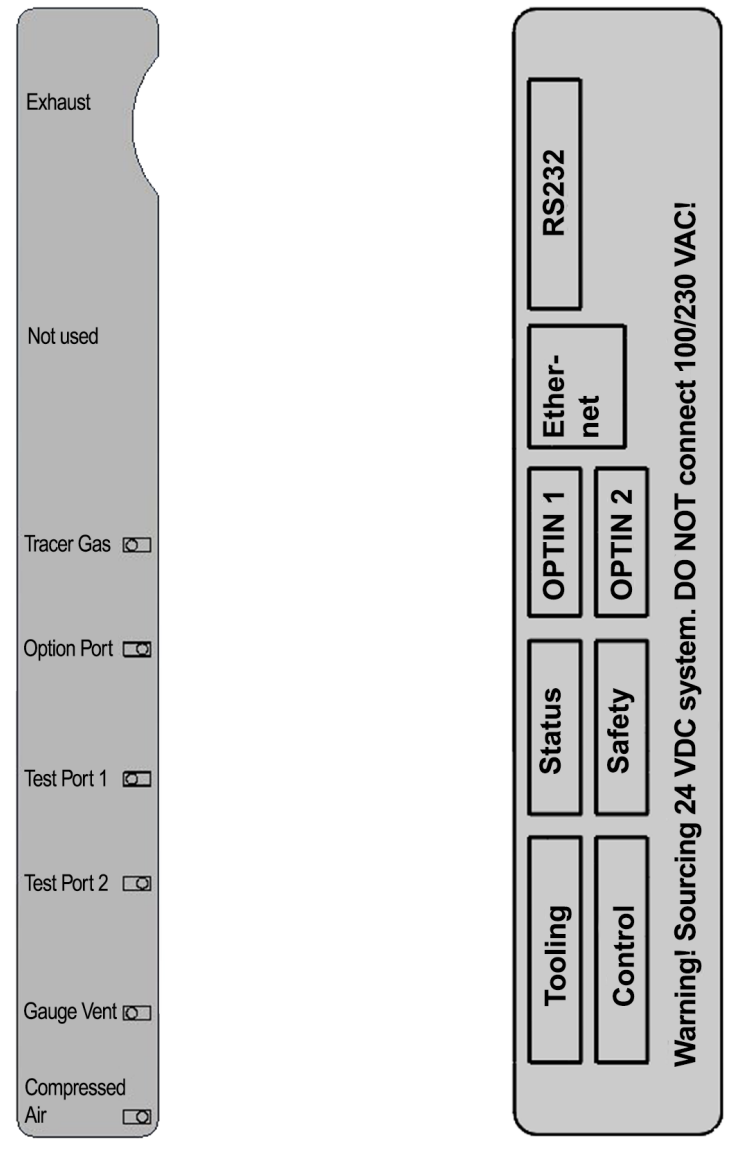

*Fig. 6:* Étiquette des raccords pneumatiques (à gauche) et des raccordements électriques (à droite)

# 3.9 Caractéristiques techniques

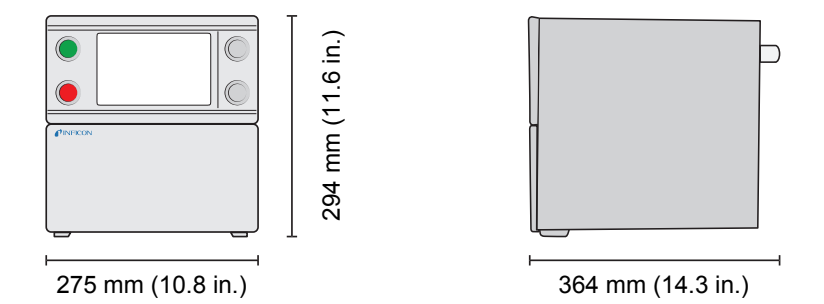

# 3.9.1 Caractéristiques électriques

| Alimentation électrique |                                        |
|-------------------------|----------------------------------------|
| Tension de secteur      | Monophasé                              |
|                         | 110-240 V c.a. 50/60 Hz                |
| Intensité               | 1,0 A à 100 V c.a.                     |
|                         | 0,45 A à 230 V c.a.                    |
| Puissance nominale      | 120 W max                              |
|                         | Moyenne typique 33 W                   |
| Intensité d'appel       | 40 A max.                              |
| Connecteur de réseau    | IEC/EN 60320-1/C14                     |
| Capacité du fusible     | 2 A à action lente                     |
| recommandée             | 6,3 x 32 mm (0,2 x 1.3 in.) (2 requis) |

# 3.9.2 Caractéristiques pneumatiques

| Alimentation en air compr                 | imé             |                                          |
|-------------------------------------------|-----------------|------------------------------------------|
| Pression                                  | Modèle standard | 0,35–0,7 MPa                             |
|                                           |                 | (3,5–7,0 bars)                           |
|                                           |                 | (50–100 psig)                            |
|                                           |                 | Capacité de vide réduit<br>inférieur à : |
|                                           |                 | 0,5 MPa                                  |
|                                           |                 | (5,0 bars)                               |
|                                           |                 | (70 psig)                                |
|                                           | Modèle HP       | 0,5–0,7 MPa                              |
|                                           |                 | (5,0-7,0 bars)                           |
|                                           |                 | (70–100 psig)                            |
| Pic de consommation à 6<br>bars (87 psig) |                 | 240 I/min (508 SCFH)                     |
| Qualité                                   |                 | Exempt d'huile et filtré à 5             |
|                                           |                 | μm                                       |
| Point de rosée                            |                 | Max. 10°C (50°F)                         |
| Alimentation en gaz traceu                | ır              |                                          |
| Composition                               |                 | Gaz inerte sans condensation             |
| Pression                                  | Modèle standard | 0,005–1,0 MPa                            |
|                                           |                 | (0,05–10,0 bars)                         |
|                                           |                 |                                          |

| Alimentation en gaz traceu               | ır                                   |                                                       |
|------------------------------------------|--------------------------------------|-------------------------------------------------------|
|                                          |                                      | (0,72–145 psig)                                       |
|                                          | Modèle HP                            | 0,02–3,0 MPa                                          |
|                                          |                                      | (0,2–30,0 bars)                                       |
|                                          |                                      | (3–435 psig)                                          |
| Qualité                                  |                                      | Pureté de qualité<br>industrielle (pureté<br>> 95 % ) |
| Échappement                              |                                      |                                                       |
| Capacité dans le conduit d'évacuation    | Min 30 m <sup>3</sup> /h (1000 SCFH) |                                                       |
| Dimensions du tuyau<br>menant au conduit | Diam. int. 25 mm (1 in.)             |                                                       |
| Pneumatique                              |                                      |                                                       |
| Trou pour vanne*                         | 7 mm (0.28 in.)                      |                                                       |

\*: La capacité est donnée pour un tuyau d'une longueur de 500 mm (20 in.) et d'un diamètre intérieur de 10 mm (0.4 in.) entre l'ILS500 F/FHP et le volume test.

| Évacuation                                 |                                           |
|--------------------------------------------|-------------------------------------------|
| Vide max.                                  | -85 kPa (-0,85 bars, -12,3 psig)          |
| Capacité                                   | 0,4 s/l à -50 kPa (-0,5 bars, -7,2 psig)  |
|                                            | 1,5 s/l à -80 kPa (-0,8 bars, -11,6 psig) |
| Remplissage                                |                                           |
| Capacité pour une<br>alimentation de 1 MPa | 0,1 s/l à 0,6 MPa (6,0 bars, 87 psig)     |
| Vannes de sortie d'instrun                 | nent                                      |
| Type de vanne                              | Typiquement fermée, vanne 3/2             |
| Q <sub>n</sub>                             | 160 I/min standard                        |
| C <sub>v</sub>                             | 0,16 USGPM/psig                           |
| Raccords de gaz et d'air                   |                                           |

| Naccorus de gaz et d'all |                                                    |
|--------------------------|----------------------------------------------------|
| Raccords                 | ISO 3/8" femelle                                   |
|                          | (adaptateur ISO à NPT 3/8" inclus)                 |
| Raccord de flexible      | 4 connecteurs de diam. ext. 10 mm (0,4 in.) inclus |

## 3.9.3 Autres caractéristiques

| Caractéristiques générale | S                                     |
|---------------------------|---------------------------------------|
| Dimensions                | 295 x 275 x 330 mm (12 x 11 x 13 in.) |

| Caractéristiques générales | \$                          |
|----------------------------|-----------------------------|
| Poids                      | 15,1 kg (33.3 lb.)          |
| Température ambiante       | 10–40°C (50–100°F)          |
| Humidité ambiante          | 85 % RH (sans condensation) |
| Protection                 | IP30                        |

#### 3.9.4 Interfaces et connecteurs

Tous les signaux d'interface excepté série. Les interfaces de communication ont des signaux logiques 24 V c.c. discontinus.

Les signaux de sortie (OUT) sont des sorties transistor PNP. Les signaux d'entrée (IN) sont des entrées transistor.

L'intensité maximale de chaque signal est donnée dans le tableau ci-dessous. La somme des intensités (courant total) doit néanmoins être comprise dans la plage des caractéristiques admissibles de l'instrument.

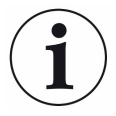

#### AVIS

#### Les sorties ne sont pas de type relais.

► Ne raccordez pas de source d'alimentation externe telle que 24 V ou 100/230 V c.a.

#### 3.9.4.1 RS232

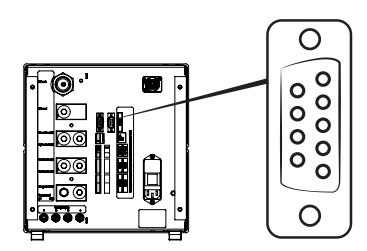

| Connecteur<br>:     | mâle           | D Sub, 9 broches                       |        |                        |                     |
|---------------------|----------------|----------------------------------------|--------|------------------------|---------------------|
| Fonction :          | Conr<br>(par o | nexion d'une imprima<br>ex. PC ou API) | nte    | série ou d'un appare   | il d'enregistrement |
| Câble :             | Câble<br>nul)  | e standard de transm                   | nissio | on de fichiers femelle | e à femelle (modem  |
| Débit en<br>bauds : | 9600           | par défaut (1200 - 1                   | 152    | 00 sélectionnable)     |                     |
| Broche              |                | Signal                                 |        | Spécification          |                     |
| 1                   |                | Non utilisé                            |        | Standard               | RS232C              |

| Broche | Signal      | Spécification    |            |
|--------|-------------|------------------|------------|
| 2      | RD          | Débit            | 9600 bauds |
| 3      | TD          | Bits de données  | 8          |
| 4      | Non utilisé | Bits d'arrêt     | 1          |
| 5      | SG          | Parité           | aucune     |
| 6      | Non utilisé | Contrôle de flux | aucun      |
| 7      | Non utilisé |                  |            |
| 8      | Non utilisé |                  |            |
| 9      | Non utilisé |                  |            |

#### Impression des résultats

Le port d'imprimante sert à imprimer le résultat de chacun des tests. En mode de mesure manuelle, le résultat imprimé est "ACCEPT" ou "REJECT" suivi par la date et l'heure ainsi que le nom du programme de test (si utilisé) et le caractère final New Line (0A, LF).<09> (Char Tab, 09) est utilisé en tant que séparateur.

#### Par exemple : "TEST\_ACCE<09>2013-09-04 13:23:03<09>Factory Default<0A>"

Si le cycle de test est rejeté par n'importe quel autre test, cela sera imprimé. Suivi par la date et l'heure ainsi que le nom du programme de test. Une erreur matérielle est imprimée comme "ERROR".

#### Par exemple : "ERROR<09>2013-09-04<09>Factory Default<0A>".

Sur l'ILS500 (Service/RS232), vous pouvez choisir si vous voulez inclure la date et l'heure dans chaque résultat de l'ILS500 ou non. Si cette option est activée, le résultat sera : **"TEST\_ACCE<09>2013- 09-04 13:23:03<09>Factory Default<0A>" et si cette option est désactivée : <b>"TEST\_ACCE<0A>"**.

Une fois le remplissage terminé avec succès, la mention FILL OK est imprimée. Aucune information sur la date et l'heure n'est imprimée.

| Résultats | Explication                                          |
|-----------|------------------------------------------------------|
| TEST_ACCE | Test accepté (si un détecteur de fuite est connecté) |
| TEST_REJE | Test rejeté (si un détecteur de fuite est connecté)  |
| USER_FAIL | L'utilisateur a appuyé sur STOP                      |
| EVAC_FAIL | Échec de l'évacuation                                |
| VDEC_FAIL | Échec du test de baisse de vide                      |
| FILL_FAIL | Échec du remplissage au gaz traceur                  |
| PDEC_FAIL | Échec du test de baisse de pression                  |
| BLOC_FAIL | Échec du contrôle des blocages                       |
| REFI_FAIL | Échec du re-remplissage au gaz traceur               |
| TEST_STRT | Cycle de test commencé                               |

#### Résultats de l'ILS500 F/FHP

| Résultats | Explication                              |
|-----------|------------------------------------------|
| TEST_DONE | Cycle de test terminé                    |
| FILL_DONE | Remplissage terminé                      |
| RECH_DONE | Changement de programme de test effectué |
| RECH_FAIL | Échec du changement de programme de test |
| ERROR     | Erreur matérielle sur ILS500             |

#### Commandes

Le port d'imprimante peut aussi être utilisé pour commander l'ILS500 F/FHP. Les fonctions les plus couramment utilisées peuvent être démarrées/configurées à partir de l'interface RS232. Utilisez toujours New Line (0A,LF) comme caractère final.

| Commande                                                                                                    | Action                                                                                                    |                                                                                                    |
|----------------------------------------------------------------------------------------------------|----------------------------------------------------------------------------------------------------|----------------------------------------------------------------------------------------------------|
| M<0A>                                                                                                    | Démarrer la mesure                                                                                                    |                                                                                                    |
| Q<0A>                                                                                                    | Arrêter la mesure                                                                                                    |                                                                                                    |
| S<0A>                                                                                                    | Statistiques (voir tableau ci-                                                                                                    | après)                                                                                                    |
| RS<0A>                                                                                                    | Réinitialiser les statistiques                                                                                                    |                                                                                                    |
| R<09>                                                                                                    | La valeur par défaut <0A> c<br>test. Par exemple, "R<09>Fa<br>programme de test paramét<br>programme de test est charg<br>de test est renvoyé en écho<br>de test n'est pas dans l'ILS5<br>l'ILS500 F/FHP sera "Not a<br>pas un nom de programme o | harge un programme de<br>actory Default" charge le<br>ré à l'usine. Si le<br>gé, le nom du programme<br>. Si un nom de programme<br>600 F/FHP, la réponse de<br>recipe name!" (Ceci n'est<br>de test). |
|                                                                                                    |                                                                                                    |                                                                                                    |
| Statistiques                                                                                                    | Données imprimées                                                                                                    | Explication                                                                                                    |
| Statistiques<br>REC:AP29                                                                                                    | Données imprimées<br>Nom du programme de<br>test                                                                                                    | Explication<br>Imprimé si les programmes<br>de test sont activés                                                                                                    |
| Statistiques<br>REC:AP29<br>TOT:00031                                                                                                    | Données imprimées<br>Nom du programme de<br>test<br>Total                                                                                                    | Explication<br>Imprimé si les programmes<br>de test sont activés                                                                                                    |
| Statistiques<br>REC:AP29<br>TOT:00031<br>ACC:00009                                                                                                 | Données imprimées<br>Nom du programme de<br>test<br>Total<br>Accepté                                                                                                    | Explication<br>Imprimé si les programmes<br>de test sont activés                                                                                                    |
| Statistiques      REC:AP29      TOT:00031      ACC:00009      REJ:00022                                                                            | Données imprimées<br>Nom du programme de<br>test<br>Total<br>Accepté<br>Rejeté                                                                                                    | Explication<br>Imprimé si les programmes<br>de test sont activés                                                                                                    |
| Statistiques        REC:AP29        TOT:00031        ACC:00009        REJ:00022        EVA:00001                                                   | Données imprimées<br>Nom du programme de<br>test<br>Total<br>Accepté<br>Rejeté<br>Évacuation                                                                                                    | Explication<br>Imprimé si les programmes<br>de test sont activés                                                                                                    |
| Statistiques      REC:AP29      TOT:00031      ACC:00009      REJ:00022      EVA:00001      VDE:00000                                              | Données imprimées<br>Nom du programme de<br>test<br>Total<br>Accepté<br>Rejeté<br>Évacuation<br>Baisse de vide                                                                                                    | Explication<br>Imprimé si les programmes<br>de test sont activés                                                                                                    |
| Statistiques      REC:AP29      TOT:00031      ACC:00009      REJ:00022      EVA:00001      VDE:00000      BLO:00006                               | Données imprimées<br>Nom du programme de<br>test<br>Total<br>Accepté<br>Rejeté<br>Évacuation<br>Baisse de vide<br>-Contrôle des blocages                                                                                                    | Explication<br>Imprimé si les programmes<br>de test sont activés                                                                                                    |
| Statistiques      REC:AP29      TOT:00031      ACC:00009      REJ:00022      EVA:00001      VDE:00000      BLO:00006      FIL:00001                | Données imprimées<br>Nom du programme de<br>test<br>Total<br>Accepté<br>Rejeté<br>Évacuation<br>Baisse de vide<br>-Contrôle des blocages<br>-Remplissage au gaz                                                                                   | Explication<br>Imprimé si les programmes<br>de test sont activés                                                                                                    |
| Statistiques      REC:AP29      TOT:00031      ACC:00009      REJ:00022      EVA:00001      VDE:00000      BLO:00006      FIL:00001      PRE:00000 | Données imprimées<br>Nom du programme de<br>test<br>Total<br>Accepté<br>Rejeté<br>Évacuation<br>Baisse de vide<br>-Contrôle des blocages<br>-Remplissage au gaz<br>-Baisse de pression                                                            | Explication<br>Imprimé si les programmes<br>de test sont activés                                                                                                    |

Le nombre imprimé après les deux-points représente le nombre d'occurrences. Par exemple : TOT:00031 signifie que 31 tests ont été effectués au total.

## 3.9.4.2 Entrée 1 (en option)

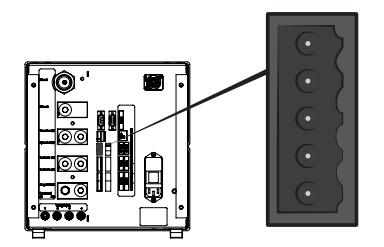

| Connecteur | Weidmüller mâle 5 broches, Omnimate BL3.5. Raccord à vis        |
|------------|-----------------------------------------------------------------|
| :          | approprié inclus.                                               |
| Fonction : | Port 1 optionnel. Entrée analogique ou numérique en option (non |
|            | reconnue par le logiciel standard).                             |

| Bro<br>che | Signal     | Туре        | Charge   | Commentaire                                                             |
|------------|------------|-------------|----------|-------------------------------------------------------------------------|
| 1          | +24 V c.c. | SUPPLY      | 250 mA   | Alimentation optionnelle.                                               |
| 2          | VIN1       | IN          | -60 mA   | Entrée de tension : Numérique<br>24 V c.c. ou analogique<br>0-10 V c.c. |
| 3          | IIN1       | IN          | +/-30 mA | Entrée de courant : 0-20 mA.                                            |
| 4          | COM1       | IN          | -250 mA  | Signal de masse commune (GND).                                          |
| 5          | COM/SHLD   | Masse (GND) | +/-30 mA | Blindage.                                                               |

#### 3.9.4.3 Entrée 2 (en option)

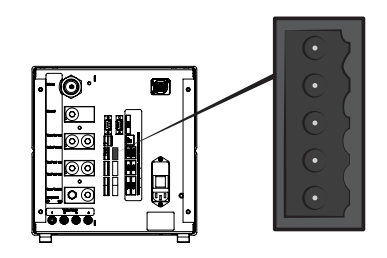

| Connecteur<br>: | Weidmüller mâle 5 broches, Omnimate BL3.5. Raccord à vis approprié inclus.                                             |
|-----------------|----------------------------------------------------------------------------------------------------|
| Fonction :      | Port 2 optionnel. Utilisé pour "Active Holder for Hand Probe" (90630)<br>(Support actif pour tête de mesure manuelle). |

| Bro<br>che | Signal     | Туре        | Charge   | Commentaire                                                             |
|------------|------------|-------------|----------|-------------------------------------------------------------------------|
| 1          | +24 V c.c. | SUPPLY      | 250 mA   | Alimentation optionnelle.                                               |
| 2          | VIN2       | IN          | -60 mA   | Entrée de tension : Numérique<br>24 V c.c. ou analogique<br>0-10 V c.c. |
| 3          | IIN2       | IN          | +/-30 mA | Entrée de courant : 0-20 mA.                                            |
| 4          | COM2       | IN          | -250 mA  | Signal de masse commune (GND).                                          |
| 5          | COM/SHLD   | Masse (GND) | +/-30 mA | Blindage.                                                               |

#### 3.9.4.4 Sortie d'état

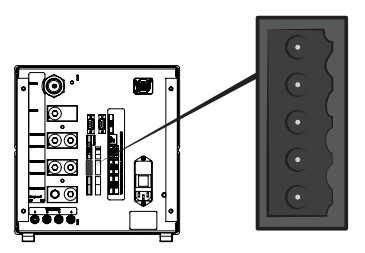

| (      | Con       | necteur | cteur Weidmüller mâle 6 broches, Omnimate BL3.5. Raccord à vis approprié inclus. |                   |                   |                                                                             |  |
|--------|-----------|---------|----------------------------------------------------------------------------------|-------------------|-------------------|-----------------------------------------------------------------------------|--|
| ł      | Fon       | ction : | Sortie                                                                           | es d'état de test | . Sorties transis | tor PNP 24 V c.c.                                                           |  |
| E<br>C | Bro<br>he | Signal  |                                                                                  | Туре              | Charge            | Commentaire                                                                 |  |
|        | 1         | RUNNIN  | IG                                                                               | OUT               | 0,5 A             | Cycle en marche.                                                            |  |
| 4      | 2         | ACCEPT  | Г                                                                                | OUT               | 0,5 A             | Pièce testée acceptée.                                                      |  |
| :      | 3         | REJECT  | -                                                                                | OUT               | 0,5 A             | Pièce testée rejetée.                                                       |  |
| 4      | 4         | ERROR   |                                                                                  | OUT               | 0,5 A             | Erreur d'addition.                                                          |  |
| ť      | 5         | EOT/FIL | LED                                                                              | OUT               | 0,5 A             | Test terminé ou affichage<br>signalant le plein de gaz<br>(sélectionnable). |  |
| (      | 6         | COM     |                                                                                  | Masse (GND)       | -2,0 A            | Masse commune.                                                              |  |

#### **AVIS**

L'état de remplissage de gaz est indiqué sur le connecteur STATUS (broche 5) à l'arrière de l'unité. Connexion à un voyant pour reconnaître plus facilement l'état "Fin de test".

#### 3.9.4.5 Interface d'instrument

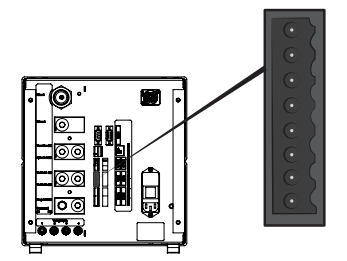

| Connecteur | Weidmüller mâle 8 broches, Omnimate BL3.5. Raccord à vis |
|------------|----------------------------------------------------------|
| :          | approprié inclus.                                        |
| - c        |                                                          |

Fonction : Interface pour instrument électrique.

| Bro<br>che | Signal     | Туре        | Charge | Commentaire                                                                     |
|------------|------------|-------------|--------|---------------------------------------------------------------------------------|
| 1          | +24 V c.c. | SUPPLY      | 300 mA | Alimentation du contacteur<br>d'instrument (par ex. détecteur<br>de proximité). |
| 2          | TS1        | IN          | -7 mA  | Contacteur d'instrument 1.                                                      |
| 3          | TS2        | IN          | -7 mA  | Contacteur d'instrument 2.                                                      |
| 4          | TS3        | IN          | -7 mA  | Contacteur d'instrument 3.                                                      |
| 5          | TS4        | IN          | -7 mA  | Contacteur d'instrument 4.                                                      |
| 6          | MARKER*    | OUT         | 0,5 A  | Sortie de marqueur. Marque configurable sur REJECT ou ACCEPT.                   |
| 7          | COM        | Masse (GND) | -1,0 A | Masse commune.                                                                  |
| 8          | COM        | Masse (GND) | -1,0 A | Masse commune.                                                                  |

\*: La sortie MARKER (contacteur d'instrument, broche 6) peut être utilisée pour envoyer une impulsion de démarrage à un dispositif de marquage tel qu'une machine à graver ou à une vanne de commande pilotant un simple poinçon pneumatique. La fonction et la longueur de l'impulsion sont déterminées par les deux paramètres suivants :

• Sortie de marqueur :

Longueur de l'impulsion de sortie de marquage.

La sortie sera plus élevée à la fin du test de gaz et restera élevée pendant un temps donné.

· La sortie de marqueur est élevée en cas de fuites :

Détermine la fonction de l'impulsion de marquage. Pour marquer une pièce rejetée, réglé sur OFF.

Pour marquer une pièce acceptée, réglé sur ON.

#### 3.9.4.6 Sortie de commande

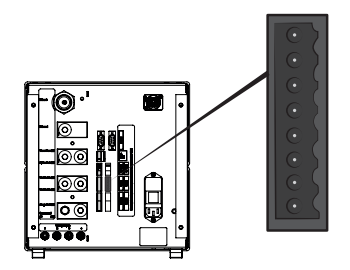

| Connecteur | Weidmüller mâle 8 broches, Omnimate BL3.5. Raccord à vis     |
|------------|--------------------------------------------------------------|
| :          | approprié inclus.                                            |
| Fonction : | Commande de démarrage et d'arrêt externe. Commande de vannes |
|            | externes optionnelles.                                       |

| Bro<br>che | Signal     | Туре        | Charge | Commentaire                                                                     |
|------------|------------|-------------|--------|---------------------------------------------------------------------------------|
| 1          | +24 V c.c. | SUPPLY      | 2,0 A  | Interrupteur de démarrage et<br>d'arrêt et alimentation.                        |
| 2          | EXTSTART   | IN          | -7 mA  | Retour du bouton de démarrage<br>START (contacts NO) ou contact<br>à +24 V c.c. |
| 3          | EXTSTOP    | IN          | -7 mA  | Retour du bouton d'arrêt STOP<br>(contact NO) ou contact à<br>+24 V c.c.        |
| 4          | EVAC1      | OUT         | 0,5 A  | Sortie de vanne Venturi.                                                        |
| 5          | EVAC2      | OUT         | 0,5 A  | Sortie de vanne d'évacuation.                                                   |
| 6          | GASFILL    | OUT         | 0,5 A  | Sortie de vanne de remplissage.                                                 |
| 7          | OPTOUT     | OUT         | 0,5 A  |                                                                                 |
| 8          | COM        | Masse (GND) | -1,0 A | Masse commune pour sorties.                                                     |

#### 3.9.4.7 Puissance absorbée

| Spécification             |                                                         |
|---------------------------|---------------------------------------------------------|
| Tension de secteur c.a.   | 110-240 V 50/60 Hz.                                     |
| Intensité de secteur c.a. | typiquement 1 A (impulsion 2 A à la mise sous tension). |

#### 3.9.4.8 Interface de sécurité

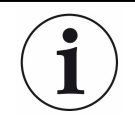

L'appréciation du risque incombe exclusivement à l'utilisateur de l'ILS500 F/FHP.

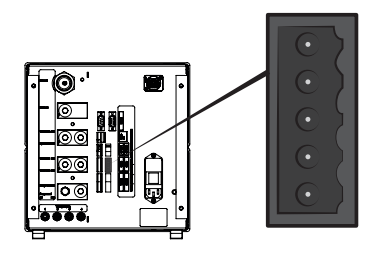

| Connecteur | Weidmüller måle 6 broches, Omnimate BL3.5. Raccord à vis |
|------------|----------------------------------------------------------|
| :          | approprié inclus.                                        |
| Fonction : | Interface d'arrêt d'urgence.                             |

| Bro<br>che | Signal     | Туре        | Charge    | Commentaire                                                                                           |
|------------|------------|-------------|-----------|----------------------------------------------------------------------------------------------------|
| 1          | +24 V c.c. | SUPPLY      | 2,5 A     |                                                                                                    |
| 2          | AUX1       | -           | +/-1-5 A* | Terminal 1 de contacts à relais<br>de sécurité pour un usage<br>externe auxiliaire.                   |
| 3          | AUX2       | -           | +/-1-5 A* | Terminal 2 de contacts à relais<br>de sécurité pour un usage<br>externe auxiliaire.                   |
| 4          | ESTATUS    | OUT         | 0,5 A     | Circuit d'urgence interne arrêté.<br>Utilisé pour réinitialiser le voyant<br>ou surveillance par API. |
| 5          | SAFESPLY** | SUPPLY      | -2,5 A    | Alimentation 24 V c.c. du circuit d'arrêt d'urgence EXTERNE.                                          |
| 6          | COM        | Masse (GND) | 1,0 A     | Masse commune.                                                                                        |

\*: 250 V c.a. 5 A cosj =1; 30 V c.c. 5 A L/R = 0 ms ; 240 V c.a. 2A cosj = 0,3 ; 24 V c.c. 1A L/R = 48 ms

\*\*: SAFESPLY alimente des charges associées à des risques à l'intérieur de l'ILS500 F/FHP. Celles-ci incluent notamment toutes les vannes de gaz et d'instrument.

#### 3.9.4.9 Port USB

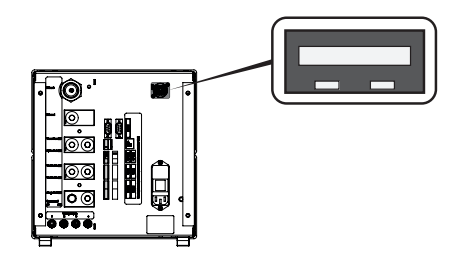

| Connecteur | USB                                                       |
|------------|-----------------------------------------------------------|
| :          |                                                           |
| Fonction : | Utilisé pour importer et exporter des programmes de test. |

#### **USB connecté**

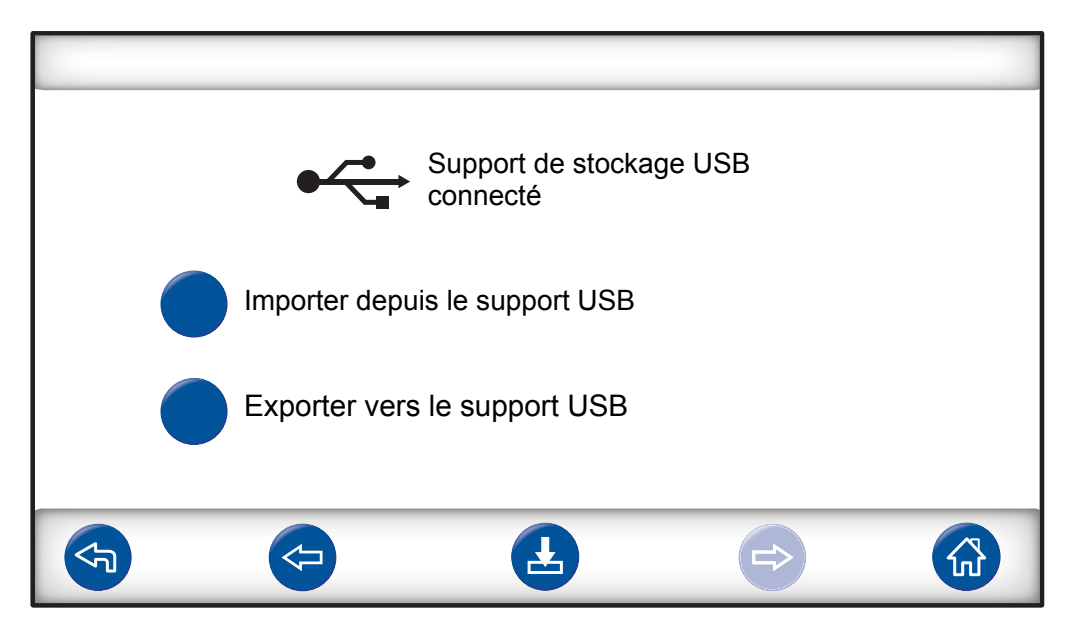

Une icône USB apparaît si le lecteur flash USB est installé.

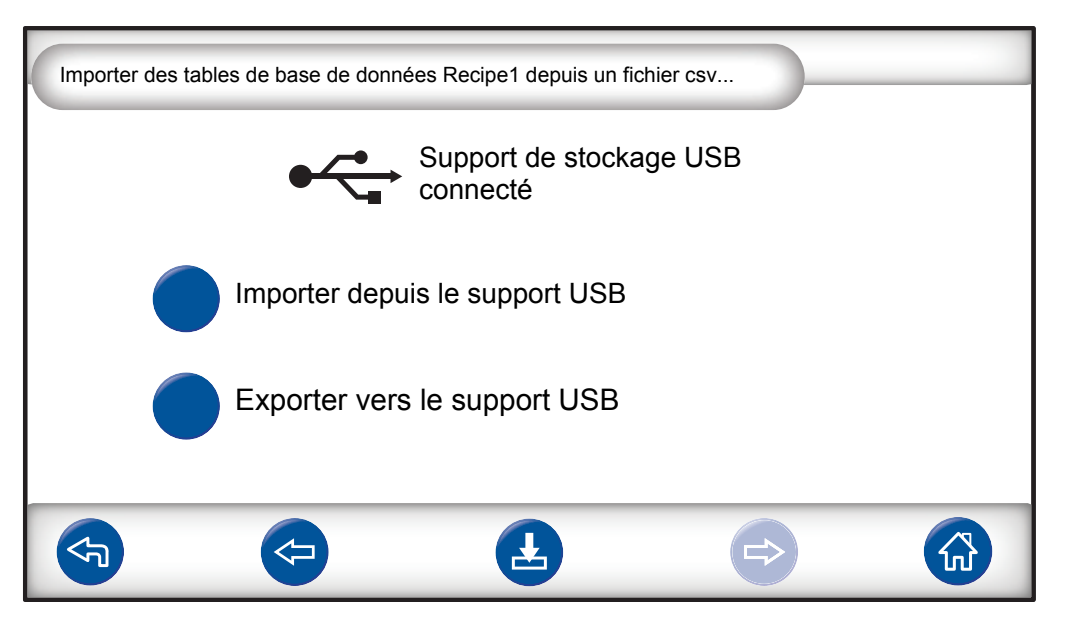

#### Importer un programme de test depuis le support USB

Lors de l'importation des programmes de test, tous les programmes de test sont importés depuis un fichier nommé Recipe1.csv.

#### Exporter un programme de test vers le support USB

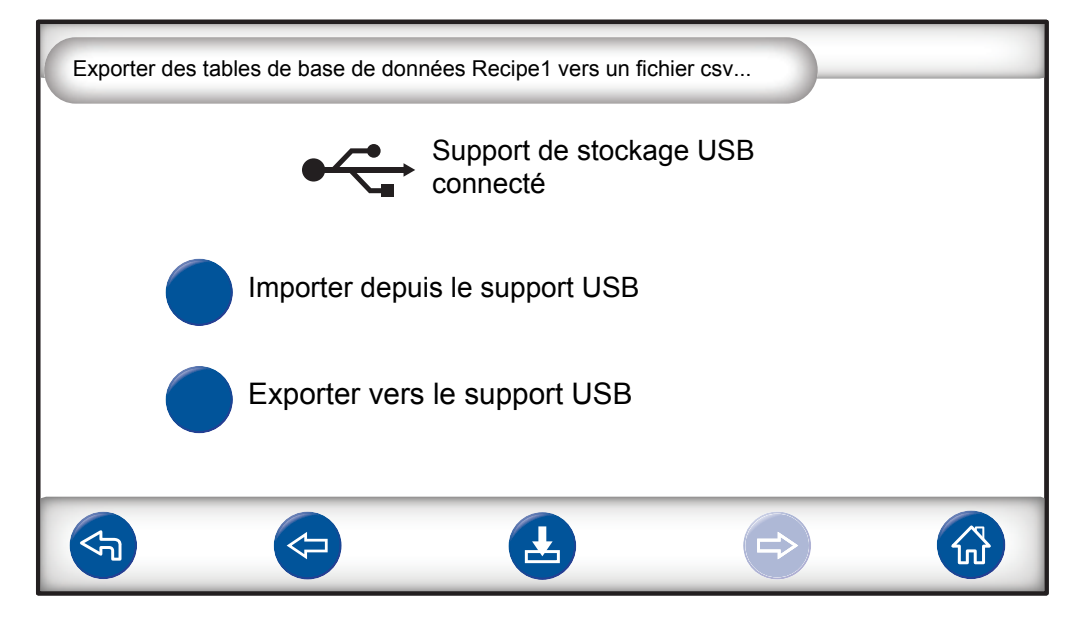

Lors de l'exportation des programmes de test, tous les programmes de test sont exportés vers un fichier nommé Recipe1.csv.

#### Voir aussi

Retrait du capot [> 83]

# 4 Équipement et stockage

# 4.1 Équipement fourni

#### AVIS

► Contrôlez l'appareil à la livraison du point de vue des avaries de transport.

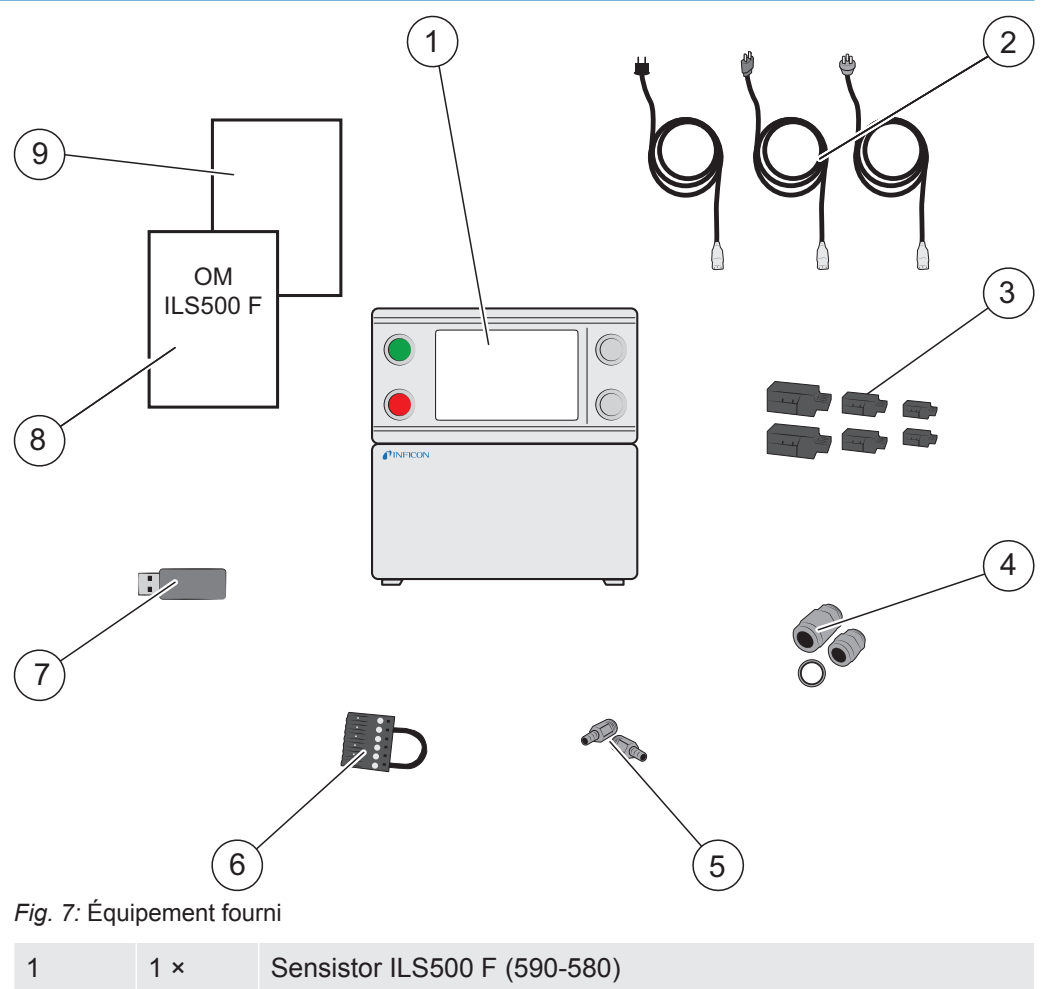

| 1 | 1 × | Sensistor ILS500 F (590-580)<br>Sensistor ILS500 FHP (590-581)                  |
|---|-----|---------------------------------------------------------------------------------|
| 2 | 1 × | Câbles d'alimentation (EU, UK, US) (592-082)                                    |
| 3 | 1 × | Connecteurs à borne à vis pour signaux E/S externes (591-617, 591-633, 591-634) |
| 4 | 4 × | Kit de conversion de filetage (Conversion ISO vers NPT) avec joint acier        |
| 5 | 4 × | Raccord femelle pour tuyau 10 mm                                                |
| 6 | 1 × | Boucle de dérivation de sécurité                                                |
| 7 | 1 × | Lecteur flash USB avec manuels correspondants (592-095)                         |
| 8 | 1 × | Manuel d'utilisation du Sensistor ILS500 F/FHP (le présent manuel, 592-121)     |

9 1 × Rapport de situation pour la restitution du produit

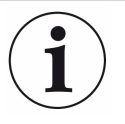

Certains raccords pneumatiques sont obturés à la livraison.

 Conservez les obturateurs retirés. Ils seront utilisés à des fins de test matériel ultérieur.

Se référer à Pièces de rechange et accessoires [▶ 89] pour les accessoires se rapportant à ILS500 F/FHP.

# 4.2 Équipement requis

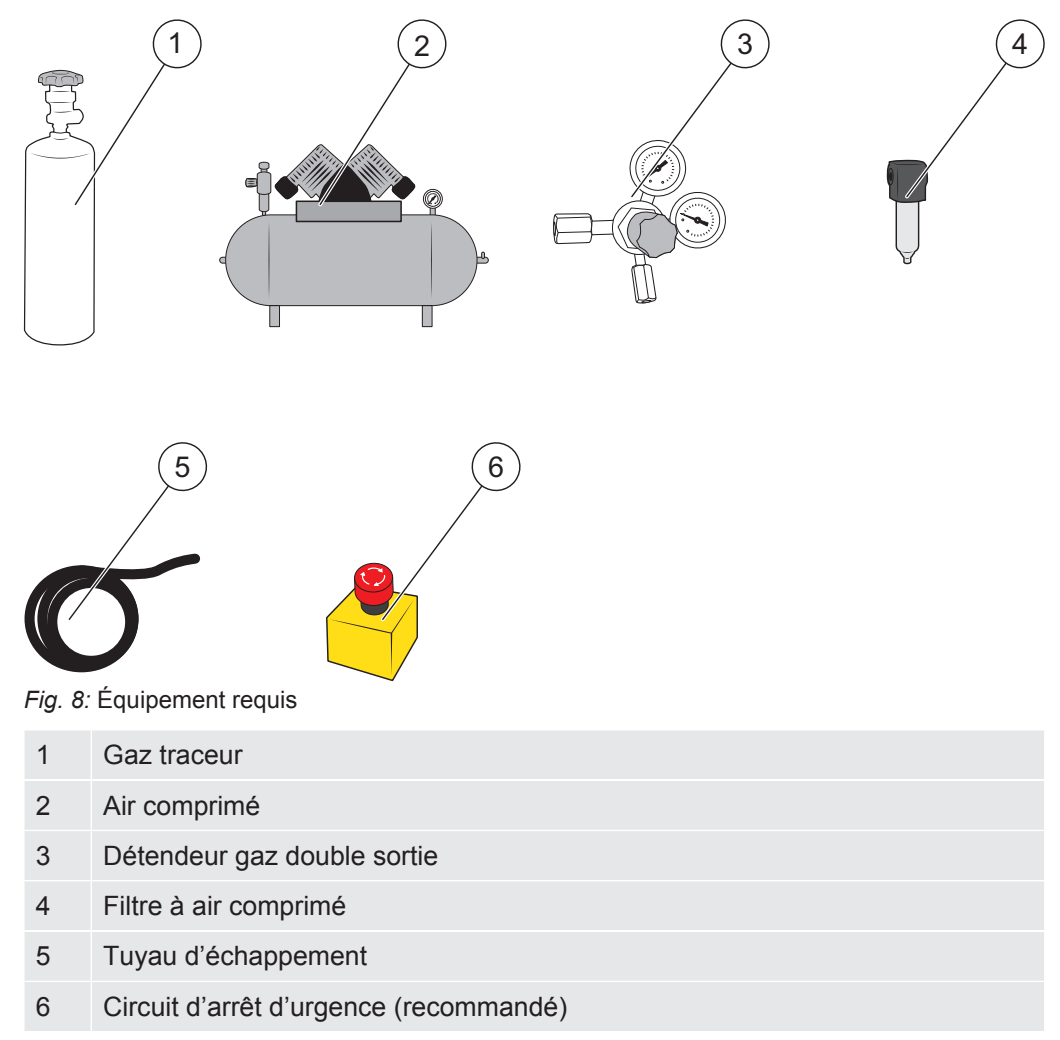

# 4.3 Stockage

En cas de stockage prolongé, des facteurs tels que la température, l'humidité, la salinité de l'air, etc. sont susceptibles d'endommager les éléments du détecteur.

Veuillez contacter votre représentant local pour plus d'informations.

# 5 Installation

#### **ATTENTION**

Vérifiez que vous respectez la conformité avec toutes les législations et normes de sécurité pertinentes avant de mettre votre ILS500 F/FHP en service.

# 5.1 Mise en place de l'ILS500 F/FHP

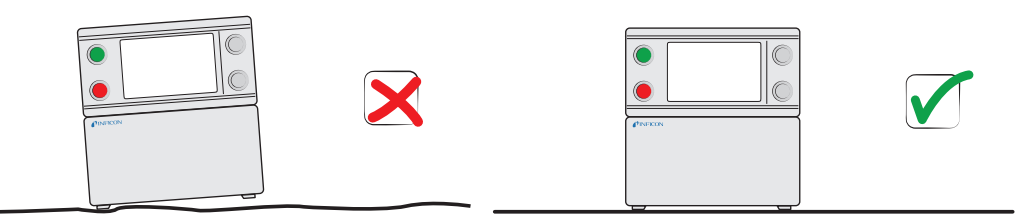

Placez l'ILS500 F/FHP sur une surface plane, aussi prêt que possible du dispositif de test et du système de ventilation.

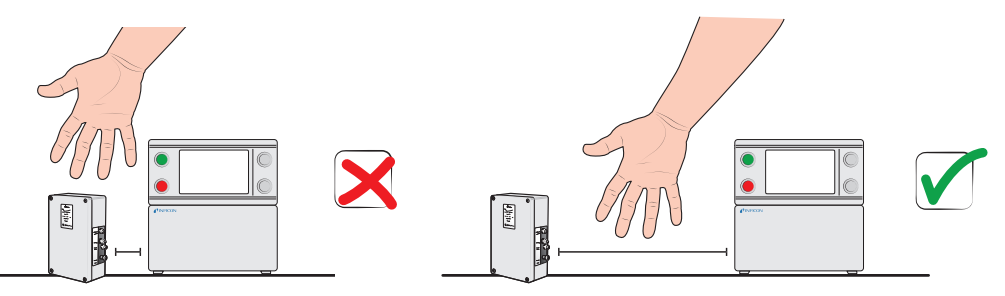

Veillez à garder de l'espace libre autour de l'ILS500 F/FHP pour permettre l'accès à des fins de maintenance et d'entretien.

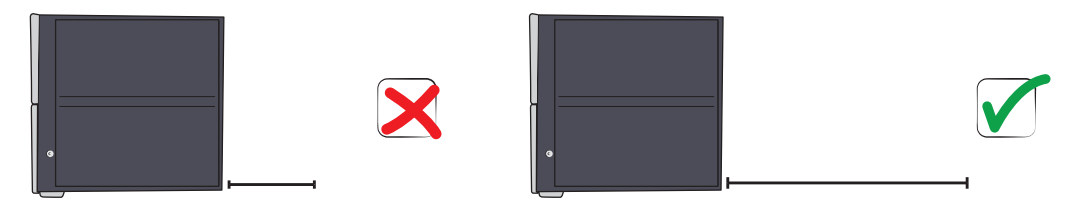

Veillez à disposer d'au moins 350 mm (14 in.) d'espace libre derrière l'ILS500 F/FHP pour pouvoir enlever les capots d'accès pour l'entretien, les raccords d'alimentation, le dispositif de test, etc.

#### AVIS

Les pieds avant situés sous l'ILS500 F/FHP peuvent être rabattus pour soulever légèrement l'avant et avoir ainsi un meilleur angle de vue.

# 5.2 Raccordements électriques

## 5.2.1 Installation d'un arrêt d'urgence

#### AVIS

La mise en court-circuit est déconseillée et devrait uniquement avoir lieu pour les tests préliminaires avant de raccorder les gaz comprimés ou l'instrument de test avec des pièces mobiles.

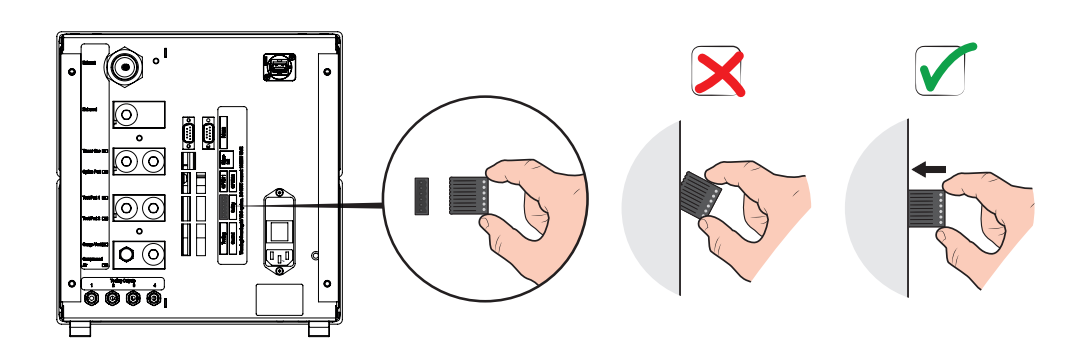

Vous disposez des deux options suivantes pour préparer l'ILS500 F/FHP au démarrage :

- Raccordez l'ILS500 F/FHP par le biais d'un relais d'arrêt d'urgence externe.
- Court-circuitez la borne SAFE SPLY à "+24 V" sur le connecteur de sécurité. Utilisez la boucle de dérivation de sécurité fournie avec l'unité.

#### AVIS

ILS500 F/FHP ne démarrera pas les tests si aucun circuit d'urgence n'a été installé. Celui-ci peut être commandé séparément. Pour plus d'informations, voir Pièces de rechange et accessoires [▶ 89].

## 5.2.2 Raccordement au secteur

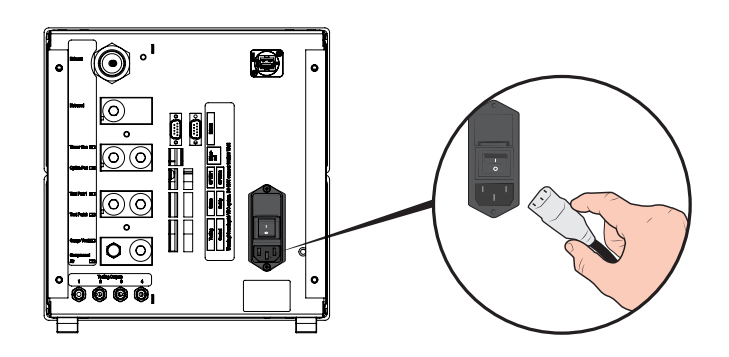

Enfichez une extrémité du câble secteur au connecteur d'alimentation de l'ILS500 F/FHP et l'autre extrémité dans la prise secteur la plus poche.

#### 5.2.3 Raccordement de fonctionnalités supplémentaires

Si vous utilisez les brides de raccordement Options, État, Instrument et Contrôle, veillez à bien monter les connecteurs comme montré ci-après.

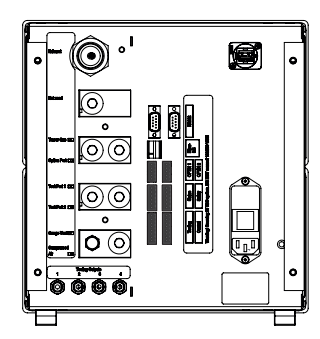

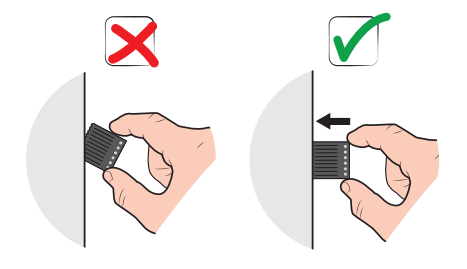

La broche du haut est le numéro 1

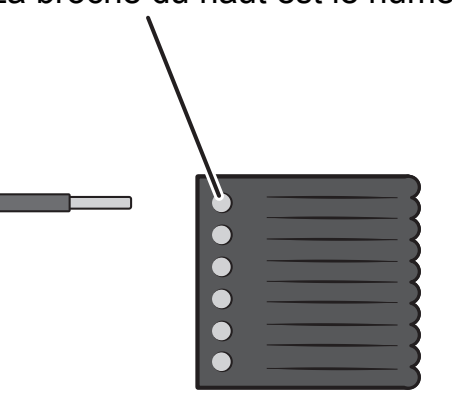

Pour plus d'informations sur les brides de raccordement, voir Caractéristiques techniques [▶ 16].

# 5.3 Raccordements pneumatiques

## 5.3.1 Raccordement de l'air comprimé

#### AVIS

- Assurez-vous que l'air comprimé est sec, bien filtré et exempt d'huile. La qualité de filtre recommandée est 5 µm ou plus fin. Un filtrage inapproprié entraînerait un entretien accru.
- ► Veillez à utiliser la pression et le débit adéquats. Pour plus d'informations, voir Caractéristiques pneumatiques [▶ 17].
- ▶ Utilisez le tuyau pour raccorder le compresseur et l'ILS500 F/FHP.

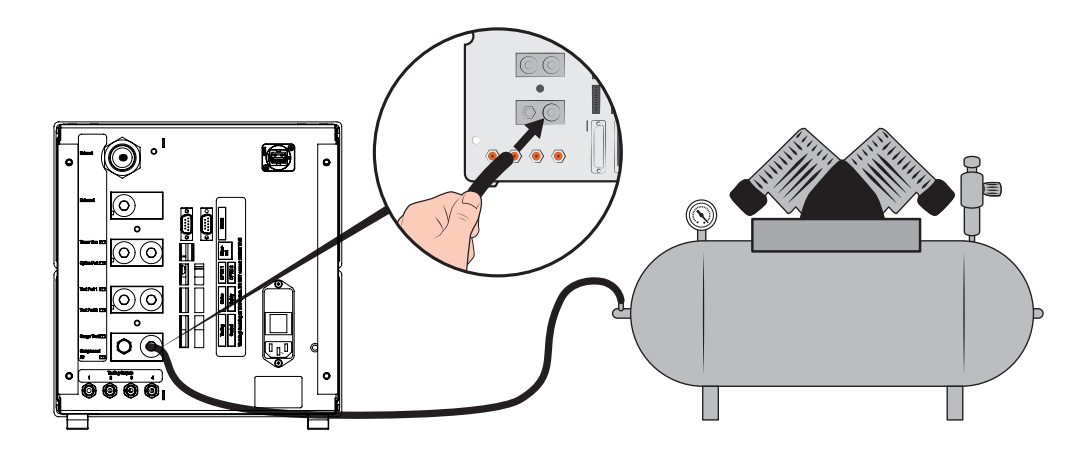

#### 5.3.2 Raccordement du gaz traceur

#### 

Une mise sous pression trop élevée peut provoquer l'éclatement d'objet. Ce qui peut entraîner des blessures graves voire la mort.

Ne mettez jamais des objets sous pression si leur résistance à l'éclatement n'a pas été préalablement testée ou n'a pas été approuvée par ailleurs pour la pression de test sélectionnée.

#### **AVERTISSEMENT**

Les gaz traceurs peuvent être inflammables ou asphyxiants.

- ► Utilisez uniquement des mélanges de gaz traceur prêts à l'emploi.
  - 1 Fixez la bouteille de gaz de manière sûre.
  - 2 Ouvrez brièvement la soupape de la bouteille pour en expulser la saleté qui peut s'être accumulée dans l'orifice.
  - 3 Montez le détendeur gaz double sortie sur la bouteille de gaz.

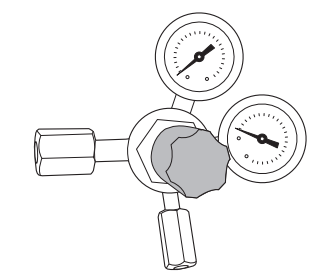

**4** Pour une pression de sortie neutre, tournez le détendeur complètement dans le sens anti-horaire.

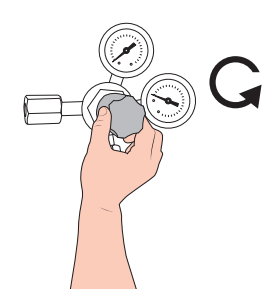

**5** Raccordez un tuyau à gaz soudé ordinaire ou similaire entre le raccord de gaz traceur et la soupape régulatrice de pression. Vérifiez que le tuyau est bien certifié pour résister à la pression de sortie maximale du détendeur.

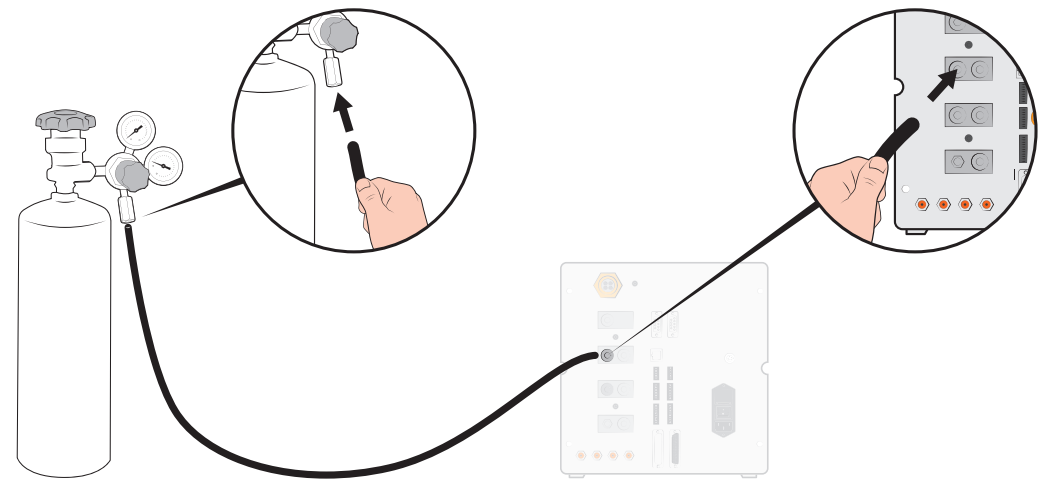

**6** Ouvrez la soupape de la bouteille et réglez le détendeur à la pression souhaitée. Tenez compte de l'avertissement !

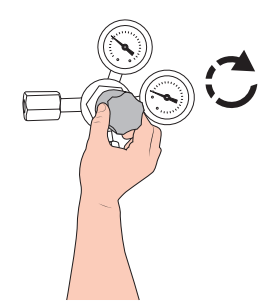

7 Ouvrez la vanne de l'orifice de sortie du détendeur (si existant).

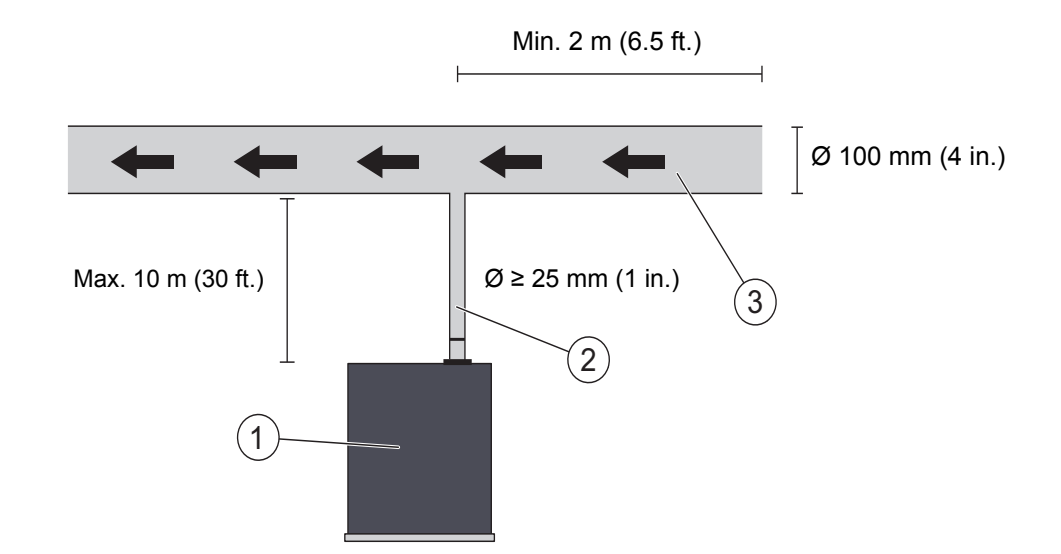

#### 5.3.3 Raccordement de l'échappement à l'évent

Fig. 9: Recommandations relatives à l'échappement

| 1 | ILS500 F/FHP |
|---|--------------|
|---|--------------|

- 2 Tuyau d'échappement
- 3 Air de prélèvement
- Le gaz d'échappement doit être dirigé vers l'extérieur du bâtiment.
  L'orifice d'échappement doit se trouver sur le toit du bâtiment, loin de toute prise d'air frais de la station de test.
- L'installation d'un conduit dédié est recommandée. Installez un ventilateur de conduit électrique et éventuellement un système d'aspiration à énergie éolienne.
- Il est déconseillé d'utiliser le système de ventilation général pour évacuer les gaz d'échappement. Si l'installation de ventilation est équipée d'un système de récupération d'énergie, d'importantes quantités de gaz de test risquent de revenir dans la salle de test, ce qui pourrait fausser les résultats du test.

#### **AVIS**

Une installation d'évacuation des fumées inadaptée est la première cause de problèmes lors de la recherche de fuite au moyen d'un gaz traceur.

Une conduite d'échappement trop proche ou trop longue entraînera une réduction de la capacité d'évacuation et par conséquent une prolongation de la durée du cycle.
### 5.3.4 Raccordement aux brides d'entrée 1 et 2

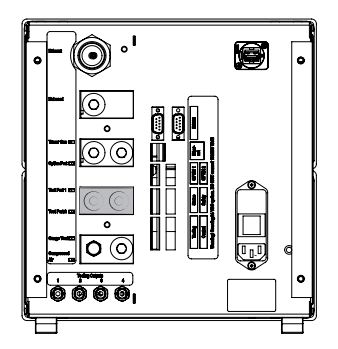

- Le cas échéant, utilisez les deux brides d'entrée.
- Tuyau ø ≥ 8 mm (0.31 in.).
- · Les tuyaux doivent être aussi courts que possible.

Si l'objet de test a 2 brides ou plus, procédez au raccordement aux brides sur les côtés opposés de l'objet.

### AVIS

Plus grand est l'objet de test, plus important il est de suivre les recommandations énoncées ci-dessus.

### 5.3.5 Raccordement des instruments

### **AVERTISSEMENT**

Veuillez noter qu'un raccordement fait à la va-vite entraîne aussi un risque accru de se blesser.

Procédez avec prudence et installez des dispositifs de protection conformes à la législation locale et aux normes de sécurité pour pouvoir utiliser votre installation en toute sécurité.

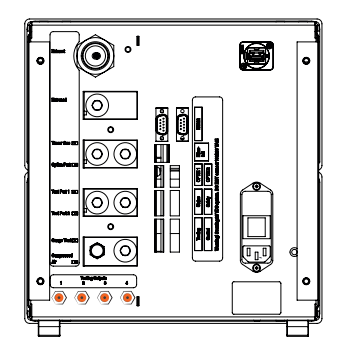

Les sorties de vanne d'instrument 1-4 sont disponibles pour le raccordement à des instruments externes.

## 5.4 Configuration de la zone-test

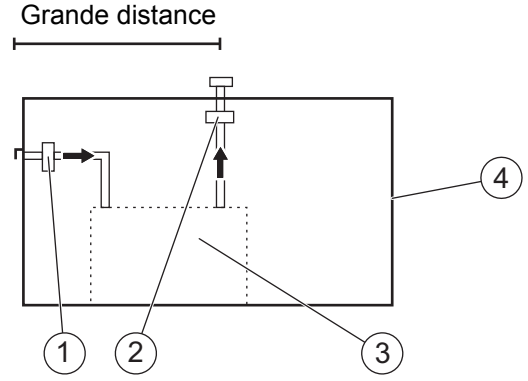

Fig. 10: Recommandations relatives à la zone-test

| 1 | Ventilateur | d'air frais |
|---|-------------|-------------|
|   |             |             |

2 Ventilateur d'évacuation

3 Zone-test

4 Bâtiment de test

- Placez la prise d'air frais sur le mur extérieur du bâtiment.
- Placez la prise d'air loin de l'évacuation de gaz traceur, des stations de charge et autres sources de gaz traceur.
- Des objets déjà testés peuvent contenir de petites quantités de gaz traceur résiduelles qui peuvent interférer avec la mesure à suivre.
- N'utilisez pas d'air comprimé en guise d'alimentation en air frais si un mélange d'hydrogène est utilisé en tant que gaz traceur. L'air comprimé industriel peut contenir des quantités d'hydrogène variables et même importantes.

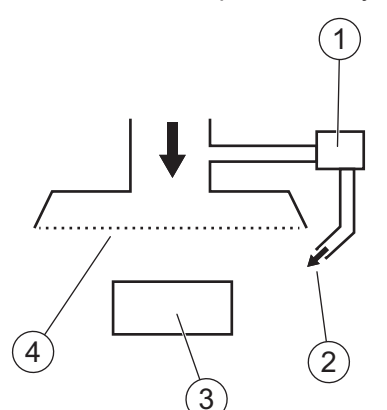

Fig. 11: Recommandations relatives au rideau d'air frais

| 1 | Ventilateur      |
|---|------------------|
| 2 | Buse d'air local |
| 3 | Objet de test    |
| 4 | Filtre           |

• Essayez de créer un flux laminaire au-dessus de la zone-test.

- Le rideau devrait couvrir la zone-test entière (hotte de test ou point d'échantillon) et s'étendre à au moins 0,5 m hors de la zone.
- La vitesse d'écoulement d'air dans le rideau doit être relativement faible, en général 0,1 m/s.
- Un ou plusieurs petits ventilateurs complémentaires peuvent être installés dans le rideau directionnel pour purger la chambre de test, etc.

# 6 Système de menus

## 6.1 Afficheur de l'ILS500 F/FHP

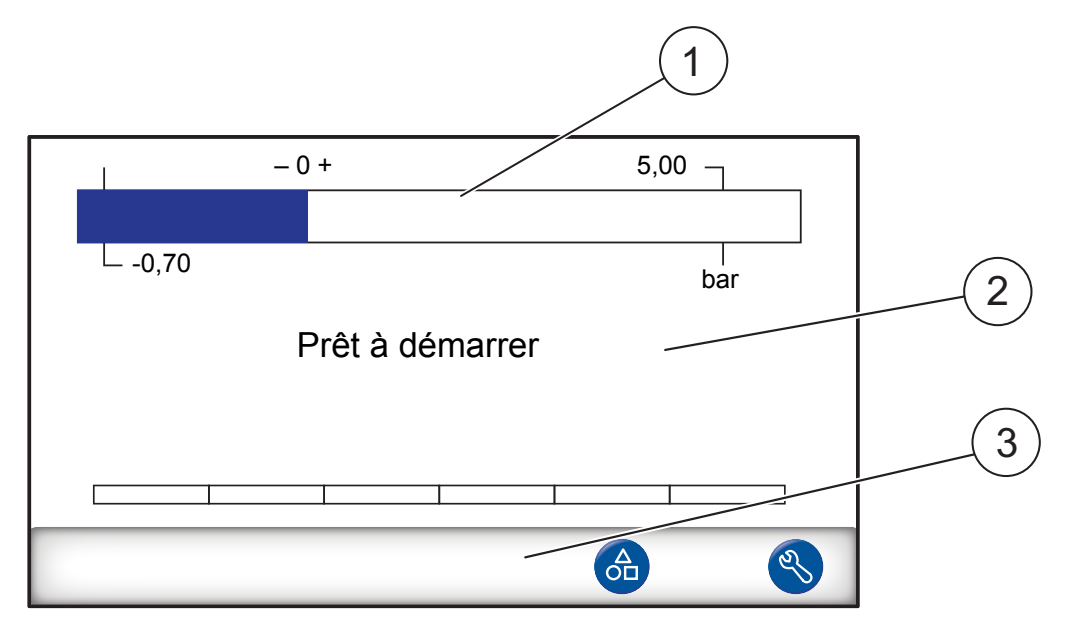

| 1 | Barre d'état                                            |
|---|---------------------------------------------------------|
| 2 | Affichage principal                                     |
| 3 | Barre de touches de navigation (variable selon le menu) |

### 6.1.1 Touches de menu

Utilisez les touches de menu pour une navigation rapide.

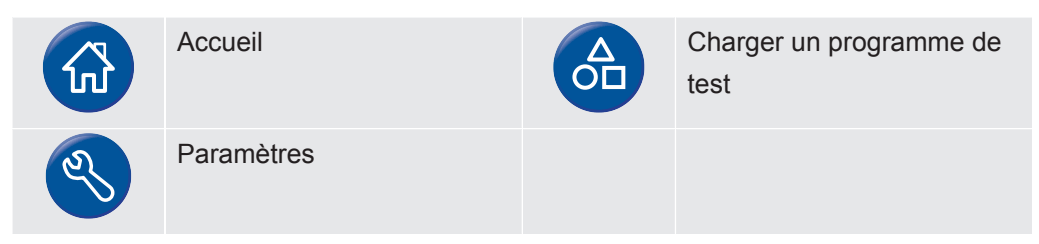

### 6.1.2 Touches de navigation et autres

| Retour                                                        | ESC | Échap<br>(les modifications ne seront<br>pas enregistrées) |
|---------------------------------------------------------------|-----|------------------------------------------------------------|
| Page précédente<br>(les modifications seront<br>enregistrées) |     | Page suivante                                              |

|              | Activé                                                                    |    | Désactivé        |
|--------------|---------------------------------------------------------------------------|----|------------------|
| $\checkmark$ | Sélectionné                                                               |    | Non sélectionné  |
| Ð            | Enregistrer<br>(apparaît uniquement si un<br>dispositif USB est connecté) | £  | Charge           |
| 00           | Contacteur ouvert                                                         | 00 | Contacteur fermé |

### 6.1.3 Saisie de chiffres et de textes

Pour changer une valeur :

- **1** Cliquez sur la valeur. Un clavier numérique ou alphanumérique s'affiche à l'écran.
- 2 Entrez les chiffres ou caractères voulus.
- 3 Cliquez sur le symbole d'entrée pour enregistrer la nouvelle valeur.

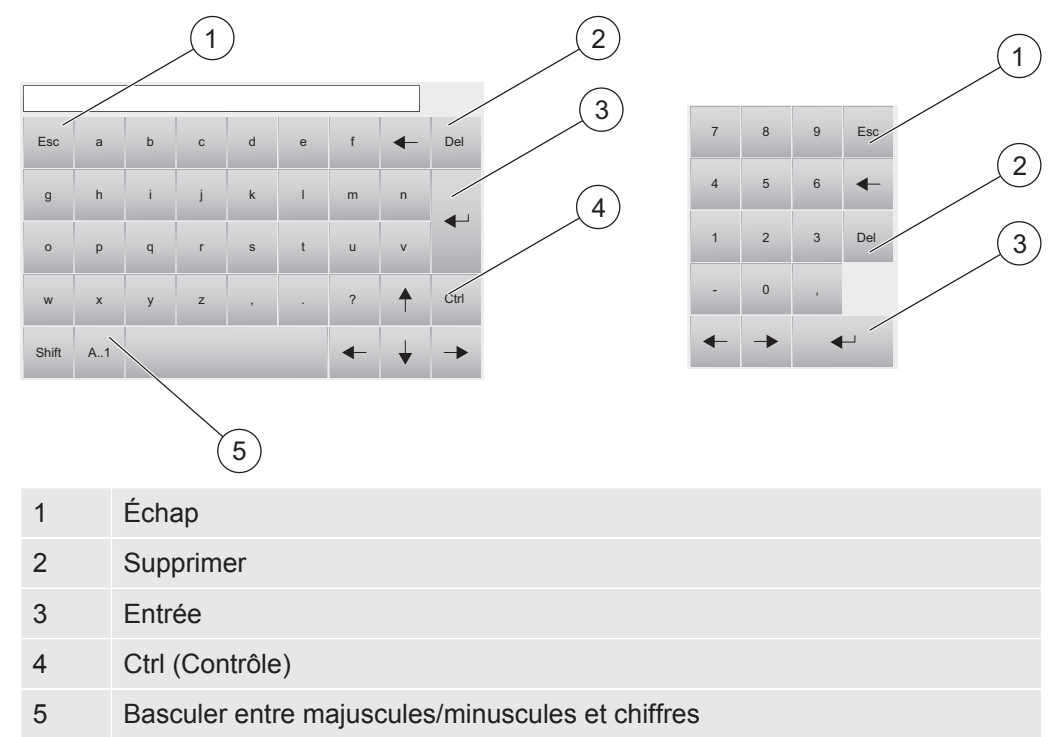

### 6.1.4 Économiseur d'écran

S'il n'y a aucune action pendant 20 minutes, l'écran sera automatiquement verrouillé. L'écran peut être déverrouillé de l'une des façons suivantes :

• l'utilisateur touche l'écran

- l'utilisateur appuie sur le bouton START ou STOP
- une commande de démarrage ou d'arrêt est envoyée par un système externe

## 6.2 Mots de passe

Pour accéder aux menus, utilisez le mot de passe par défaut "1234" pour "Service". Le mot de passe peut être modifié sous Paramètres / Paramètres avancés / Mots de passe.

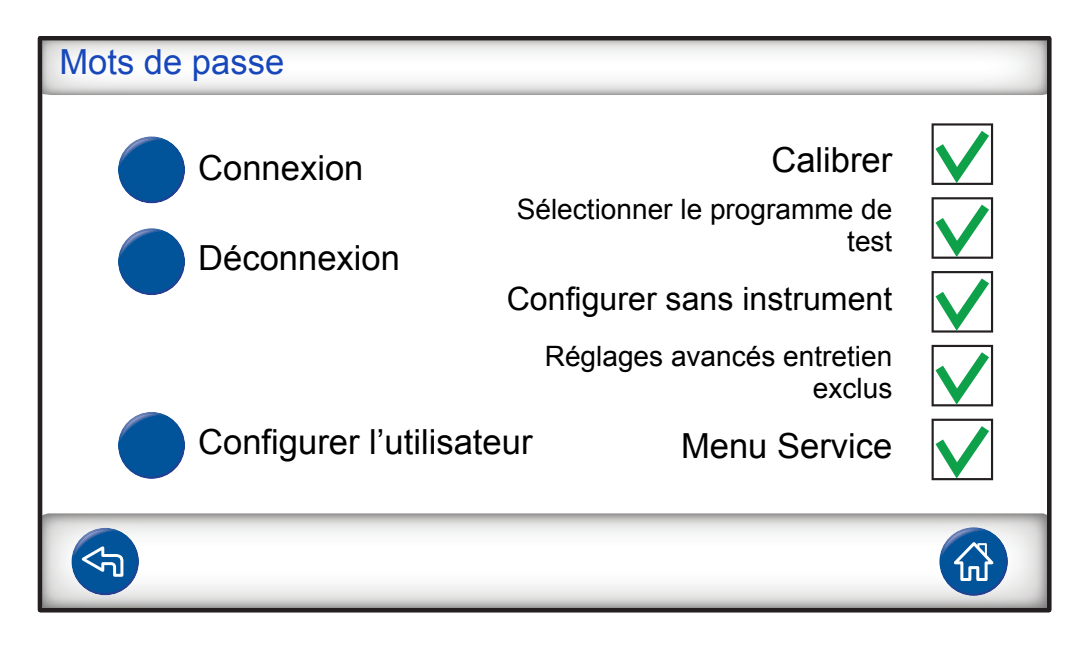

#### **AVIS**

Pensez à changer les mots de passe de tous les menus que vous voulez protéger. Si vous conservez le mot de passe par défaut, toute personne disposant du présent manuel peut accéder au système.

### 6.2.1 Configuration d'un nouvel utilisateur

- Cliquez sur Paramètres >> Paramètres avancés >> Mots de passe pour accéder au menu Mots de passe.
- 2 Cliquez sur Connexion et connectez-vous avec l'identifiant Service.
- 3 Cliquez sur Configurer l'utilisateur.
- 4 Cliquez sur Ajouter.
- 5 Renseignez le nom et le mot de passe du nouvel utilisateur.
- 6 Cliquez sur Suite.
- 7 Sélectionnez le groupe de sécurité en cochant les cases appropriées.
- 8 Cliquez sur Terminer.

## 6.3 Vue d'ensemble des menus

Pour plus informations sur les réglages d'usine par défaut des différents paramètres, voir Index des paramètres [▶ 95].

| Charger un<br>programme<br>de test |                    |                                       |                            |  |
|------------------------------------|--------------------|---------------------------------------|----------------------------|--|
| Paramètres                         | Paramètres de test | Connexion d'instruments               |                            |  |
|                                    |                    | Pré-évacuation                        |                            |  |
|                                    |                    | Contrôle des                          | Test de baisse de vide     |  |
|                                    |                    | grosses fuites                        | Test de baisse de pression |  |
|                                    |                    | Remplissage de gaz traceur            |                            |  |
|                                    |                    | Contrôle des blocages                 |                            |  |
|                                    |                    | Test au gaz traceur                   |                            |  |
|                                    |                    | Évacuation du gaz                     |                            |  |
|                                    |                    | Déconnexion d'instru                  | uments                     |  |
|                                    | Paramètres avancés | Minuteurs                             |                            |  |
|                                    |                    | Pressions                             |                            |  |
|                                    |                    | Options                               |                            |  |
|                                    |                    | Menu Service                          | Sorties                    |  |
|                                    |                    |                                       | Entrées                    |  |
|                                    |                    |                                       | Entrées analogiques        |  |
|                                    |                    |                                       | Réinitialiser le système   |  |
|                                    |                    |                                       | ILS500 F/FHP               |  |
|                                    |                    |                                       | RS232                      |  |
|                                    |                    |                                       | Cycle de service           |  |
|                                    |                    |                                       | Test de matériel           |  |
|                                    |                    | Mots de passe                         |                            |  |
|                                    |                    | Paramètres d'IP                       |                            |  |
|                                    | Programmes de test |                                       |                            |  |
|                                    | Statistiques       |                                       |                            |  |
|                                    | Région             | Fuseau horaire, région et heure d'été |                            |  |
|                                    |                    | Date et heure                         |                            |  |
|                                    |                    | Langue                                |                            |  |
|                                    | Informations       |                                       |                            |  |

#### Paramètres

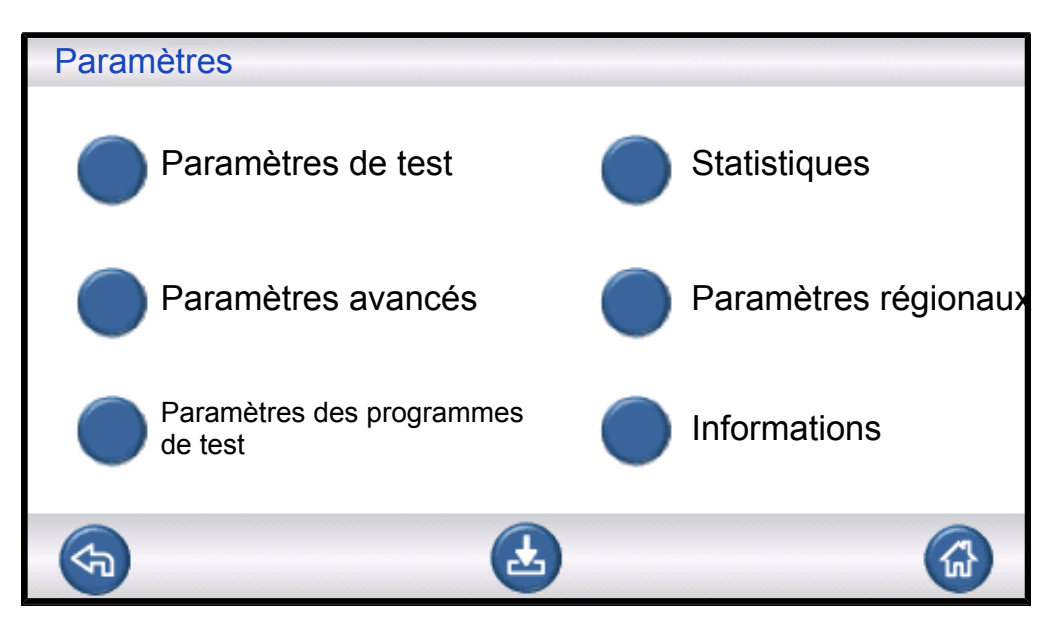

### Paramètres de test

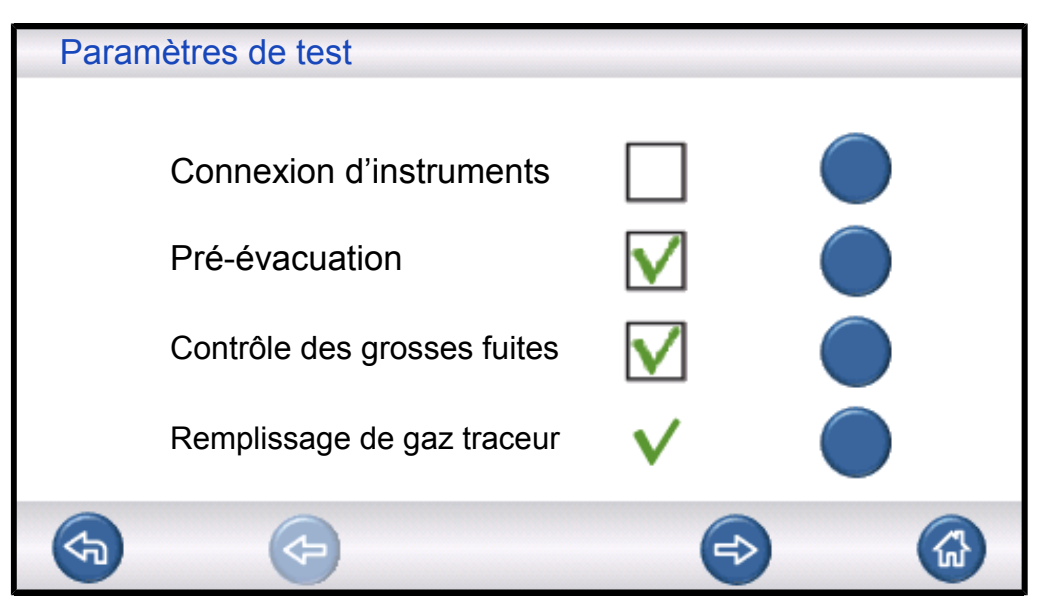

Pour plus d'informations, voir Programmes de test [> 51].

#### Paramètres avancés

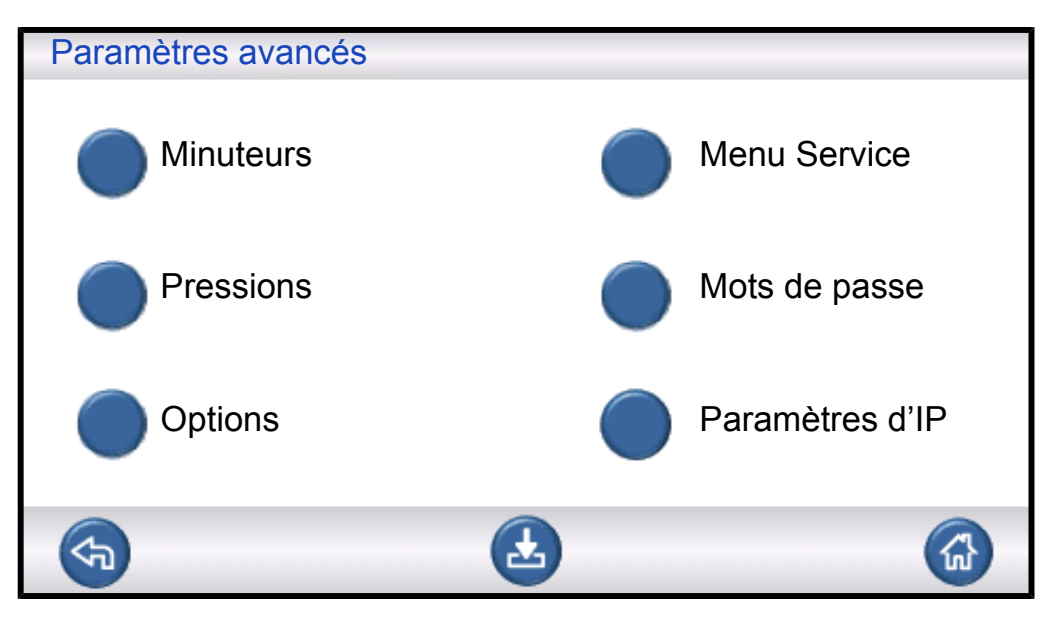

Paramètres avancés destinés au personnel d'entretien pour régler avec précision les cycles de remplissage et les paramètres.

#### Programmes de test

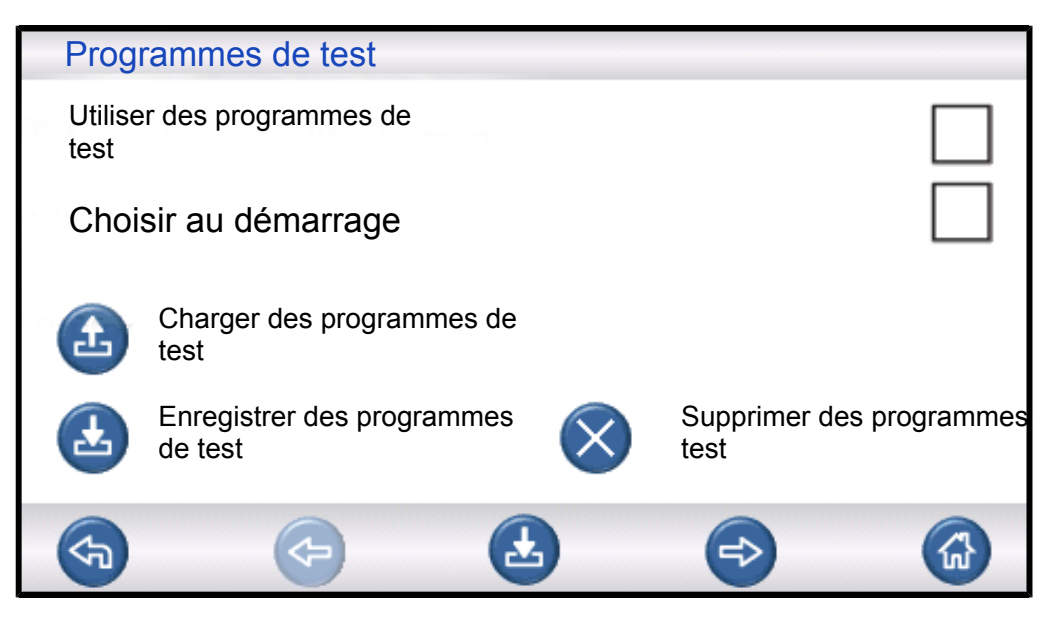

Pour plus d'informations, voir Instructions de maintenance [> 81].

### Statistiques

| Statistiques                             |   |                     |
|------------------------------------------|---|---------------------|
| Total :                                  | 0 |                     |
| Accepté :                                | 0 |                     |
| Rejeté :                                 | 0 |                     |
| Évacuation :<br>Baisse de vide :         | 0 |                     |
| Blocage :<br>Remplissage de<br>gaz :     | 0 | Réinitialiser       |
| Baisse de pression :<br>Épreuve au gaz : | 0 | Appuyer pendant 3 s |
| <b>S</b>                                 |   |                     |

Informations relatives aux statistiques des tests et aux nombre d'événements de cycles pendant une période de test.

Pour plus d'informations, voir Déroulement d'un test [> 48].

### Région

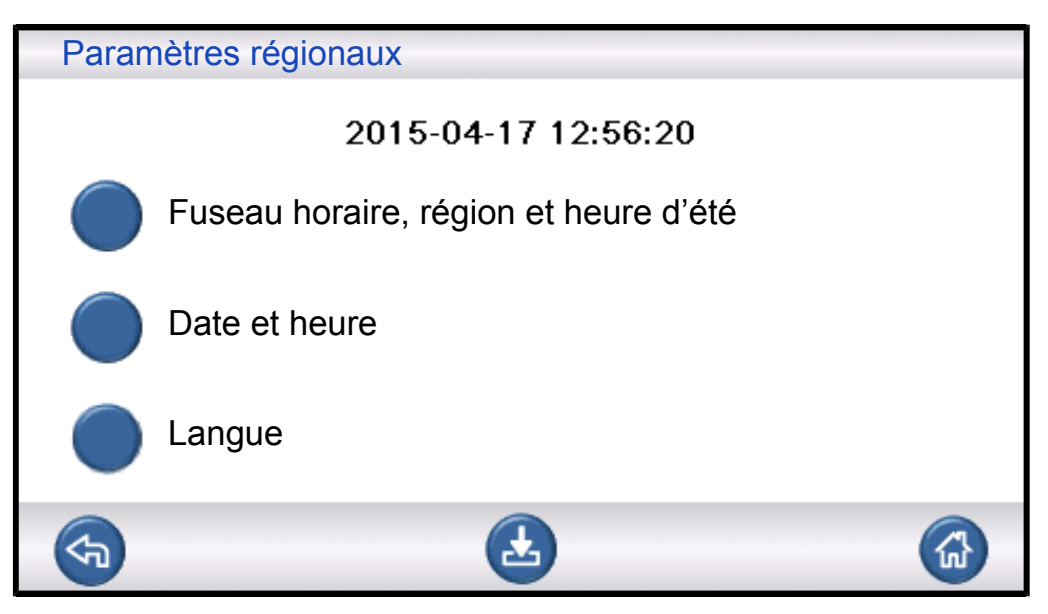

Paramètres régionaux.

### Langue

| Langue   |         |
|----------|---------|
| Anglais  | Suédois |
| Japonais |         |
| Allemand |         |
|          |         |
|          |         |

Paramètres de langue.

#### Informations

| Informations                             |          |    |
|------------------------------------------|----------|----|
| Type : ILS500 F                          |          |    |
| Numéro de série : 1500                   |          |    |
| Logiciel de l'UC v 3.00.08               |          |    |
| Version d'affichage : 3.00.09            |          |    |
| Niveau de la batterie de secours (<br>V) | (3,0     |    |
| Luminosité de l'écran                    |          | -0 |
| <b>(</b>                                 | <b>.</b> |    |

Informations sur l'instrument, les versions logicielles, l'état de la batterie et les réglages de la luminosité d'affichage.

# 7 Utilisation de l'ILS500 F/FHP

### AVIS

Vérifiez que la pression d'alimentation du gaz traceur (vers l'amenée de gaz traceur de l'ILS500 F/FHP) est correctement configurée.

Pour interrompre un test en cours et passer en veille, appuyez sur STOP pendant 3 s.

La description suivante est donnée à titre d'exemple et sert uniquement d'illustration. L'agencement du dispositif de test, l'utilisation de sonde(s) et les fonctionnalités d'instrument, etc. doivent être en adéquation avec les besoins de votre application particulière.

## 7.1 Déroulement d'un test

| Étape |                                                                           | Commentaire                                                                                                    |
|-------|---------------------------------------------------------------------------|----------------------------------------------------------------------------------------------------|
| 1     | Veille                                                                    | ILS500 F/FHP est au repos en attente du signal de démarrage.                                                                                                    |
| 2     | Connexion<br>d'instruments                                                | Quatre purgeurs d'air et quatre entrées de détecteur de proximité peuvent être configurés pour commander des dispositifs de test simples. Le dispositif de contrôle peut être étendu à des installations plus complexes.                                                                                                    |
| 3     | Pré-évacuation<br>Contrôle des grosses<br>fuites 1-<br>Délai d'évacuation | L'air est évacué de l'objet de test et un premier contrôle de grosses fuites est<br>effectué simultanément. Les contrôles de grosses fuites sont utilisés pour<br>détecter des fuites plus importantes lors de variations de pression. Il est<br>souvent nécessaire de recourir à une évacuation pour s'assurer que le gaz<br>traceur atteint toutes les pièces de l'objet testé, et que la concentration de gaz<br>traceur est aussi élevée que possible.<br>Convient pour :<br>• des objets très longs (par ex. tuyaux ou échangeurs thermiques).<br>• des pressions de remplissage basses (<1 atm).<br>Convient moins bien :<br>• si l'objet de test ne tolère pas de sous-pression.<br>• à des pressions plus élevées (seuil de remplissage). |
| 4     | Contrôle des grosses<br>fuites 2-<br>Test de baisse de vide               | Peut servir à révéler les fuites avant de remplir avec du gaz. Ceci réduit les pertes en cas de fuites importantes.                                                                                                    |
| 5     | Remplissage de gaz<br>traceur                                             | Remplissage au gaz traceur avant le test de gaz.                                                                                                    |

| Étape |                                                                           | Commentaire                                                                                                    |
|-------|---------------------------------------------------------------------------|----------------------------------------------------------------------------------------------------|
| 6     | Contrôle des blocages                                                     | Révèle des blocages internes dans l'objet testé.                                                                                                    |
|       |                                                                           | Assure que les lignes de raccordement et l'installation d'épreuve sont bien connectées.                                                                                                |
|       |                                                                           | L'objet de test est rempli par le biais de la bride d'entrée 1 tandis que la pression est enregistrée dans la bride d'entrée 2. Pratique pour tester par exemple des capillaires, etc. |
| 7     | Contrôle des grosses<br>fuites 3-<br>Test de baisse de<br>pression de gaz | Réalisé en parallèle au test au gaz traceur.                                                                                                    |
|       |                                                                           | Peut être utilisé pour effectuer en parallèle un test de gaz plus sensible aux points sélectionnés.                                                                                    |
| 8     | Détection de fuites,<br>objet de test pressurisé                          | Réalise une détection de fuites sur l'objet de test pressurisé au gaz traceur.                                                                                                    |
| 9     | Évacuation du gaz                                                         | Pour une évacuation rapide du gaz traceur après l'épreuve. Peut aussi inclure une purge d'air efficace.                                                                                |
| 10    | Déconnexion<br>d'instruments                                              | Débranchement de l'installation d'épreuve.                                                                                                    |

### AVIS

Plusieurs étapes sont optionnelles et peuvent être désactivées.

► Les paramètres sélectionnés peuvent être enregistrés en tant que programme de test. Pour plus d'informations, voir Programmes de test [▶ 51]. Il est aussi possible de combiner deux programmes de test en une séquence de test. Contactez votre fournisseur local pour plus d'informations et des paramètres individuels.

## 7.2 Exécution d'un test

L'ILS500 F/FHP communique par le biais de voyants et de messages affichés à l'écran.

| Voyant                  | État   | Indication                                                                                             |
|-------------------------|--------|----------------------------------------------------------------------------------------------------|
| Rouge                   | Allumé | Validation d'une fuite.<br>Objet testé rejeté.<br>Erreur générale.                                     |
| Vert                    | Allumé | La séquence de test est terminée (et l'objet testé est accepté si le détecteur de fuite est connecté.) |
| Jaune<br>(bouton START) | Allumé | La séquence de test est en cours.                                                                      |

### 7.2.1 Mise en marche

1 Mettez l'ILS500 F/FHP sous tension.

- 2 Patientez que le message Prêt à démarrer s'affiche à l'écran.
- 3 Cliquez sur **Charger un programme de test** et choisissez un programme de test présélectionné, ou suivez les instructions à Programmes de test [▶ 51].

### 7.2.2 Mise en place de l'objet de test

- **1** Placez l'objet de test dans la chambre de test ou raccordez-le à une, deux ou plusieurs brides de raccordement.
- 2 Raccordez tout équipement supplémentaire éventuellement requis.

### 7.2.3 Remplissage au gaz traceur

- 1 Appuyez sur la touche START de l'ILS500 F/FHP.
- 2 Effectuez un test de fuite au gaz traceur.
- 3 Appuyez sur la touche **STOP** de l'ILS500 F/FHP pour évacuer le gaz traceur.

# 8 Programmes de test

Un programme de test réunit un ensemble de paramètres définis pour une configuration de test particulière. Ceci permet d'utiliser différents réglages pour différents objets de test.

## 8.1 Vue d'ensemble des programmes de test

 Cliquez sur Paramètres >> Programmes de test pour accéder aux trois menus de configuration des programmes de test.

| Configura<br>de test | ation de programme                    |                                  |
|----------------------|---------------------------------------|----------------------------------|
| U<br>te              | ltiliser des programmes de<br>est     | $\checkmark$                     |
| C                    | Choisir au démarrage                  | $\checkmark$                     |
|                      | Charger des programmes de test        |                                  |
|                      | Enregistrer des programmes<br>de test | Supprimer des programmes de test |
| <b>S</b>             |                                       |                                  |

| Configuration de programme de test        |              |
|-------------------------------------------|--------------|
| Relier au programme de test 0             |              |
| Sélectionner dans la lititéglages d'usine | •            |
| Maintenir l'instrument lors du test       | $\checkmark$ |
| Maintenir la pression lors du test        | $\checkmark$ |
|                                           |              |

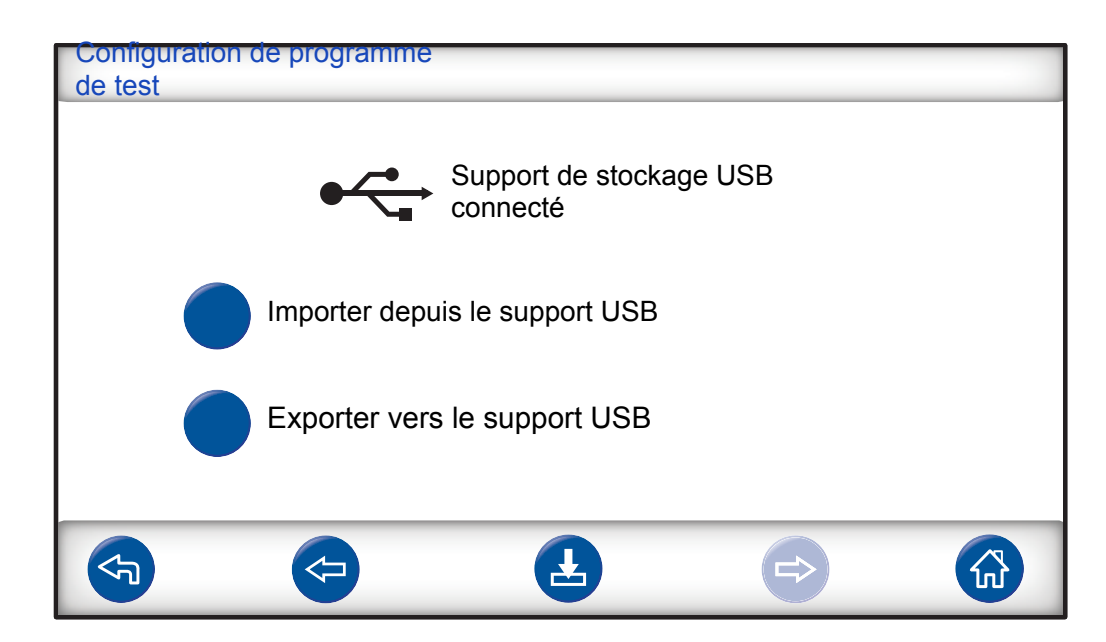

| Utiliser des programmes de test     | Cocher la case pour activer la configuration du programme de test.                                                                       |
|-------------------------------------|----------------------------------------------------------------------------------------------------|
| Choisir au démarrage                | Si la tension est mise, l'ILS500 F/FHP demande à l'opérateur de choisir le programme de test.                                            |
| Charger un programme de test        | Charge les paramètres du programme de test sélectionné. Une nouvelle fenêtre s'ouvre.                                                    |
| Enregistrer le programme de test    | Enregistre les réglages actuels sous le nom du programme de test choisi.                                                                 |
|                                     | Une nouvelle fenêtre s'ouvre.                                                                                                    |
| Supprimer le programme de test      | Supprime le programme de test choisi.                                                                                                    |
|                                     | Une nouvelle fenêtre s'ouvre.                                                                                                    |
| Relier au programme de test         | Relie deux programmes de test pour former un seul cycle de test.                                                                         |
|                                     | Entrez le nom du programme de test à inclure, ou choisissez-le dans la liste sous "Sélectionner dans la liste".                          |
| Sélectionner dans la liste          | Affiche tous les programmes de test qui ont été enregistrés.                                                                             |
|                                     | En cliquant sur le bouton bleu, le programme de test affiché est ajouté en tant que programme de test relié.                             |
| Maintenir l'instrument lors du test | Exclut l'étape de déconnexion dans le premier programme de test si deux programmes de test sont reliés entre eux comme décrit plus haut. |
| Maintenir la pression lors du test  | Maintient la pression de gaz entre deux programmes de test.                                                                              |
| Importer depuis le support USB      | Importe des programmes de test depuis le support USB connecté.                                                                           |
| Exporter vers le support USB        | Exporte tous les programmes de test vers un fichier éditable sur le support USB connecté.                                                |

## 8.2 Création d'un programme de test

### 8.2.1 Nouveau programme de test

- Réglez tous les paramètres ILS500 F/FHP pour la séquence de test. Pour plus d'informations, voir Paramètres de test [▶ 53].
- 2 Cliquez sur **Paramètres >> Programmes de test** pour accéder aux trois menus de configuration des programmes de test.
- 3 Cliquez sur Enregistrer le programme de test.
- 4 Entrez un nom pour le programme de test.
- 5 Cliquez sur Enregistrer.

### 8.2.2 Modification d'un programme de test

- Cliquez sur Paramètres >> Programmes de test >> Charger un programme de test.
- 2 Sélectionnez le programme de test à modifier dans la liste et cliquez sur Charger.
- **3** Ajustez les paramètres ILS500 F/FHP pour le nouveau programme de test. Pour plus d'informations, voir Paramètres de test [▶ 53].
- 4 Cliquez sur Paramètres >> Programmes de test >> Enregistrer le programme de test.
- 5 Entrez un nom pour le nouveau programme de test.
- 6 Cliquez sur Enregistrer le programme de test.

## 8.3 Paramètres de test

 Cliquez sur Paramètres >> Paramètres de test pour accéder aux deux menus contenant les paramètres de test.

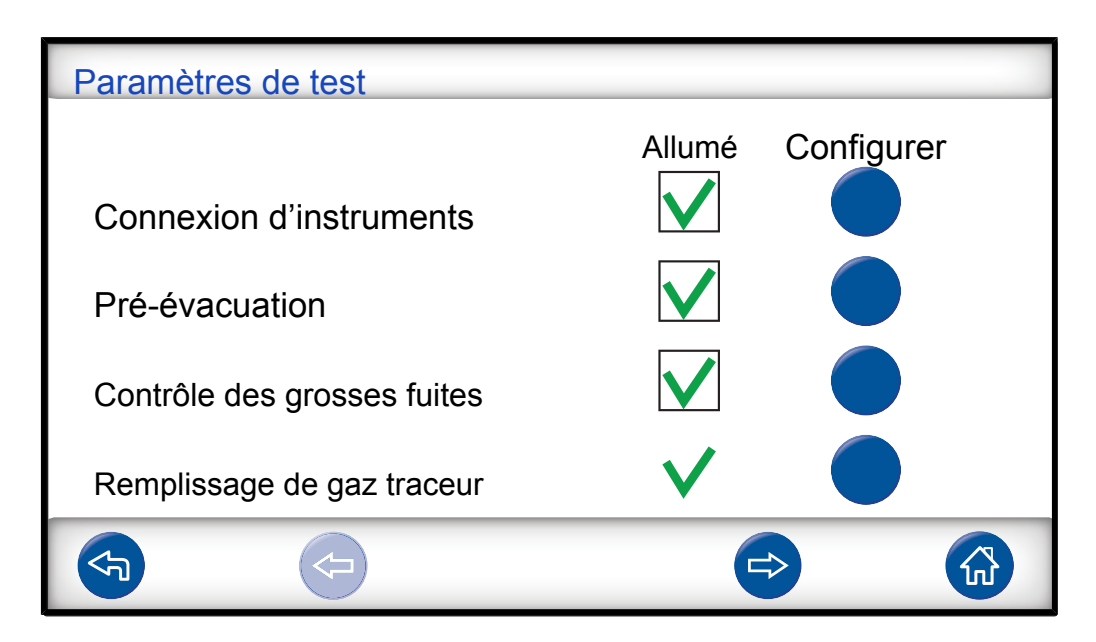

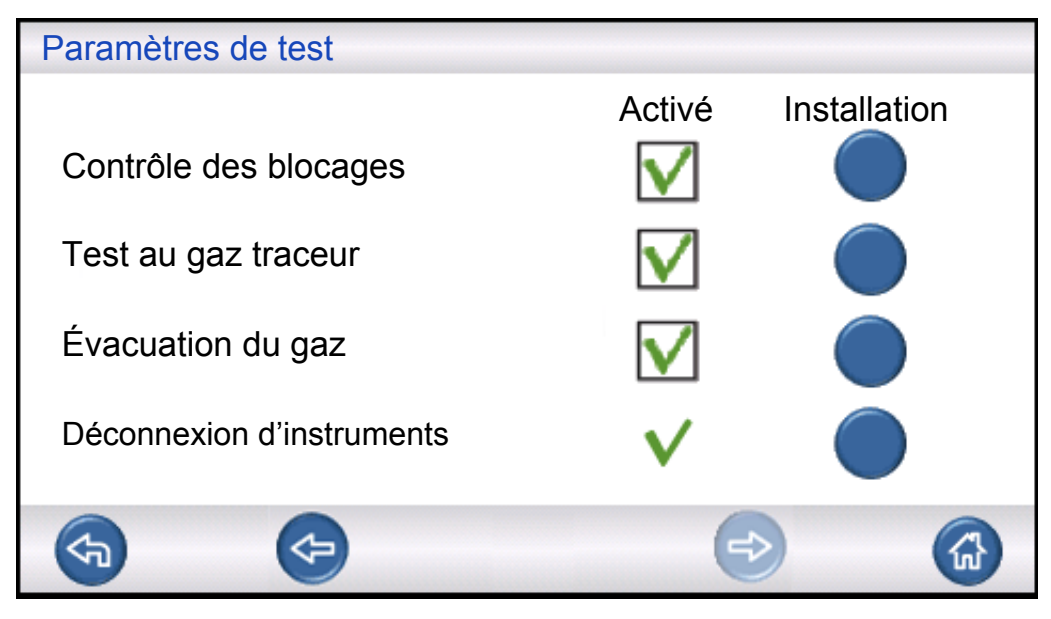

- 2 Déterminez quelles étapes doivent être incluses dans la séquence de test en activant les cases à cocher correspondantes.
- 3 Cliquez sur Configurer à la droite de chaque étape sélectionnée pour accéder aux menus de configuration.

### **AVIS**

Pour plus d'informations sur chacune des étapes, voir Déroulement d'un test [> 48].

### 8.3.1 Connexion d'instruments

Le menu Séquence de connexion montre les réglages qui ont effectués pour la connexion d'instruments.

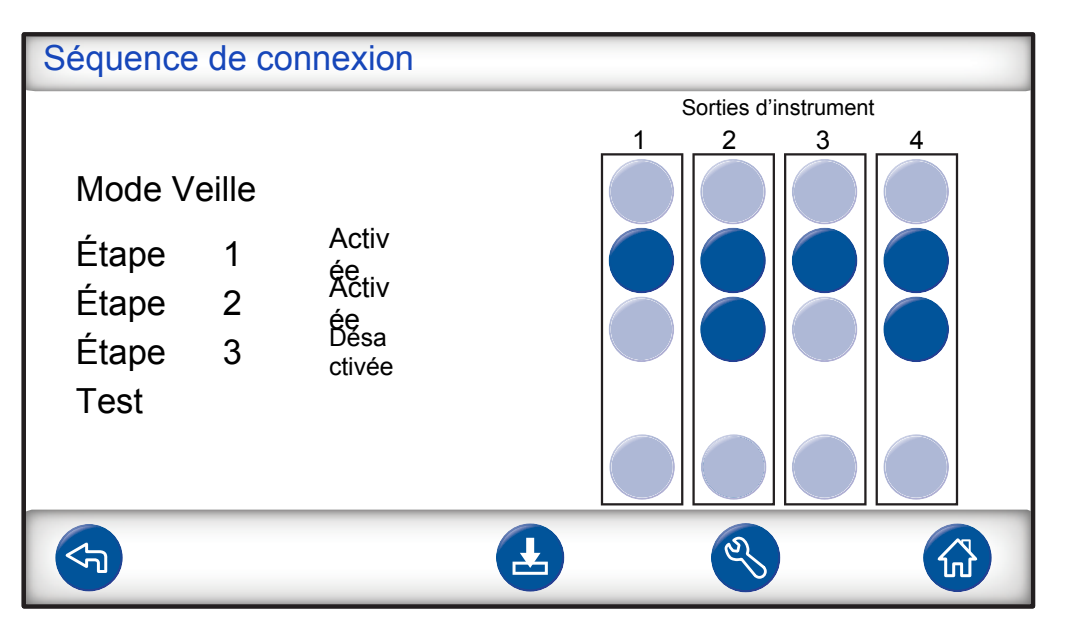

• Cliquez sur le symbole **Paramètres** pour éditer les paramètres.

#### **AVIS**

Il est possible de programmer jusqu'à quatre étapes de connexion.

#### Mode Veille

| Mode Veille                      |                                                                                                    |
|----------------------------------|----------------------------------------------------------------------------------------------------|
| Sorties d'instrument<br>activées | $\begin{array}{c c}1 & 2 & 3 & 4\\ \hline \end{array} \end{array}$                                                                                                    |
| Allez à l'étape suivante avec    | Bouton START                                                                                                    |
| et les entrées d'instrument      | Image: Color  Image: Color  Image: Color  Image: Color    Image: Color  Image: Color  Image: Color  Image: Color    Image: |
|                                  |                                                                                                    |

- 1 Cliquez sur les sorties d'instrument devant être mises en veille (entre les tests).
- Choisissez comment passer à l'étape suivante.
  Définissez l'action dans la liste.
  Sélectionnez les entrées d'instrument.
- 3 Réglez le temps d'attente souhaité.

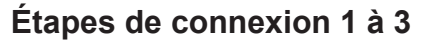

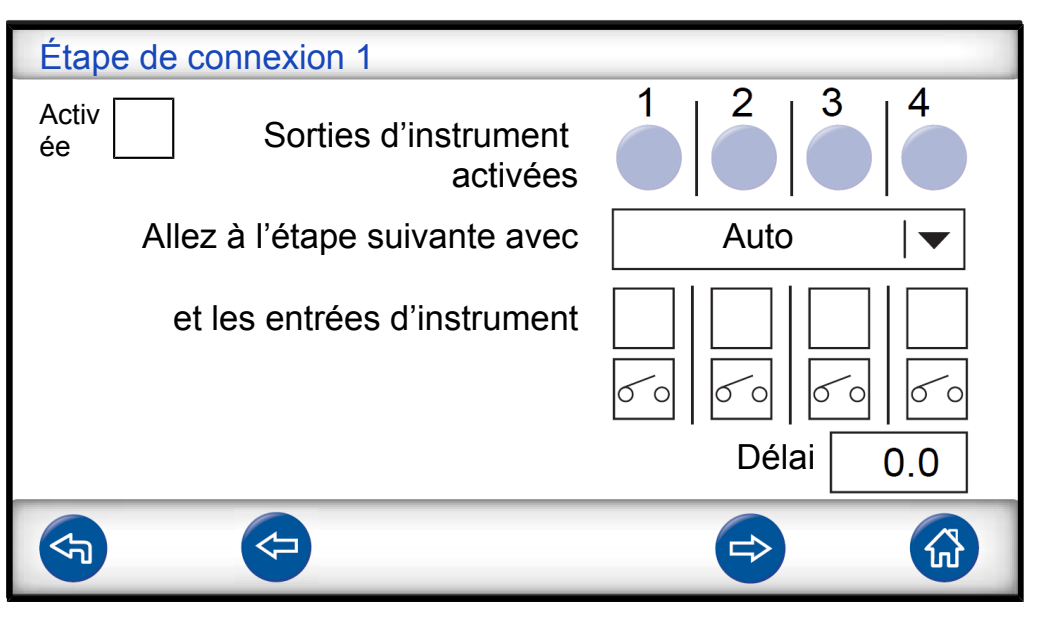

- 1 Cochez la case correspondante pour activer l'étape.
- 2 Cliquez sur les sorties d'instrument devant être activées.
- Choisissez comment passer à l'étape suivante.
  Définissez l'action dans la liste déroulante.
  Sélectionnez la ou les case(s) à cocher appropriée(s) pour les entrées d'instrument.
   Puis réglez l'état "Ouvert" ou "Fermé" pour chaque symbole d'interrupteur.
- **4** Entrez un texte descriptif de l'étape (cliquez sur le champ Info pour activer le clavier à l'écran).
- 5 Réglez le temps d'attente souhaité.

#### Étape d'épreuve

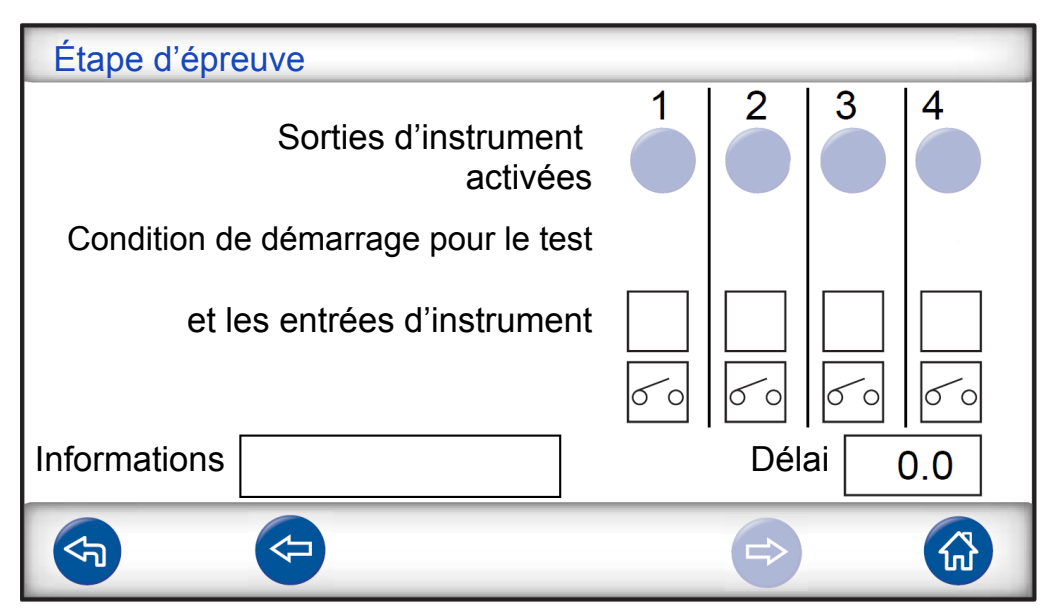

► Voir Étape de connexion 1 à 3 ci-dessus et suivez les instructions.

### 8.3.2 Pré-évacuation

| Pré-évacuation           |              |
|--------------------------|--------------|
|                          |              |
| Seuil de pré-évacuation  | -0,70 bar    |
| Pré-évacuation prolongée | 0,0 s        |
|                          | $\checkmark$ |
|                          |              |
|                          |              |

| Seuil de pré-évacuation  | Une valeur de -0,70 bars (-0,07 MPa, -10 psig) convient<br>pour la plupart des applications. Ceci créé un vide de<br>70 %.          |
|--------------------------|----------------------------------------------------------------------------------------------------|
| Pré-évacuation prolongée | Afin de garantir un remplissage complet. Une fois le niveau d'évacuation atteint, l'évacuation se poursuit pendant un temps défini. |

## 8.3.3 Contrôles de grosses fuites

| Contrôle des grosses fuites                            |              |        |
|--------------------------------------------------------|--------------|--------|
| Délai d'évacuation                                     |              | 10,0 s |
| Test de baisse de vide<br>– avant le test au gaz       | $\checkmark$ |        |
| Test de baisse de pression<br>– pendant le test au gaz | $\checkmark$ |        |
|                                                        |              |        |

| Délai d'évacuation         | L'objet sera rejeté si le seuil de pré-évacuation n'est pas atteint pendant le temps défini.                                                                                 |
|----------------------------|----------------------------------------------------------------------------------------------------|
| Test de baisse de vide     | Pour l'inclure dans la séquence de test, cochez la case<br>et cliquez sur le bouton bleu pour accéder au menu de<br>configuration du test de baisse de vide (voir ci-après). |
| Test de baisse de pression | Pour l'inclure dans la séquence de test, cochez la case<br>et cliquez sur le bouton bleu pour accéder au menu de<br>configuration du test de baisse de vide (voir ci-après). |

### Test de baisse de vide

| Test de baisse de vide          |      |     |
|---------------------------------|------|-----|
| Temps de stabilisation du vide  | 5,0  | s   |
| Durée du test de baisse de vide | 5,0  | s   |
| Limite de baisse de vide        | 0,10 | bar |
| <b>(</b>                        |      |     |

| Temps de stabilisation du<br>vide | Délai avant que le test de baisse de vide ne commence.              |
|-----------------------------------|---------------------------------------------------------------------|
| Durée du test de baisse de vide   | Temps pendant lequel l'élévation de la pression est<br>enregistrée. |
| Limite de baisse de vide          | Baisse de vide admissible pendant la durée du test.                 |

#### Test de baisse de pression

| Test de baisse de pression de gaz   |      |     |
|-------------------------------------|------|-----|
| Temps de stabilisation de pression  | 5,0  | S   |
| Durée du test de baisse de pression | 5,0  | S   |
| Limite de baisse de pression        | 0,05 | bar |
|                                     |      |     |
| <b>(</b>                            |      |     |
|                                     |      |     |

| Temps de stabilisation de              | Délai avant que le test de baisse de pression ne              |
|----------------------------------------|---------------------------------------------------------------|
| pression                               | commence.                                                     |
| Durée du test de baisse de<br>pression | Temps pendant lequel la chute de pression est<br>enregistrée. |
| Limite de baisse de<br>pression        | Chute de pression admissible pendant la durée du test.        |

### 8.3.4 Remplissage de gaz traceur

### **AVERTISSEMENT**

L'ILS 500 F/FHP ne doit jamais être soumis à des pressions supérieures à celles approuvées pour l'objet devant être testé et jamais hors des spécifications ILS 500 F/ FHP.

### **AVIS**

Assurez-vous d'avoir le temps de remplir l'objet de test avant que le délai de remplissage n'expire. Dans des objets particulièrement étroits tels que des tuyaux, le temps de remplissage peut être plus long.

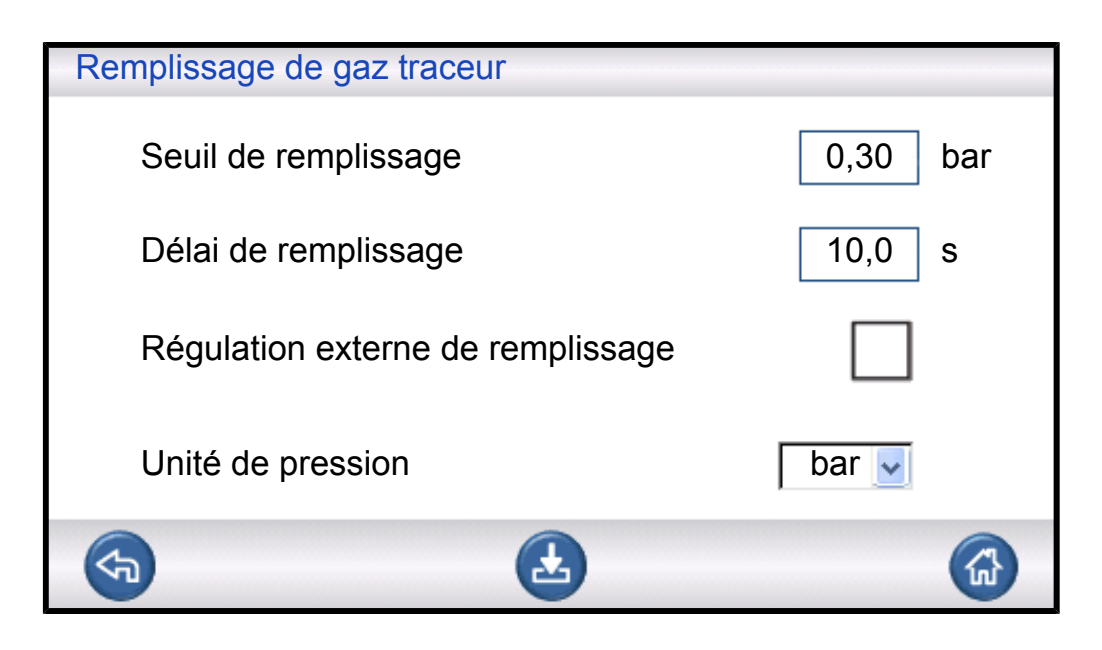

| Seuil de remplissage                 | Pression souhaitée pour le remplissage de gaz traceur.                                                                                                    |
|--------------------------------------|----------------------------------------------------------------------------------------------------|
| Délai de remplissage                 | L'objet sera rejeté si le seuil de pression n'est pas atteint pendant ce temps.                                                                                                    |
|                                      | Annule le remplissage si l'objet de test présente une grosse fuite, s'ouvre ou si des raccords sont desserrés.                                                                                                    |
| Régulation externe de<br>remplissage | Lorsque cette option est activée, cette valeur détermine<br>le seuil pour l'alarme de pression de remplissage. La<br>régulation interne de pression est désactivée et la<br>pression sera celle de la ligne d'alimentation en gaz.<br>L'ILS500 F/FHP vérifie que la pression de remplissage<br>est supérieure au seuil de pression avant de réaliser<br>l'étape du test de gaz. |
| Unité de pression                    | Sélectionnez l'unité souhaitée.                                                                                                    |

### 8.3.5 Contrôle des blocages

### AVIS

Ce test peut uniquement être réalisé si les deux brides d'entrée sont utilisées et raccordées sur l'un des côtés de blocage possible.

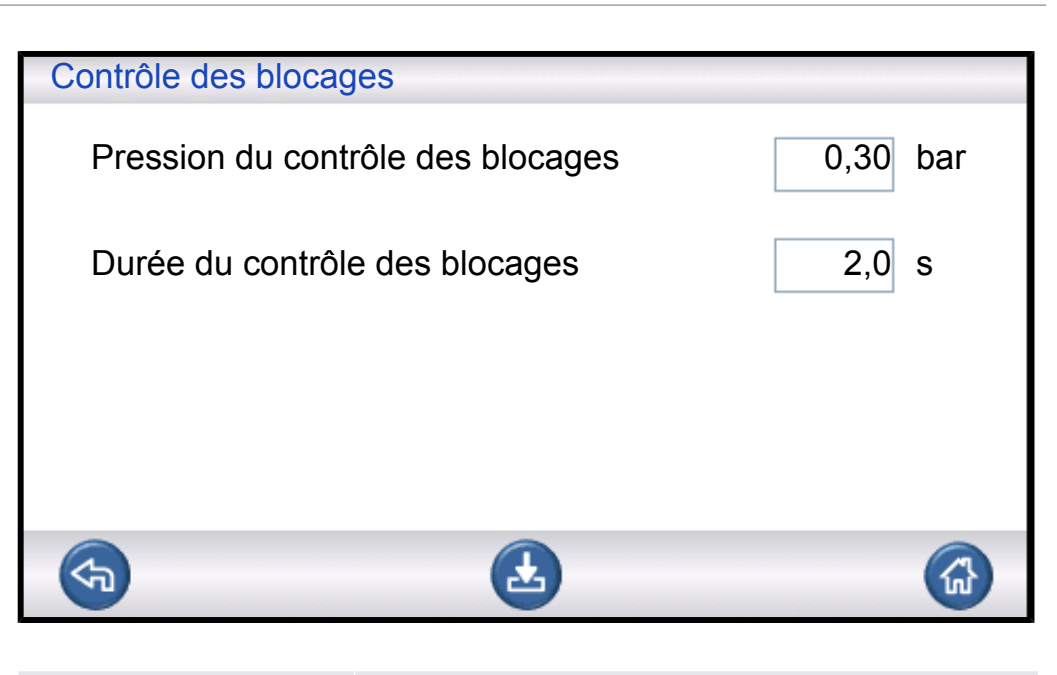

| Pression du contrôle des | Pression minimale devant être atteinte au niveau de la |
|--------------------------|--------------------------------------------------------|
| blocages                 | bride d'entrée 2 pendant la durée du contrôle des      |
|                          | blocages.                                              |
| Durée du contrôle des    | Temps pendant lequel la pression doit être atteinte au |
| blocages                 | niveau de la bride d'entrée 2.                         |

## 8.3.6 Évacuation du gaz

| Évacuation du gaz           |           |
|-----------------------------|-----------|
| Seuil d'évacuation du gaz   | -0,50 bar |
| Évacuation prolongée du gaz | 0,0 s     |
|                             |           |
|                             |           |
| <b>(</b> 3)                 |           |

| Seuil d'évacuation du gaz | Niveau de gaz défini pour l'évacuation du gaz.                                                          |  |  |  |
|---------------------------|----------------------------------------------------------------------------------------------------|--|--|--|
|                           | -30 kPa (-0.3 bars, -4.4 psig) obtenus pour un vide à 30 %, suffisant pour la plupart des applications. |  |  |  |
| Évacuation prolongée du   | Prolonge le temps d'évacuation de gaz une fois le seuil                                                 |  |  |  |
| gaz                       | d'évacuation du gaz atteint.                                                                            |  |  |  |

### 8.3.7 Déconnexion d'instruments

| Séquence de déconnexion |       |                |                      |   |   |   |   |
|-------------------------|-------|----------------|----------------------|---|---|---|---|
|                         |       |                | Sorties d'instrument |   |   |   |   |
|                         |       |                |                      | 1 | 2 | 3 | 4 |
| Test                    |       |                |                      |   |   |   |   |
| Étape                   | 1     | Désa<br>ctivée |                      |   |   |   |   |
| Étape                   | 2     | Désa<br>ctivée |                      |   |   |   |   |
| Étape                   | 3     | Désa<br>ctivée |                      |   |   |   |   |
| Mode V                  | eille |                |                      |   |   |   |   |
| F                       |       |                | Ð                    |   | ع |   |   |

Même fonction que Connexion d'instruments mais dans l'ordre inverse. Pour plus d'informations sur cette étape, voir Connexion d'instruments [▶ 54].

## 8.4 Optimisation du cycle de test

Le cycle de test peut être divisé en six blocs principaux :

- 1. Connexion de l'objet testé
- 2. Pré-évacuation de l'air résiduel
- 3. Remplissage au gaz traceur
- 4. Test de fuite au gaz traceur
- 5. Élimination et purge du gaz traceur
- 6. Déconnexion de l'objet testé

La présente section propose de vous guider pour les étapes d'optimisation 2, 3 et 5.

### 8.4.1 Optimisation de l'étape de pré-évacuation

### AVIS

Le moyen le plus rapide de remplir un objet de type tuyau est d'utiliser le remplissage par poussée. Ceci ne nécessite pas de pré-évacuation.

Commencez par déterminer le degré de pré-évacuation requis, ou s'il elle peut être entièrement ignorée. Pour ce faire, il est important de bien comprendre à quoi sert la pré-évacuation.

Si l'objet de test est connecté, il contient une pression d'une atmosphère d'air ambiant. Il est souvent nécessaire d'enlever un peu de cet air ou la totalité avant de remplir au gaz traceur.

Le fait de ne pas enlever (c.-à-d. pré-évacuer) cet air a deux effets :

- 1. la concentration réelle du gaz traceur sera réduite
- 2. le gaz traceur n'atteint pas toutes les parties de l'objet

#### 8.4.1.1 Calcul de la concentration du gaz traceur

#### Exemple :

La pression de remplissage est de 0,05 MPa (7,2 psig) supérieure à l'atmosphère (pression manométrique). L'objet a une pression d'1 atm = 0,1 MPa d'air avant remplissage.

Si cet air est laissé dans l'objet, la concentration moyenne du gaz traceur sera :

- A = Pression de remplissage
- B = 1 atm
- C = Facteur de remplissage au gaz traceur

$$\frac{A}{A+B} = C$$
  
$$\frac{0.05}{0.05+0.1} = 0.33$$

La concentration moyenne du gaz traceur dans cet exemple ne représente qu'un tiers (33 %) de la valeur attendue.

Si un mélange de gaz traceur à 5 % est utilisé, le résultat sera :

0,33 x 5% = 1,7%

Une pré-évacuation jusqu'à -0,7 atm (-0,07 MPa) signifie qu'avant le remplissage, l'objet contient de l'air résiduel à une pression de 0,3 atm (0,03 MPa). Il en résulte la concentration moyenne suivante :

- A = Pression de remplissage
- B = 1 atm
- C = Facteur de remplissage au gaz traceur
- D = Pression d'évacuation

$$\frac{A+D}{A+B} = C$$
$$\frac{0.05+0.07}{0.05+0.1} = 0.8$$

Dans cet exemple, la concentration moyenne de gaz traceur sera de 0,8 (80 %). Si un mélange de gaz traceur à 5 % est utilisé, le résultat sera :

0,8 x 5 % = 4 %

Soit quasiment le double de ce qui serait atteint sans pré-évacuation.

#### 8.4.1.2 Exemple – Calcul du remplissage en gaz traceur

L'air résiduel dans l'objet ne se mélange pas toujours de façon homogène avec le gaz traceur injecté. C'est particulièrement le cas pour les objets de forme tubulaire comme des tuyaux, etc. Le débit à l'intérieur du "tube" normal est essentiellement laminaire. Cela signifie qu'il n'y a pas ou très peu de turbulences. L'air résiduel dans le "tube" sera par conséquent poussé au fond du gaz traceur injecté et termine dans l'extrémité distante du "tube".

Exemple :

L'objet de test est un tuyau en aluminium pour réfrigérateur pourvu d'extrémités de cuivre brasées. Il s'agit de tester les joints entre le cuivre et l'aluminium.

La pression de remplissage est de 0,5 MPa (72 psig). La longueur est 10 m (33 ft.). Le fait de négliger la pré-évacuation aura pour conséquence :

- A = Pression de remplissage
- B = 1 atm
- E = Air résiduel dans l'objet

$$\frac{B}{A+B} = E$$
$$\frac{0.1}{0.5+0.1} = 0.17$$

d'air résiduel dans le tuyau. Soit l'équivalent de 1,7 m (5.7 ft.) de la longueur totale en l'absence de turbulences au cours du remplissage. Il y a un risque évident qu'il n'y ait que de l'air à l'intérieur de l'un des joints, ce qui signifie qu'une fuite n'y sera jamais détectée.

Une pré-évacuation jusqu'à -0,7 atm (-0,07 MPa) signifie qu'avant le remplissage, il y aura 0,3 atmosphères (0,03 MPa) d'air résiduel dans le tuyau.

Nous avons alors :

$$\frac{B}{A+B} = E$$
$$\frac{0.03}{0.5+0.03} = 0.056$$

d'air résiduel dans le tuyau. Soit l'équivalent de 0,57 m (1.9 ft.). Ce volume d'air est normalement suffisamment petit pour être mélangé au gaz traceur en cas de turbulences et de diffusion.

### 8.4.2 Optimisation du remplissage de gaz traceur

La régulation de la pression du gaz traceur peut être contrôlée au choix par :

• I'ILS500 F/FHP

• un régulateur de pression externe

### AVIS

Par défaut, l'ILS500 F/FHP est réglé sur Régulation de pression interne.

### 8.4.2.1 Régulation de la pression externe

### AVIS

La régulation de pression externe n'est pas compatible avec des programmes de test ayant des pressions de test différentes (c.-à-d. seuils de remplissage).

La régulation externe est principalement recommandée pour de très petits objets (<50 cc).

La pression du gaz traceur est contrôlée par un régulateur externe. L'ILS500 F/FHP ouvre une voie entre la ligne d'alimentation en gaz et l'objet de test. La pression s'équilibre et l'objet testé atteint la pression fournie par le régulateur externe. L'ILS500 F/FHP vérifie que la pression de remplissage est supérieure au seuil de remplissage avant de réaliser l'étape du test suivante.

### 8.4.2.2 Régulation de pression interne

La pression du gaz traceur peut être configurée de sorte à être contrôlée par l'ILS500 F/FHP. Un remplissage régulé en interne est généralement plus rapide qu'une régulation externe. Ceci s'explique par le fait que la pression d'alimentation peut être réglée sur une valeur plus élevée que le seuil de remplissage, ce qui résulte en un débit de remplissage plus élevé.

# 9 Dépannage

## 9.1 Symptômes de défaut

| Symptôme de défaut             | Défaut                                                                                                    | Mesures                                               |  |
|--------------------------------|----------------------------------------------------------------------------------------------------|-------------------------------------------------------|--|
| Échec de l'évacuation          | Le vide n'a pas pu être établi dans<br>le temps imparti.                                                           | Contrôler l'alimentation en air comprimé.             |  |
|                                | Fuite importante sur l'objet de test ou les raccordements.                                                         |                                                       |  |
| Échec du remplissage de gaz    | Le remplissage n'a pas pu se faire<br>à la pression requise dans le temps<br>imparti.                              | Contrôler la pression de gaz<br>entrante.             |  |
|                                | Fuite importante sur l'objet de test ou les raccordements.                                                         |                                                       |  |
| Échec du re-remplissage au gaz | Le remplissage de l'objet n'a pas<br>pu se faire. Fuite importante sur<br>l'objet de test ou les<br>raccordements. | Contrôler la pression de gaz<br>entrante.             |  |
| Échec de l'évacuation du gaz   | Le vide n'a pas pu être établi dans le temps imparti.                                                              |                                                       |  |
| Défaut matériel lors du test   | Une erreur grave est survenue lors du test.                                                                        | Contrôler l'équipement externe, par ex. sonde active. |  |
| Délai de test dépassé          | Le temps maximal défini pour le test a été dépassé.                                                                | Vérifier que ce temps est correctement réglé.         |  |

## 9.2 Réalisation d'un test de matériel

### **AVIS**

Avant de procéder à un test de matériel, vérifiez attentivement que les pressions d'alimentation de votre gaz traceur et de l'air comprimé sont correctes. Une pression mal réglée peut conduire à des résultats de test erronés.

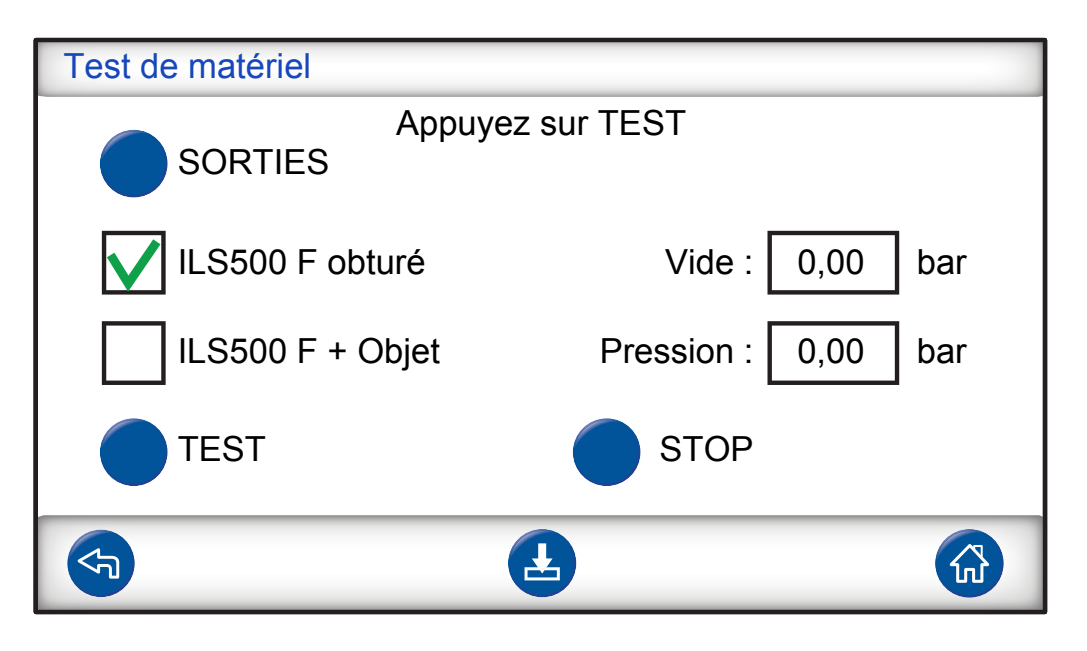

- Pour dépanner et tester le système, utilisez le menu Service.
- Pour un dépannage à distance, utilisez le menu Cycle de service.
- La pompe Venturi et toutes les vannes à gaz peuvent être testées automatiquement.

Le test matériel est un outil diagnostic qui vous aide pour la maintenance préventive ainsi que pour l'entretien et les réparations. Ce test, qui comporte un certain nombre d'étapes permettant de tester toutes les unités soumises à l'usure, devrait par conséquent vous aider à détecter quasiment tous les dysfonctionnements dans l'ILS500 F/FHP.

#### AVIS

Exécutez la séquence en entier pour pouvoir interpréter correctement les résultats.

La table de référence à la fin de cette section devrait vous aider à interpréter correctement les résultats de test. Gardez ce manuel à portée de main lorsque vous exécutez le test.

Vous pouvez choisir de tester selon les limites de votre application spécifique.

- Configurez tous les paramètres pour l'objet de test (ou chargez le programme de test voulu) et connectez un échantillon exempt de fuites.
- 2 Réglez le sélecteur de test sur "ILS500 F/FHP + Objet" pour le test matériel spécifique à l'application. Vous pouvez aussi tester l'ILS500 F/FHP par comparaison aux spécifications d'usine. Dans un tel cas, obturez les deux brides d'entrée à l'aide des obturateurs fournis avec les unités. Retirez les convertisseurs ISO vers NPT si installés et installez les obturateurs. Réglez le sélecteur de test sur "ILS500 F/FHP obturé" pour un test matériel conforme aux spécifications d'usine.
- **3** Le bouton "Suite" s'affiche à la fin de chaque étape de test. Appuyez sur "Suite" pour passer à l'étape de test suivante.

#### Capteurs de pression et de vide

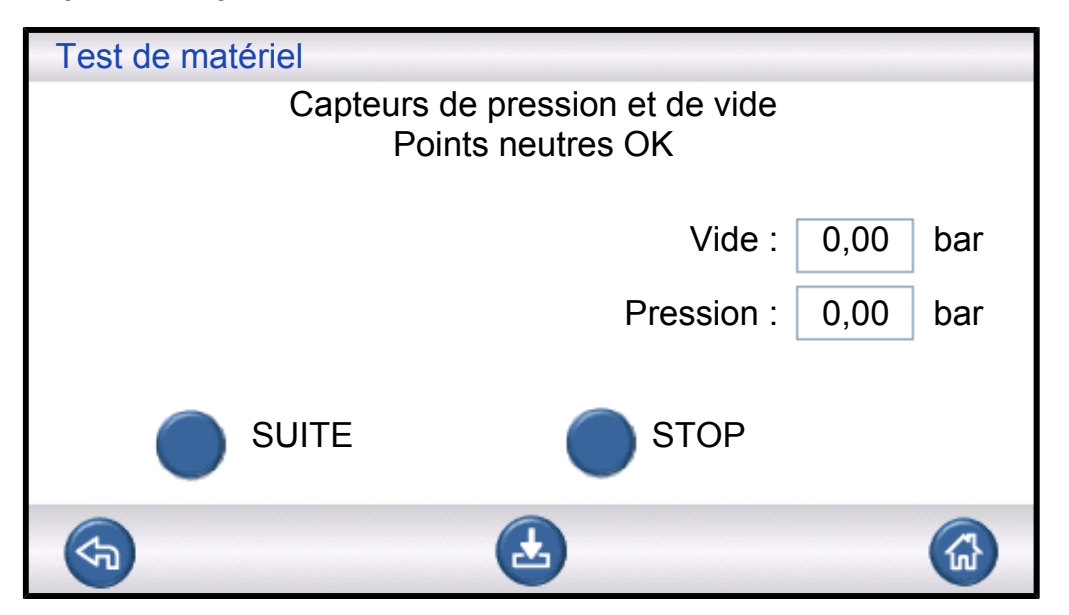

Les points neutres des capteurs de pression et de vide sont testés. Résultats possibles :

- Points neutres OK
- Point neutre vide non OK

Un décalage du point neutre peut entraîner :

- Remplissage de gaz incorrect
- · Résultats erronés pour la baisse de vide ou de pression

#### Vanne d'évacuation

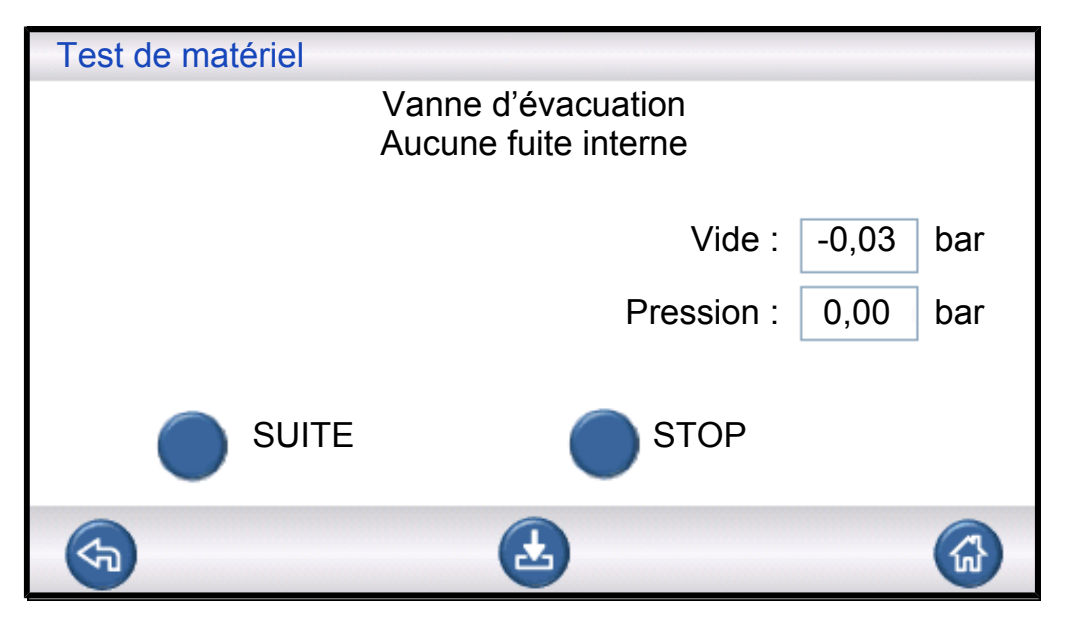

La vanne d'évacuation est contrôlée afin de vérifier l'absence de fuite. Résultats possibles :

• Aucune fuite interne

• Fuite interne

Une fuite interne peut entraîner :

- · Des rejets injustifiés pour cause de baisse de vide
- Une augmentation de la consommation de gaz traceur

#### **Pompe Venturi**

| Test de matériel |                               |       |     |
|------------------|-------------------------------|-------|-----|
|                  | Pompe Venturi<br>Vide max. OK |       |     |
|                  | Vide :                        | -0,88 | bar |
|                  | Pression :                    | 0,00  | bar |
|                  | STOP                          |       |     |
| F                | 2                             |       |     |

Contrôle du vide max. de la pompe Venturi. Résultats possibles :

- Vide max. OK
- · Vide max. insuffisant

Un vide max. insuffisant peut entraîner :

- Échec de la pré-évacuation
- Évacuation plus lente

#### Étanchéité du collecteur (approx.)

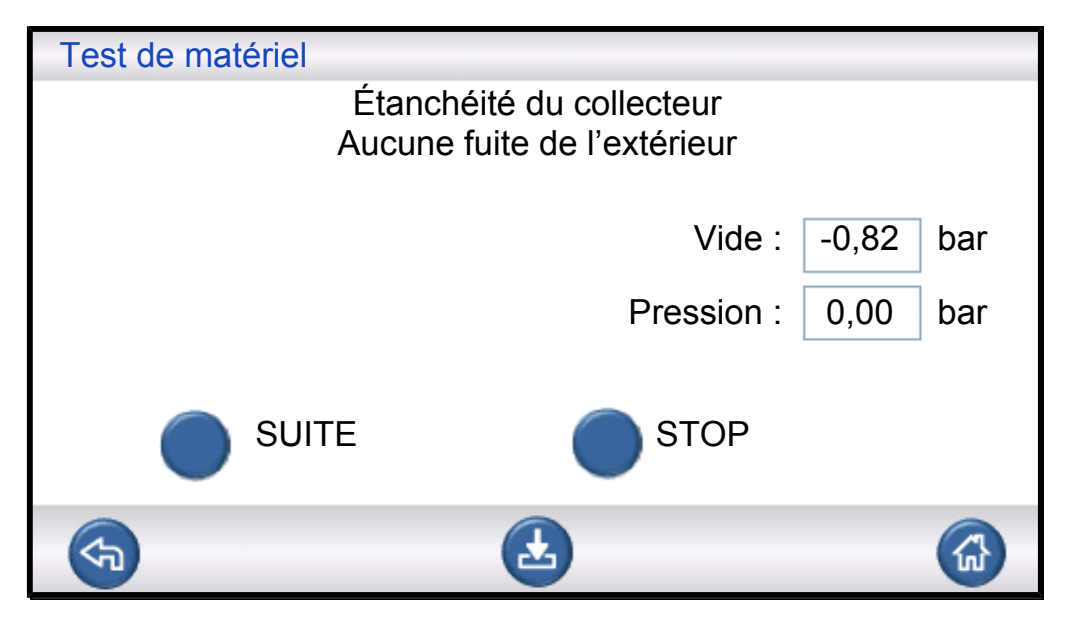

Le serrage général du collecteur est testé selon la méthode d'élévation du vide. Résultats possibles :

- Aucune fuite de l'extérieur
- Fuite de l'extérieur

Des fuites dans le collecteur peuvent entraîner :

- · Des rejets injustifiés pour cause de baisse de vide
- Une augmentation de la consommation de gaz

Les éventuelles fuites externes mineures seront détectées ultérieurement lors de l'étape de test de gaz.

### Vanne du capteur de vide

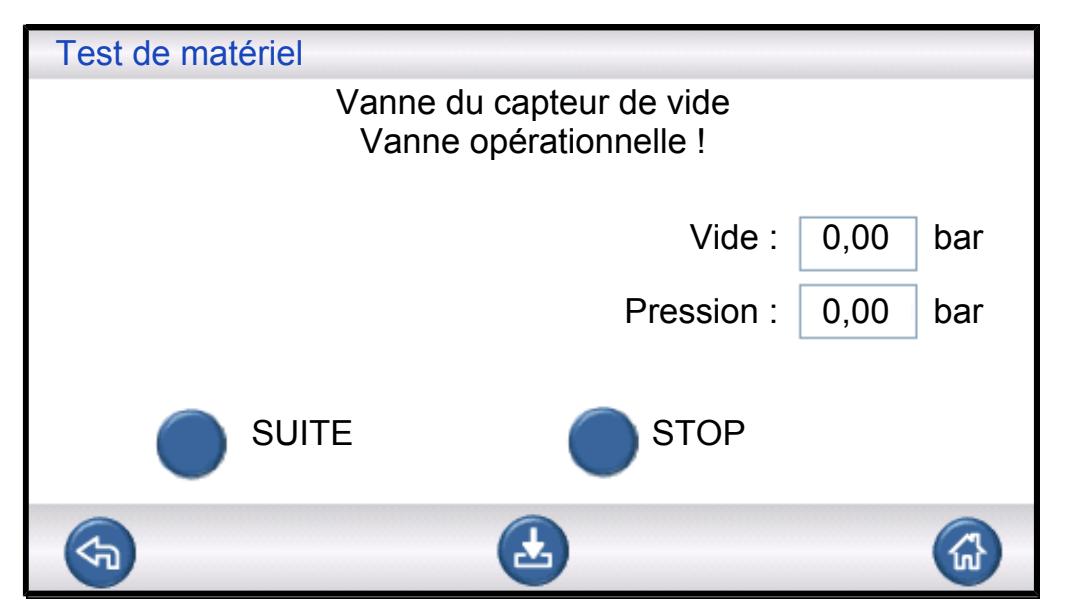

Ceci vérifie que la vanne se ferme pour protéger le capteur de vide avant le remplissage. Résultats possibles :

- · La vanne fonctionne correctement
- · La vanne est défectueuse !

Un dysfonctionnement peut entraîner :

- · Une détérioration du capteur de vide
- Échec de la pré-évacuation

#### Vanne de remplissage de gaz traceur

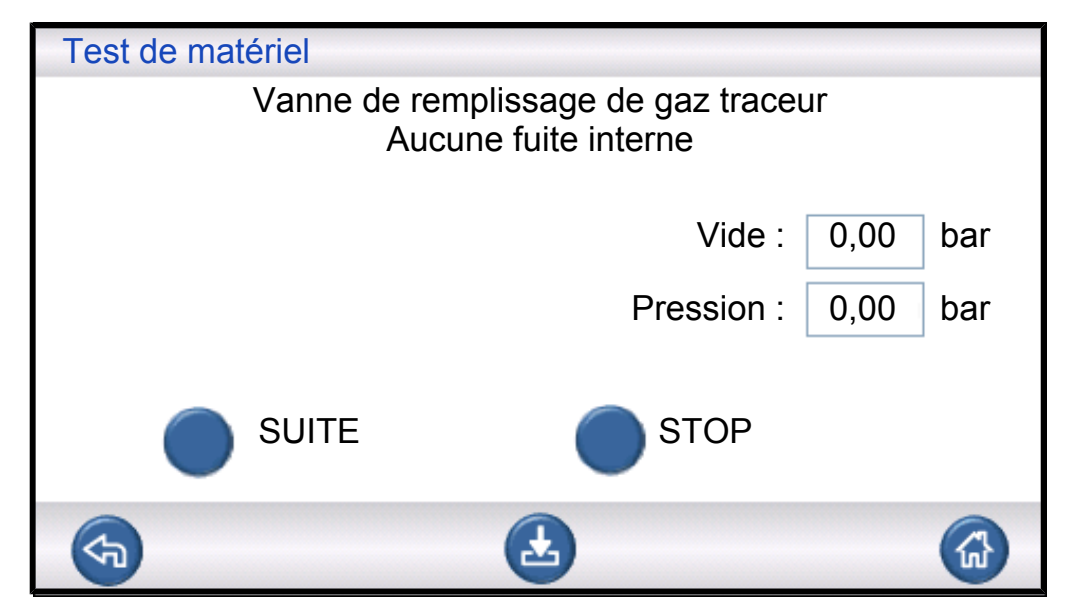

L'étape teste la vanne de remplissage de gaz afin de vérifier l'absence de fuite interne en enregistrant l'élévation de pression derrière la vanne.

Résultats possibles :

- Aucune fuite interne
- Fuite interne

Une fuite interne peut entraîner :

- Une baisse de pression erronée
- Des rejets injustifiés pour cause de baisse de vide et une augmentation de la consommation de gaz

#### Vanne de la bride d'entrée 2

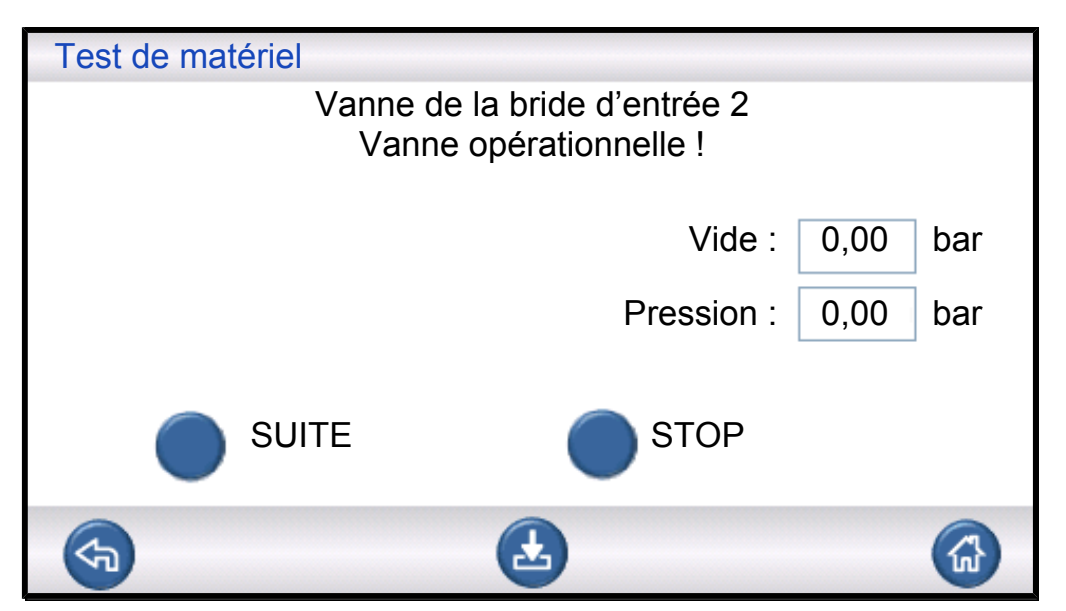

### AVIS

Ce test échoue si les deux brides d'entrée sont raccordées à un objet de test. Exécutez puis répétez la séquence de test matériel entière avec les deux brides obturées pour réaliser cette étape de test.

Cette étape teste la vanne de la bride d'entrée 2 afin de vérifier l'absence de fuite interne en enregistrant l'élévation de pression derrière la vanne.

Résultats possibles :

- Aucune fuite interne
- Fuite interne

Une fuite interne peut entraîner :

· Acceptation injustifiée suite au contrôle des blocages
#### Vanne de remplissage de gaz traceur

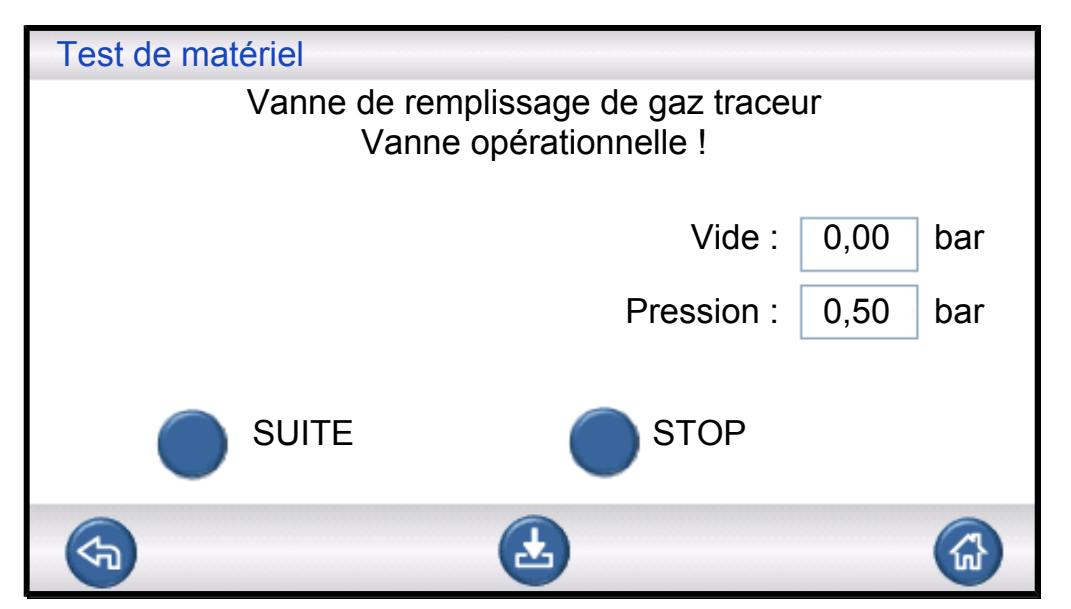

Cette étape vérifie que la vanne de remplissage de gaz traceur s'ouvre pour le remplissage de gaz. Le test échoue si la pression d'alimentation en gaz traceur est trop faible. Si tel est le cas, ajustez la pression et recommencez le test matériel depuis le début.

Résultats possibles :

- · La vanne fonctionne correctement
- La vanne est défectueuse !

Un dysfonctionnement entraînera :

Un défaut de remplissage au gaz

#### Des fuites de gaz externes

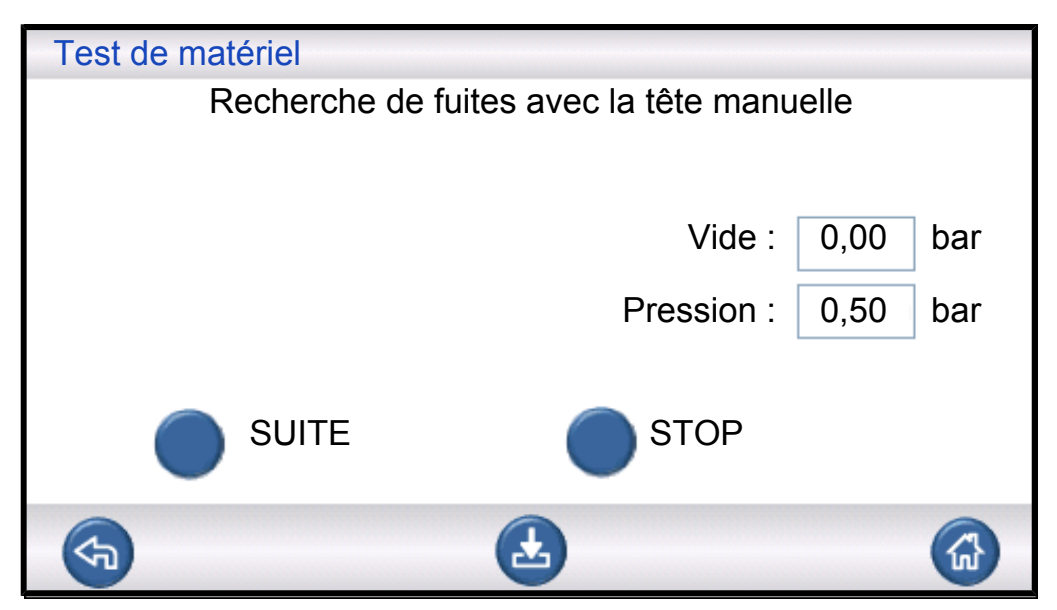

L'ILS500 F/FHP est maintenant prêt pour le test manuel vérifiant l'absence de fuites de gaz externes. Utilisez un détecteur de fuite avec tête de mesure manuelle pour rechercher les fuites.

- Commencez en cochant tous les raccordements entre l'ILS500 F/FHP et votre objet de test. Suivez attentivement chaque ligne de test et contrôlez chaque joint.
- Procédez en contrôlant autour des vannes à gaz et du collecteur à l'intérieur de l'ILS500 F/FHP.

#### Étanchéité du collecteur (approx.)

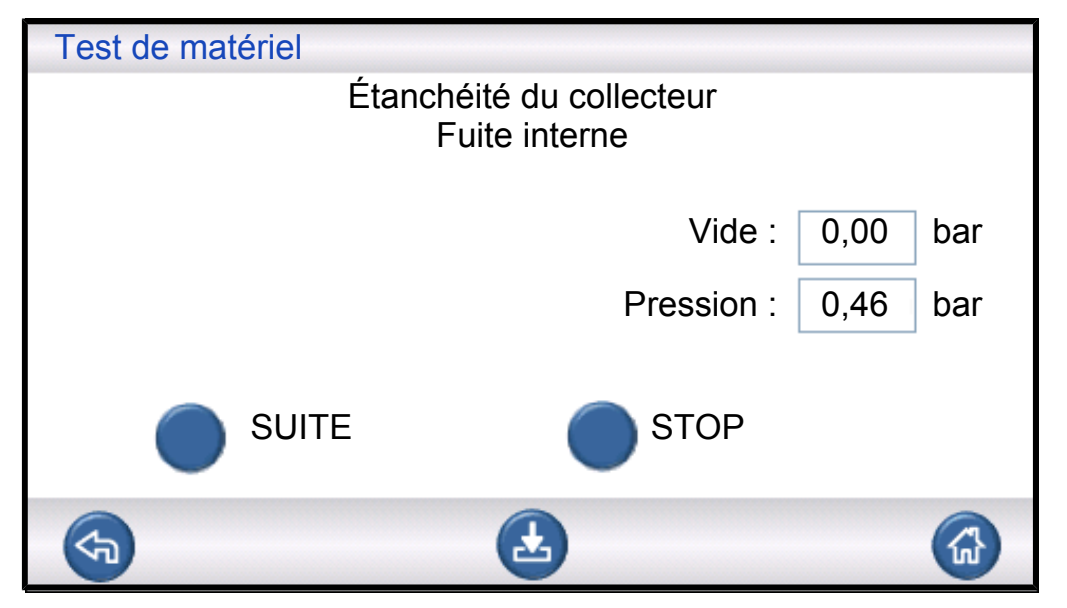

L'étanchéité générale du collecteur est testée selon la méthode de baisse de pression. Il s'agit d'un complément au test de gaz, permettant de révérer des fuites à l'extérieur, par l'échappement, etc.

Résultats possibles :

- Aucune fuite interne
- Fuite interne

Une fuite interne peut entraîner :

- · Des rejets injustifiés pour cause de baisse de pression et de vide
- Une augmentation de la consommation de gaz traceur

#### Vanne d'évacuation

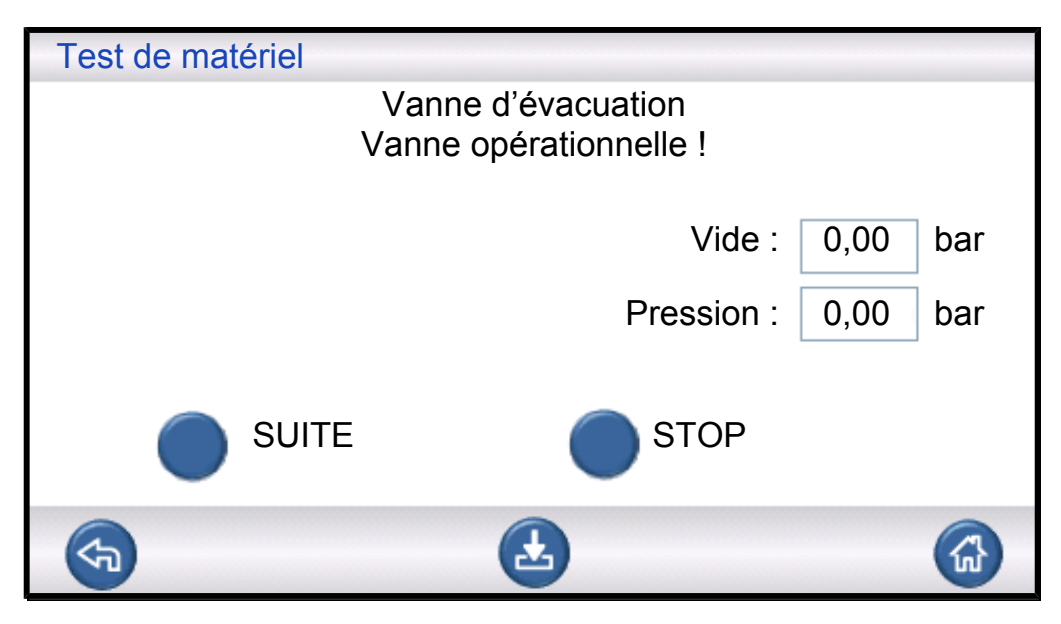

Cette étape vérifie que la vanne d'évacuation s'ouvre pour libérer le gaz traceur vers l'échappement. Même test que précédemment mais sous pression au lieu du vide.

Résultats possibles :

- La vanne fonctionne correctement
- La vanne est défectueuse !

Un dysfonctionnement entraînera :

· Impossible de terminer le cycle de test

#### **Voyant indicateurs**

| Test de matériel                    |       |
|-------------------------------------|-------|
| Voyant dans le bouton START<br>OK ? |       |
| Vide : 0,0                          | 0 bar |
| Pression : 0,0                      | 0 bar |
| SUITE STOP                          |       |
| <b>S</b>                            |       |

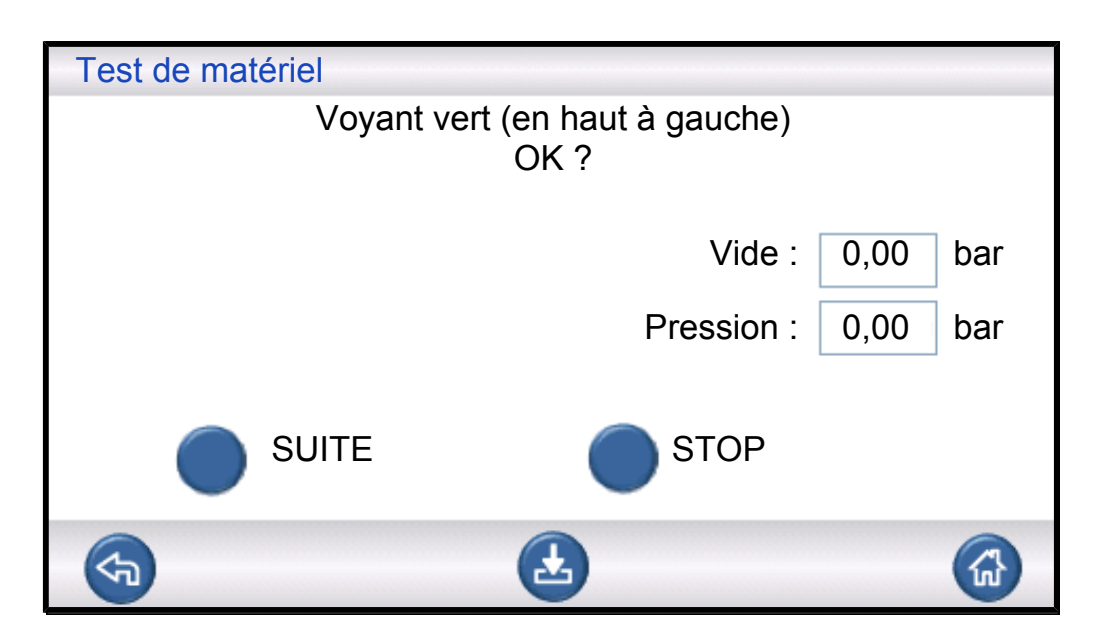

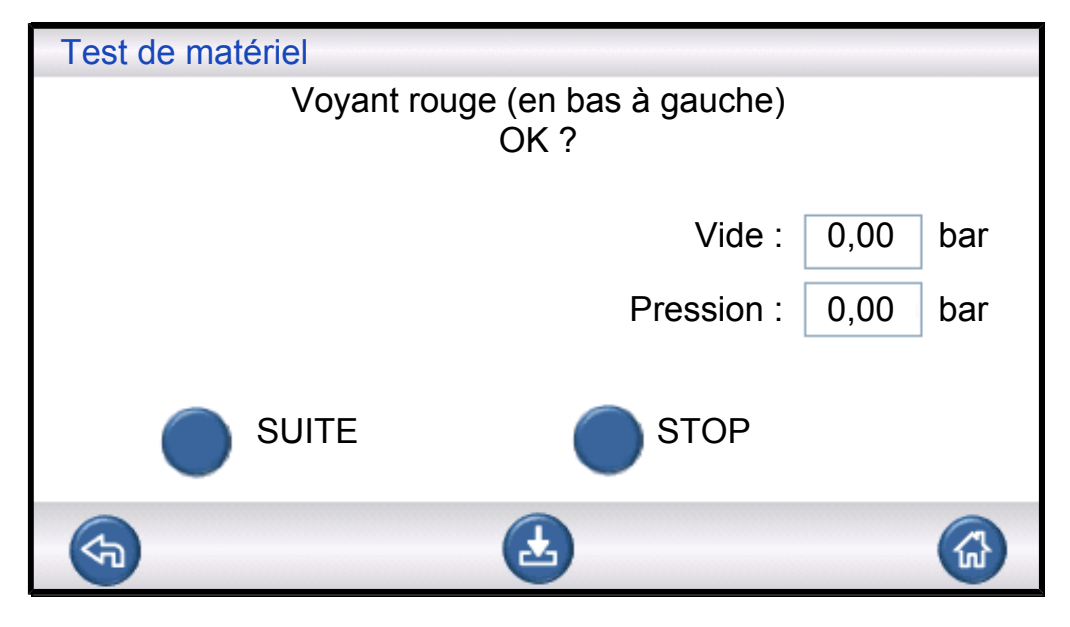

Il s'agit d'un test "manuel". L'ILS500 F/FHP allume l'un des voyants à la fois. Contrôlez simplement que le voyant approprié s'allume.

► Contrôlez le fonctionnement de chaque voyant en appuyant sur "Suite".

#### **Boutons START et STOP**

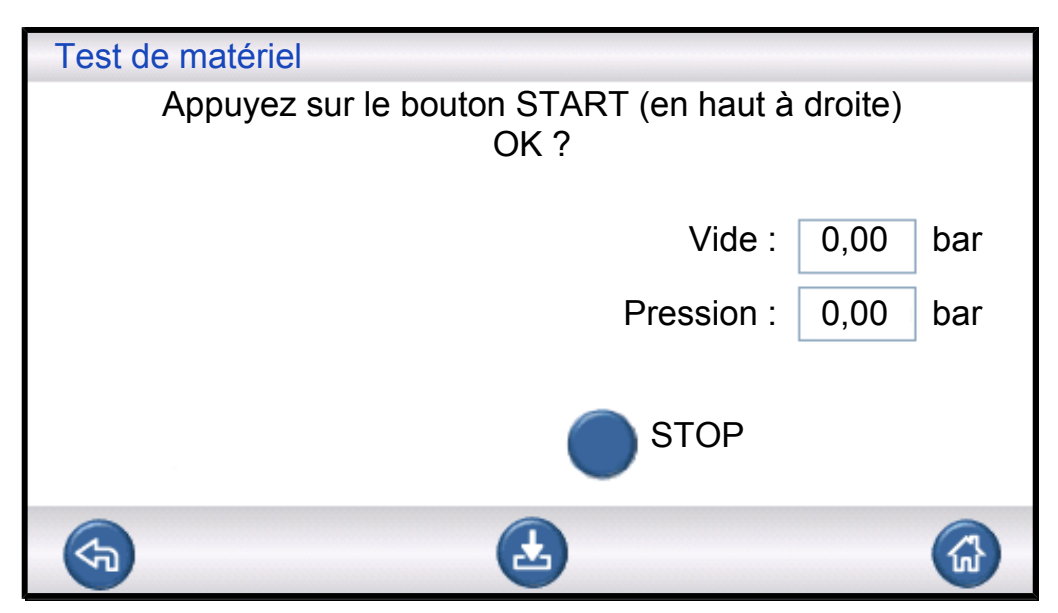

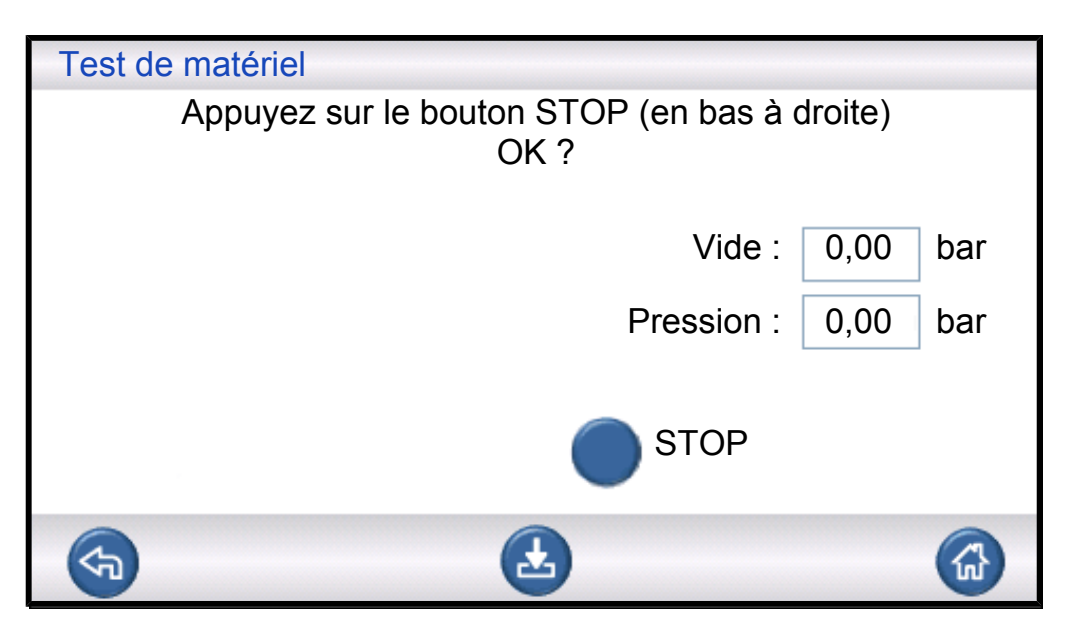

Il s'agit d'un test "manuel". Ce test se poursuit si le bouton correct est sélectionné. Le test contrôle uniquement les boutons START et STOP activés. Utilisez le menu INPUT sous le menu Service pour vérifier quels boutons ont été désactivés.

#### 9.2.1 Messages d'erreur matérielle

| Message d'erreur                               | Explication de l'erreur                         | Action correctrice*                    |
|------------------------------------------------|-------------------------------------------------|----------------------------------------|
| Erreur matérielle<br>Erreur de capteur de vide | Absence d'alimentation vers le capteur de vide. | Vérifier le câble menant au capteur.   |
|                                                | Le capteur n'est pas connecté au module AD.     | Vérifier la connexion au module<br>AD. |
|                                                | Capteur de vide endommagé.                      | Envoyer pour réparation.               |

| Message d'erreur                                   | Explication de l'erreur                             | Action correctrice*                                            |
|----------------------------------------------------|-----------------------------------------------------|----------------------------------------------------------------|
| Erreur matérielle<br>Erreur de capteur de pression | Absence d'alimentation vers le capteur de pression. | Vérifier le câble menant au capteur.                           |
|                                                    | Le capteur n'est pas connecté au module AD.         | Vérifier la connexion au module AD.                            |
|                                                    | Capteur de pression endommagé.                      | Remplacer le capteur.                                          |
| Entrées analogiques hors tension                   | Absence d'alimentation vers le module AD.           | Contrôler le câble d'alimentation<br>côté gauche du module AD. |

\*: Contactez votre fournisseur si l'action suggérée ne permet pas de remédier à l'erreur.

### 9.2.2 Interprétation des résultats du test matériel

Utilisez le tableau ci-après pour corriger les erreurs détectées par la routine de test matériel.

| Unité testée              | Fonctionnalité testée | Explication de l'erreur                                             | Action                                                                                                    |
|---------------------------|-----------------------|---------------------------------------------------------------------|----------------------------------------------------------------------------------------------------|
| Vanne d'évacuation        | Fuites internes       | Joints de vanne sales ou usés.                                      | Remplacer ou nettoyer la vanne d'évacuation.                                                                                 |
| Pompe Venturi             | Vide maximal          | Pression d'air comprimé trop basse ou trop élevée.                  | Ajuster la pression d'air comprimé.                                                                                          |
|                           |                       | Saletés dans la pompe<br>Venturi.                                   | Remplacer et nettoyer la pompe Venturi.                                                                                      |
|                           |                       | Vannes pilotes Venturi sales ou endommagées.                        | Remplacer les deux<br>vannes supérieures dans<br>la rampe pilote.                                                            |
|                           |                       | Vannes pilotes<br>d'évacuation sales ou<br>endommagées.             | Remplacer la quatrième<br>vanne en partant du bas<br>dans la rampe pilote.                                                   |
| Collecteur à vannes à gaz | Fuites de l'extérieur | Fuites vers l'extérieur.                                            | Rechercher les fuites à<br>l'aide de la tête de mesure<br>manuelle (ultérieurement<br>dans la séquence de test<br>matériel). |
|                           |                       | En l'absence de fuites.                                             | Vérifier l'absence de fuites<br>internes dans la vanne de<br>remplissage de gaz<br>traceur.                                  |
|                           |                       | En l'absence de fuites<br>internes dans la vanne de<br>gaz traceur. | Remplacer/nettoyer la vanne de protection du capteur de vide.                                                                |

| Unité testée                           | Fonctionnalité testée   | Explication de l'erreur                                  | Action                                                                                                    |
|----------------------------------------|-------------------------|----------------------------------------------------------|----------------------------------------------------------------------------------------------------|
| Vanne de protection du capteur de vide | Fonctionnement          | Absence de signal vers la vanne pilote.                  | Contrôler la sortie<br>"Protection du capteur".                                                                                                    |
|                                        |                         |                                                          | Envoyer pour réparation.                                                                                                    |
|                                        |                         | Vanne pilote sale ou<br>endommagée.                      | Remplacer la troisième<br>vanne en partant du bas<br>dans la rampe pilote.                                                                                                    |
|                                        |                         | Vanne de protection du<br>capteur de vide<br>endommagée. | Remplacer la vanne.                                                                                                    |
| Vanne de remplissage de<br>gaz traceur | Fuites internes         | Joints de vanne sales ou<br>usés.                        | Remplacer ou nettoyer la<br>vanne de remplissage de<br>gaz traceur.                                                                                                    |
|                                        |                         | Fuite de la vanne pilote.                                | Remplacer la quatrième<br>vanne en partant du bas<br>dans la rampe pilote.                                                                                                    |
| Vanne de la bride<br>d'entrée 2        | Fonctionnement          | Vanne pilote sale ou<br>endommagée.                      | Remplacer la troisième<br>vanne en partant du bas<br>dans la rampe pilote.                                                                                                    |
|                                        |                         | Vanne de la bride<br>d'entrée 2 endommagée.              | Remplacer la vanne.                                                                                                    |
| Vanne de remplissage de gaz traceur    | Fonctionnement          | Vanne pilote sale ou<br>endommagée.                      | Remplacer la quatrième<br>vanne en partant du bas<br>dans la rampe pilote.                                                                                                    |
|                                        |                         | Vanne de remplissage de gaz traceur endommagée.          | Remplacer la vanne.                                                                                                    |
| Collecteur à vannes à gaz              | Fuites vers l'extérieur | Vanne à gaz mal<br>assemblée.                            | Enlever la vanne qui fuit.<br>Nettoyer et graisser le<br>joint de la vanne puis<br>réinstaller. Voir les<br>instructions.                                                                         |
|                                        |                         | Connecteurs/obturateurs<br>mal installés.                | Enlever l'unité qui fuit.<br>Nettoyer et graisser le<br>joint torique et réinstaller.<br>Étanchéifier le joint<br>torique des unités qui<br>fuient avec du Loctite 577<br>ou un produit analogue. |
| Vanne d'évacuation                     | Fonctionnement          | Vannes pilotes<br>d'évacuation sales ou<br>endommagées.  | Remplacer la quatrième<br>vanne en partant du bas<br>dans la rampe pilote.                                                                                                    |

| Unité testée        | Fonctionnalité testée | Explication de l'erreur             | Action                                                                                      |
|---------------------|-----------------------|-------------------------------------|---------------------------------------------------------------------------------------------|
| Voyant              | Fonctionnement        | Lampe défectueuse.                  | Remplacer le voyant.                                                                        |
|                     |                       |                                     | Envoyer pour réparation.                                                                    |
| Vannes d'instrument | Fonctionnement        | Vanne pilote sale ou<br>endommagée. | Remplacer la première ou<br>la deuxième vanne en<br>partant du bas dans la<br>rampe pilote. |
| Bouton              | Fonctionnement        | Interrupteur défaillant.            | Envoyer pour réparation.                                                                    |

## 10 Instructions de maintenance

Trois parties différentes nécessitent un entretien régulier :

Pompe Venturi

Nécessite un nettoyage régulier.

• Vannes à gaz

Nécessite un nettoyage régulier et un contrôle de l'usure.

Vannes pilotes

Sans entretien si l'air comprimé entrant est sec et filtré à 5 µm.

Le remplacement de la pompe Venturi et de toutes les vannes à gaz prend moins de 15 minutes.

L'instrument doit être nettoyé à l'aide d'un chiffon humide.

## 10.1 Plan de maintenance

| Désignation                           | Intervalle  | Action                                                      |
|---------------------------------------|-------------|-------------------------------------------------------------|
| Pompe Venturi                         | 3 mois      | Effectuer un test matériel. Contrôler le vide ultime.       |
|                                       |             | Nettoyer les tuyères Venturi si nécessaire.                 |
| Vannes d'évacuation,                  | 3 à 6 mois* | Effectuer un test matériel. Vérifier l'état des vannes.     |
| de remplissage et de bride d'entrée 2 |             | Remplacer ou nettoyer les vannes si nécessaire.             |
| Vanne du capteur de                   | 12 mois     | Effectuer un test matériel. Vérifier l'état de la vanne.    |
| vide                                  |             | Remplacer ou nettoyer la vanne si nécessaire.               |
| Vannes pilotes                        | 12 mois     | Remplacer la vanne en cas de hausse de pression inattendue. |

\*: Dépend de la quantité de particules dans les objets testés. Des bavures métalliques ou autres particules aux arêtes saillantes provoqueront l'usure des vannes, d'où la nécessité de raccourcir les intervalles de maintenance.

## 10.2 Maintenance

### 10.2.1 Outils et équipement de sécurité

Pour procéder à l'entretien régulier de l'ILS500 F/FHP, l'équipement suivant est requis.

| Description                 | Note     |
|-----------------------------|----------|
| Clés hexagonales (Allen 3 e | et 4 mm) |
| Clé Torx (T25)              |          |

| Description                 | Note                                     |
|-----------------------------|------------------------------------------|
| Tournevis (Philips 1 ou Poz | idrive 1)                                |
| Lunettes de protection      | Pour contrôler les sorties d'instrument. |
| Protection anti-bruit       | Pour contrôler les sorties d'instrument. |

### 10.2.2 Vue de l'intérieur

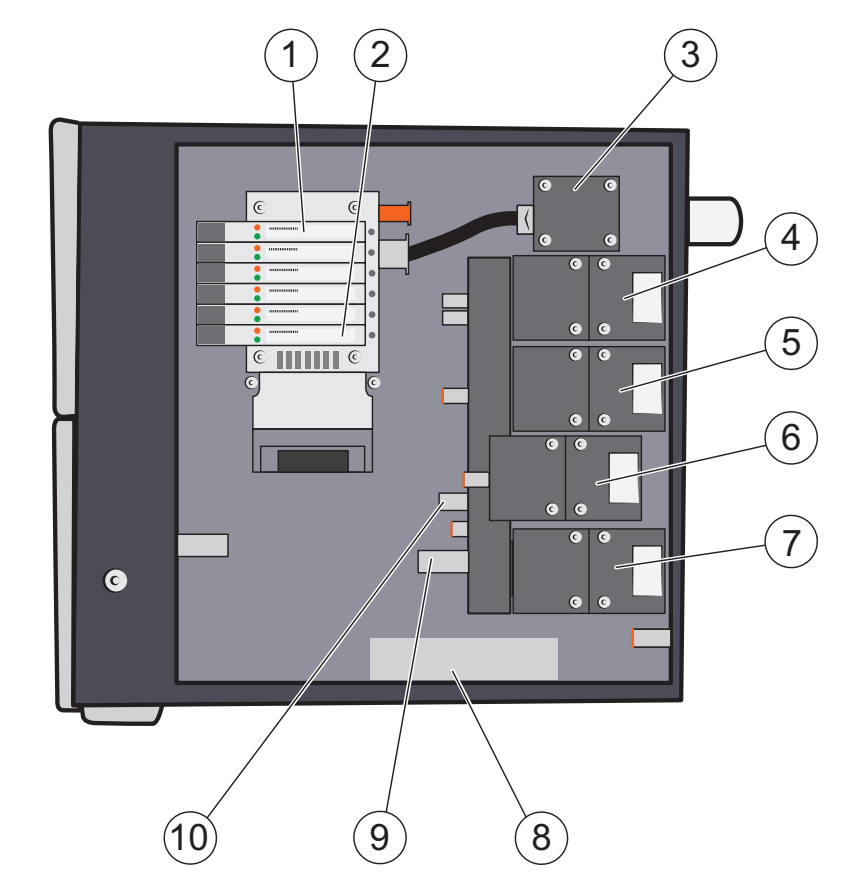

| 1 | Vanne pilote 6                       | 2  | Vanne pilote 1                                |
|---|--------------------------------------|----|-----------------------------------------------|
| 3 | Pompe Venturi (éjecteur)             | 4  | Vanne d'évacuation                            |
| 5 | Vanne de remplissage de gaz traceur  | 6  | Vanne de la bride d'entrée 2                  |
| 7 | Vanne de commande du capteur de vide | 8  | Capteur de pression (modèle<br>HP uniquement) |
| 9 | Capteur de vide                      | 10 | Capteur de pression                           |

#### Rampe de vannes pilotes

Les vannes pilotes se caractérisent par une fonction double. Elles peuvent être utilisées séparément ou combinées à une capacité plus élevée.

| Position | Vanne                            |
|----------|----------------------------------|
| 6        | Vanne d'air principale           |
| 5        | Alimentation de la pompe Venturi |

| Position | Vanne                                                          |
|----------|----------------------------------------------------------------|
| 4        | Vanne d'évacuation et de remplissage au gaz traceur            |
| 3        | Vanne de la bride d'entrée 2 et vanne de protection du capteur |
| 2        | Vanne d'instrument 1, 2                                        |
| 1        | Vanne d'instrument 3, 4                                        |

### 10.2.3 Retrait du capot

- **1** Utilisez une clé T25 pour enlever les deux vis qui maintiennent le capot de droite (à côté des brides de gaz).
- **2** Faites glisser le capot vers l'arrière et levez-le. Bougez le capot de l'avant vers l'arrière et réciproquement plusieurs fois pour le débloquer. Voir ci-dessous.

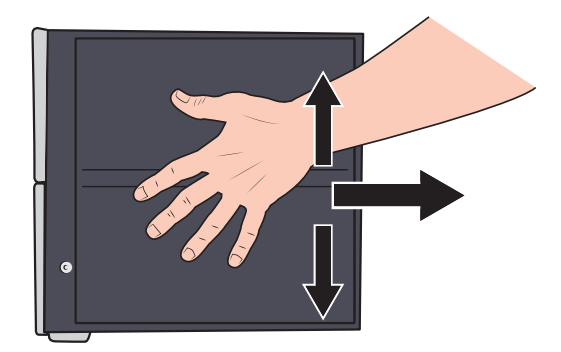

### 10.2.4 Nettoyage ou remplacement de la pompe Venturi

- 1 Enlevez le tuyau d'échappement de l'embout cannelé de tuyau.
- 2 Dévissez et enlevez l'embout cannelé et la rondelle plastique.

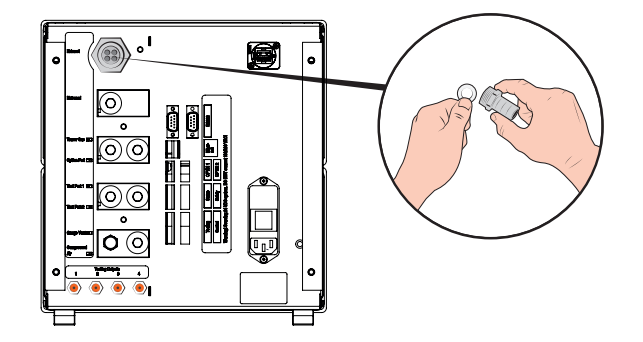

**3** Utilisez une clé hexagonale de 4 mm pour retirer les quatre vis de fixation de la pompe Venturi.

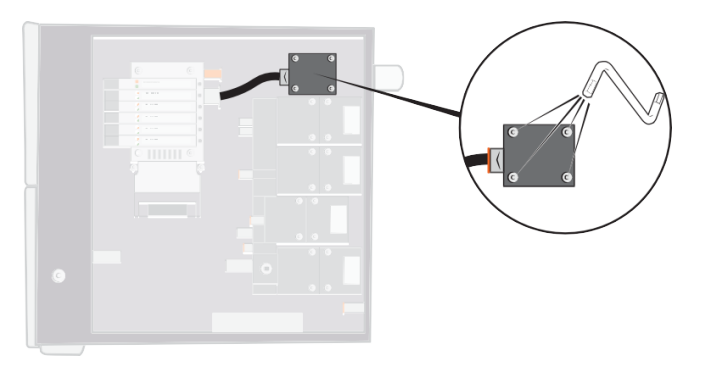

**4** Enlevez le joint torique sous la pompe Venturi. Enlevez le tuyau de l'admission Venturi.

Poussez le tuyau dans le raccord et pressez la bague orange vers le bas pour libérer le tuyau, puis sortez le tuyau.

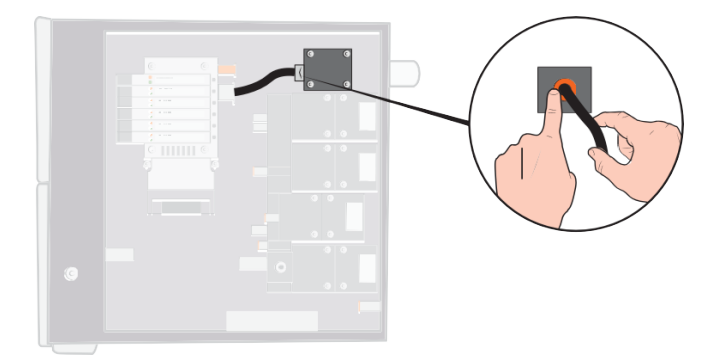

- 5 Retirez le raccord du tuyau de la pompe Venturi.
- **6** Installez une nouvelle pompe Venturi ou nettoyez les buses à l'intérieur de la pompe Venturi à l'air comprimé, avec un coton-tige, un nettoie-tuyau ou une petite brosse.

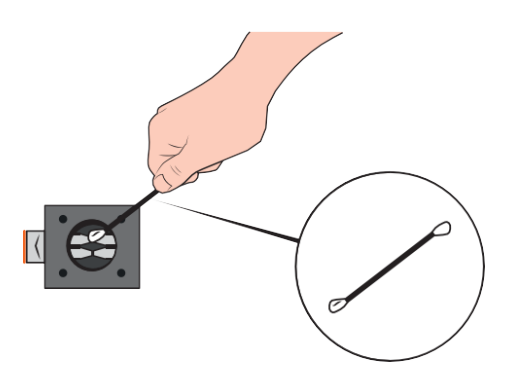

- 7 Remplacez le raccord de tuyau à l'admission Venturi.
- 8 Rebranchez le tuyau d'admission.
- **9** Nettoyez le joint torique et mettez-le en place dans la rainure du collecteur à vannes.

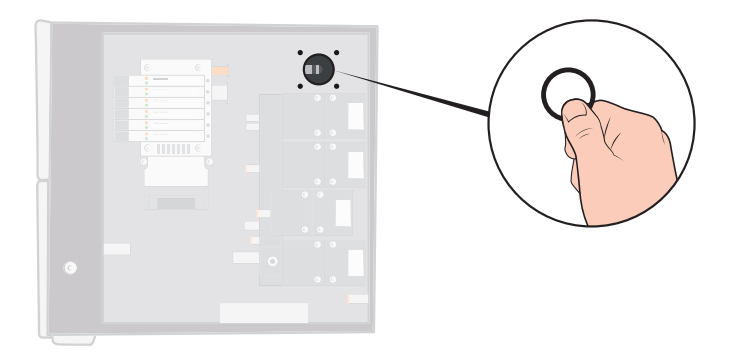

- 10 Installez à nouveau les quatre vis et serrez-les.
- **11** Mettez une rondelle plastique à l'intérieur de la sortie Venturi et remettez l'embout cannelé en place. Serrez à l'aide d'une clé à boulon.
- **12** Rebranchez le tuyau d'échappement.
- **13** Procédez à un nouveau contrôle matériel afin de vous assurer que la pompe Venturi délivre un vide maximal suffisant.

#### 10.2.5 Remplacement des vannes à gaz

**1** Utilisez une clé hexagonale de 3 mm pour retirer les quatre vis de fixation de la vanne à remplacer.

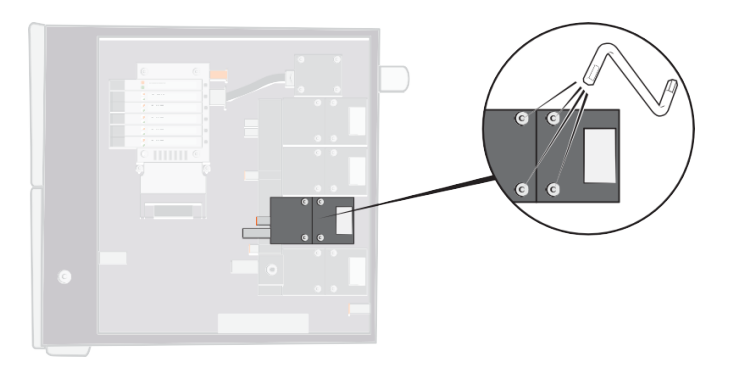

2 Levez et retirez l'ancienne vanne puis mettez la nouvelle vanne en place. Notez l'orientation correcte telle qu'indiquée sur l'illustration ci-après.

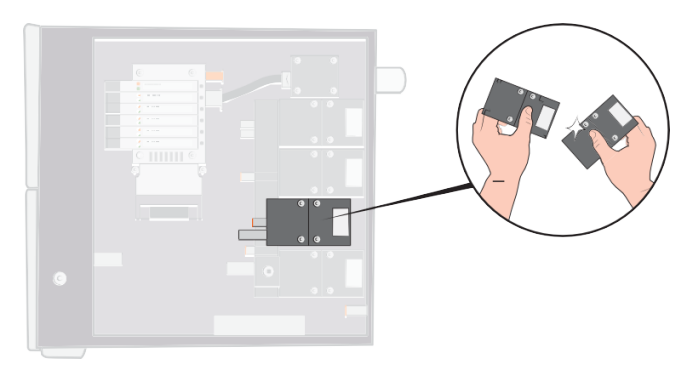

- **3** Serrez les vis de 2 à 3 mm (0.08-0.12 in.) à l'aide de la clé en alternant de vis en vis de sorte que la vanne ne soit soumise à aucune torsion.
- 4 Serrez les vis et remettez le capot en place.

- **5** Procédez à un nouveau contrôle matériel afin de vous assurer que la/les vanne(s) modifiée(s)/remplacée(s) fonctionne(nt) correctement.
- **6** Utilisez une tête de mesure manuelle pour vérifier l'absence de fuites externes (ceci fait partie de la routine de test matériel).

### 10.2.6 Remplacement des vannes pilotes

- Utilisez un petit tournevis pour desserrer la vis de fixation de la vanne. Vous devez dévisser complètement la vis jusqu'à ce que vous la sentiez s'enclencher dans le pas du filetage.
- 2 Abaissez les LED tout en poussant la vis vers le bas jusqu'à ce que vous sentiez que le mécanisme de verrouillage se déclenche.

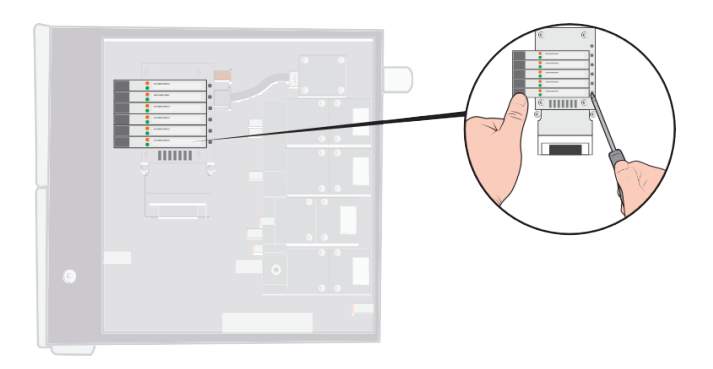

**3** Extrayez l'ancienne vanne par le côté bobine. Si la vanne ne peut pas être retirée, répétez les étapes 3 et 4 en vous assurant que la vis est complètement dévissée.

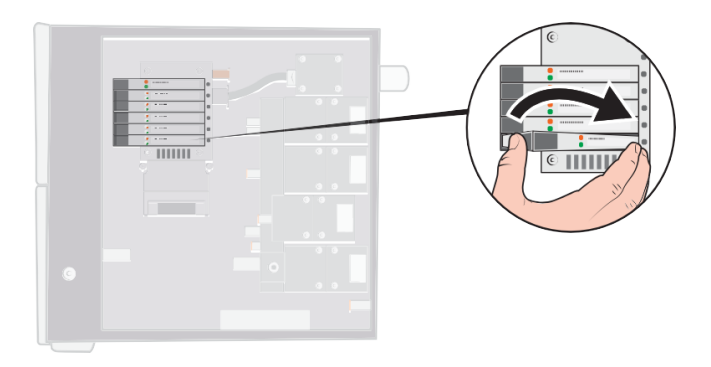

**4** Poussez la vis vers l'intérieur tout en insérant la nouvelle vanne. Insérez d'abord l'extrémité en face de la vis puis poussez le côté bobine vers le bas.

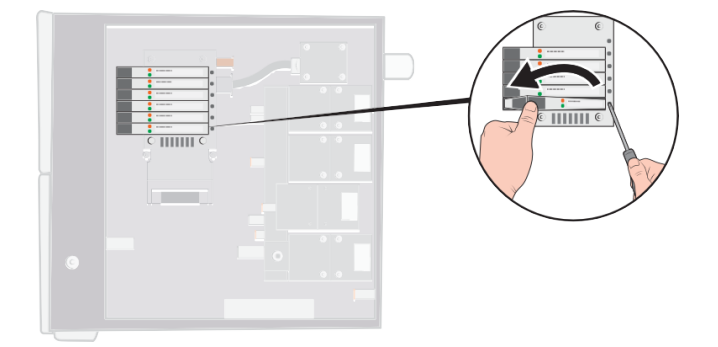

- 5 Serrez la vis.
- 6 Remettez le capot en place.

### 10.2.7 Remplacement des capteurs

#### 

L'entretien des capteurs doit être réalisé exclusivement par des organismes de service agréés à cet effet par INFICON.

## 10.3 Vérification fonctionnelle

Voir Réalisation d'un test de matériel [> 66].

# 11 Service de réparation

En cas de dysfonctionnement du Sensistor ILS500 F/FHP, veuillez envoyer le produit pour réparation au centre de service le plus pratique pour vous. Le site http:// www.inficon.com donne les adresses des centres de service.

# 12 Pièces de rechange et accessoires

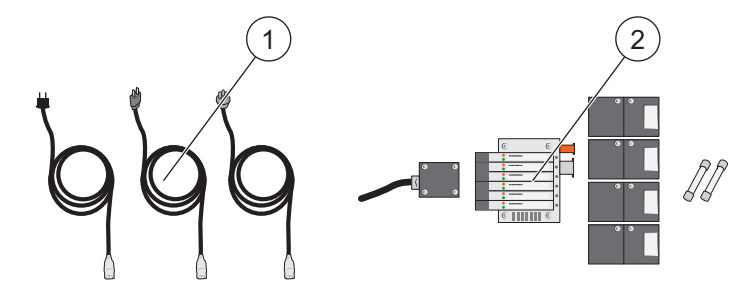

| Pos. | Désignation                                       | Туре                        | N° de pièces |     |
|------|---------------------------------------------------|-----------------------------|--------------|-----|
| 1    | Câbles d'alimentation                             | EU                          | 591-146      |     |
|      |                                                   | GB                          | 591-147      |     |
|      |                                                   | US                          | 591-853      |     |
| 2    | Kit de maintenance sans arrêt,<br>modèle standard |                             | 590-680      |     |
|      |                                                   | Désignation                 |              | Qté |
|      |                                                   | Éjecteur E240               | 591-422      | 1   |
|      |                                                   | Vanne 3/2 10 bar            | 591-419      | 4   |
|      |                                                   | Bloc vanne à vanne VQC1000  | 591-630      | 1   |
|      |                                                   | Fusible 2A T                | 591-578      | 2   |
|      |                                                   | Clé hexagonale (Allen) 3 mm | 591-864      | 1   |
|      |                                                   | Clé hexagonale (Allen) 4 mm | 591-865      | 1   |
|      |                                                   | Torx T25                    | 591-866      | 1   |
|      |                                                   | Tournevis Philips 1         | 591-867      | 1   |
|      | Kit de maintenance sans arrêt,<br>modèle HP       |                             | 590-685      |     |
|      |                                                   | Désignation                 |              | Qté |
|      |                                                   | Éjecteur E240               | 591-422      | 1   |
|      |                                                   | Vanne 3/2 HP 30 bar         | 591-621      | 4   |
|      |                                                   | Bloc vanne à vanne VQC1000  | 591-630      | 1   |
|      |                                                   | Fusible 2A T                | 591-578      | 2   |
|      |                                                   | Clé hexagonale (Allen) 3 mm | 591-864      | 1   |
|      |                                                   | Clé hexagonale (Allen) 4 mm | 591-865      | 1   |
|      |                                                   | Torx T25                    | 591-866      | 1   |
|      |                                                   | Tournevis Philips 1         | 591-867      | 1   |

Pour obtenir une liste complète de toutes les pièces de rechange et accessoires,

veuillez vous adresser à : support.sweden@inficon.com

# 13 Assistance d'INFICON

## 13.1 Comment contacter INFICON

Pour contacter notre service commercial et notre service clients, veuillez vous adresser au centre de service INFICON le plus proche. L'adresse est disponible sur le site Internet : www.inficon.com

Si vous rencontrez un problème avec votre appareil, veuillez vous munir des informations suivantes avant de contacter le service :

- · Le numéro de série et la version du firmware de votre appareil,
- Une description de votre problème,
- Une description de toute action correctrice éventuelle que vous auriez déjà tentée, et l'énoncé exact des messages d'erreur éventuellement reçus.

## 13.2 Renvoi de composants à INFICON

Veuillez renvoyer le formulaire de renvoi de produit qui a été fourni avec le produit.

Ne renvoyez aucun composant de votre appareil à INFICON sans avoir préalablement contacté un représentant du service après-vente. Vous devez obtenir un numéro d'autorisation de retour de matériel (RMA) de la part du représentant du service après-vente.

Si vous renvoyez un colis à INFICON sans numéro RMA, votre colis sera en suspens et vous serez contactés. Cela entraînera des retards dans la prise en charge de votre appareil.

Avant qu'un numéro RMA ne vous soit donné, il vous sera demandé de compléter un formulaire de (Declaration Of Contamination, DOC) si votre appareil a été exposé à des fluides de process. Les formulaires DOC doivent être validés par INFICON pour pouvoir obtenir un numéro RMA.

# 14 Élimination

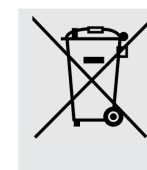

Selon le droit de l'UE, ce produit doit être recyclé afin de trier les matériaux. Il ne doit pas être jeté sans être trié avec les déchets ménagers.

Si vous le souhaitez, vous pouvez restituer ce produit INFICON au fabricant pour qu'il le recycle.

Le fabricant a le droit de refuser de reprendre les produits qui ne sont pas suffisamment emballés et qui constituent ainsi un risque pour la sécurité et/ou la santé de ses employés.

Le fabricant ne vous remboursera pas les frais d'envoi.

Adresse d'expédition : INFICON AB Wahlbeckgatan 25A S-58216 Linköping Suède

# 15 Déclaration de conformité européenne

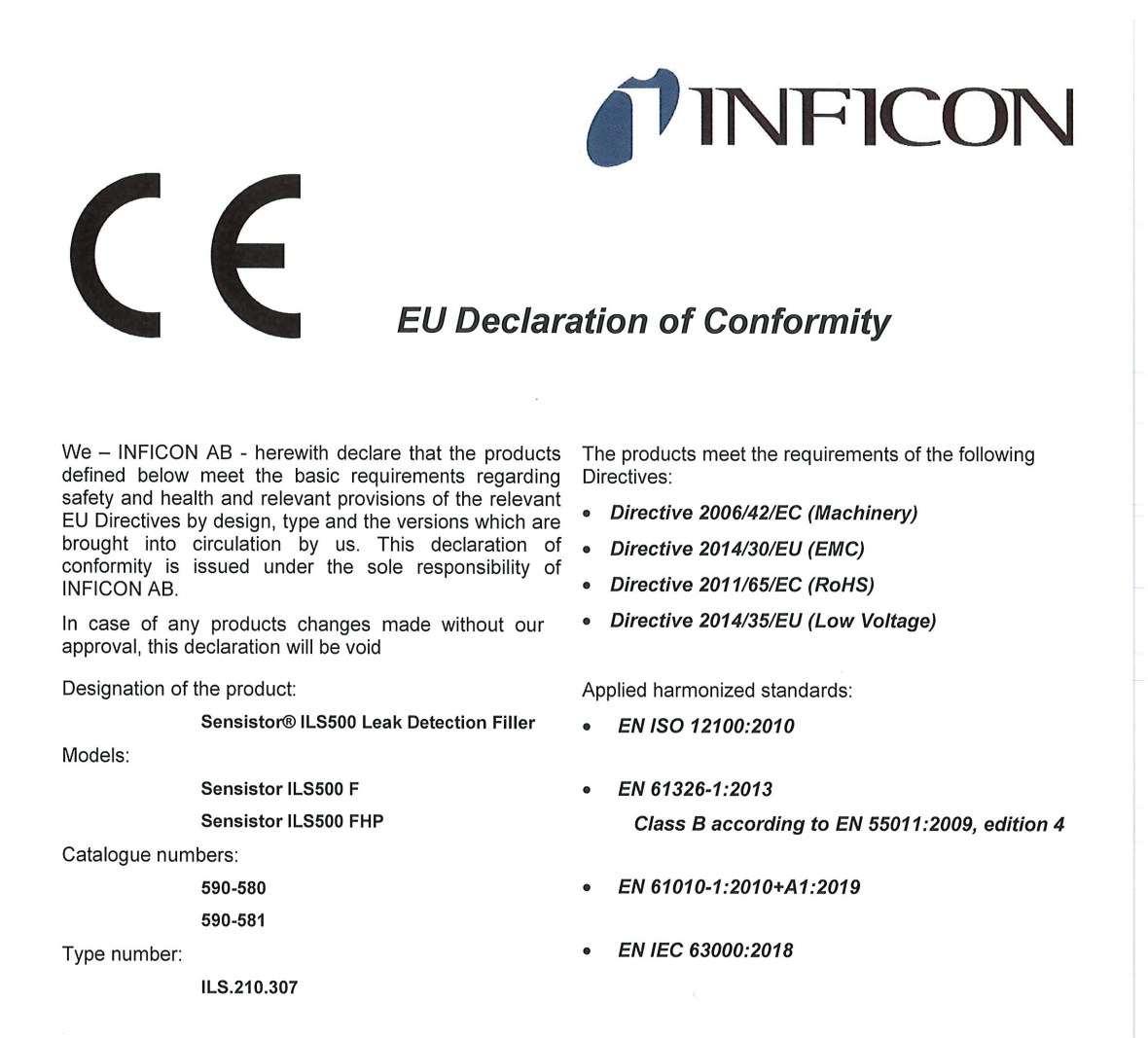

Authorized person to compile the relevant technical files: Peter Hebo, INFICON AB, Walbecksgatan 24, S-582 13 Linköping, Sweden

Linköping, December 7th, 2021

Patrik Kaliff, CEO

Linköping, December 7<sup>th</sup>, 2021

Peter Hebo, R&D Manager

INFICON AB P.O. Box 76 SE-581 02 Linköping Sweden Phone: +46 (0)13-355900 Fax: +46 (0)13-355901 www.inficon.com E-mail: reach.sweden@inficon.com

## 16 Déclaration de montage CE

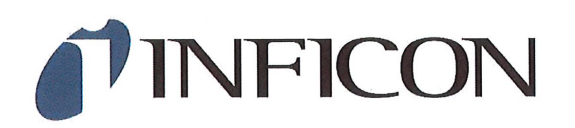

### EC DECLARATION OF INCORPORATION

We – INFICON AB - herewith declare that the products defined below meet the basic requirements regarding safety and health and relevant provisions of the relevant EU Directives by design, type and the versions which are brought into circulation by us. This declaration of conformity is issued under the sole responsibility of INFICON AB.

In case of any products changes made without our approval, this declaration will be void.

Designation of the product:

Sensistor® ILS500 Leak Detection Filler

Models:

Sensistor ILS500 F Sensistor ILS500 FHP

Catalogue numbers:

590-580

590-581

Type number:

ILS.210.307

The partly completed machinery must not be put into service until the final machinery into which it is to be incorporated has been declared in conformity with the provisions of this Directive (2006/42/EC), where appropriate.

The manufacturer will electronically transmit, in response to a reasoned request by the national authorities, relevant information on the partly completed machinery.

The relevant technical documentation is compiled in accordance with part B of Annex VII.

Authorized person to compile the relevant technical files: Peter Hebo, INFICON AB, Walbecksgatan 24, S-582 13 Linköping, Sweden

Linköping, December 7th, 2021

Patrik Kaliff, CEO

Linköping, December 7th, 2021

Peter Hebo, R&D Manager

INFICON AB P.O. Box 76 SE-581 02 Linköping Sweden Phone: +46 (0)13-355900 Fax: +46 (0)13-355901 www.inficon.com E-mail: reach.sweden@inficon.com

The products meet the requirements of the following Directives:

• Directive 2006/42/EC (Machinery)

Applied harmonized standards:

• EN ISO 12100:2010

# 17 Déclaration de conformité UK

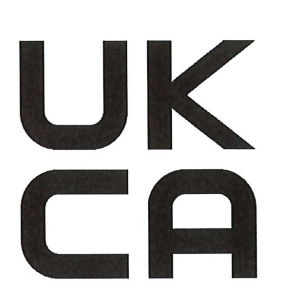

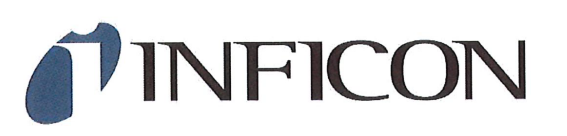

### **UK Declaration of Conformity**

We - INFICON AB - herewith declare that the products defined below are in conformity with the requirements regarding safety, health and relevant provisions of the relevant legislation by design, type and the versions, which are brought into circulation by us. This declaration of conformity is issued under the sole responsibility of INFICON AB.

In case of any products changes made without our approval, this declaration will be void

Designation of the product:

Sensistor® ILS500 Leak Detection Filler

Models:

Sensistor ILS500 F Sensistor ILS500 FHP

Catalogue numbers:

590-580 590-581

The products meet the requirements of the following UK legislation:

- S.I. 2008 No. 1597 (Machinery) •
- S.I. 2016 No. 1091 (EMC) .
- S.I. 2012 No. 3033 (RoHS) •
- S.I 1989 No. 728 (Low Voltage) •

Applied designated standards:

- EN ISO 12100:2010
- EN 61326-1:2012 • Class B according to EN 55011:2009, edition 4

Type number:

ILS.210.307

EN IEC 63000:2018

EN 61010-1:2010

Authorized person to compile the relevant technical files: Peter Hebo, INFICON AB, Walbecksgatan 24, S-582 13 Linköping, Sweden

Linköping, December 7th, 2021

Patrik Kaliff, CEO

Linköping, December 7th, 2021

Peter Hebo, R&D Manager

**INFICON AB** P.O. Box 76 SE-581 02 Linköping Sweden Phone: +46 (0)13-355900 Fax: +46 (0)13-355901 www.inficon.com E-mail: reach.sweden@inficon.com

# 18 Annexe A

## 18.1 Index des paramètres

| Paramètre                               | Plage | Réglages d'usine | Modification client |
|-----------------------------------------|-------|------------------|---------------------|
| Abandon au-delà du seuil de remplissage |       | 20 %             |                     |
| Pression du contrôle des blocages       |       | 0,3 bar          |                     |
| Durée du contrôle des blocages          |       | 2 s              |                     |
| Contrôle des blocages                   |       | Désactivé        |                     |
| Choisir au démarrage                    |       | Désactivé        |                     |
| Mode Démo                               |       | Désactivé        |                     |
| Fin du signal de test                   |       | 1 s              |                     |
| Délai d'évacuation                      |       | 10,0 s           |                     |
| Évacuation prolongée du gaz             |       | 0 s              |                     |
| Remplissage prolongé de gaz             |       | 0 s              |                     |
| Pré-évacuation prolongée                |       | 0 s              |                     |
| Accusé de réception externe             |       | Désactivé        |                     |
| Régulation de gaz externe               |       | Désactivée       |                     |
| Démarrage/Arrêt externe                 |       | Désactivé        |                     |
| Impulsion d'ouverture de remplissage    |       | 20 ms            |                     |
| Impulsion de fermeture de remplissage   |       | 200 ms           |                     |
| Seuil de remplissage                    |       | 0,3 bar          |                     |
| Filtre de signal de remplissage         |       | 0,0 s            |                     |
| Délai de remplissage                    |       | 10 s             |                     |
| Évacuation du gaz                       |       | Activée          |                     |
| Seuil d'évacuation du gaz               |       | 0,3 bar          |                     |
| Bride d'entrée 1 d'évacuation du gaz    |       | Désactivée       |                     |
| Bride d'entrée 1 de remplissage de gaz  |       | Désactivée       |                     |
| Sortie de marqueur                      |       | 0 s              |                     |
| Sortie de marqueur élevée si fuites     |       | Désactivée       |                     |
| Bride d'entrée 1 pré-évacuation         |       | Désactivée       |                     |
| Pré-évacuation                          |       | Activée          |                     |
| Seuil de pré-évacuation                 |       | -0,7 bar         |                     |
| Temps de stabilisation de pression      |       | 5 s              |                     |
| Limite de baisse de pression            |       | 0,1 bar          |                     |
| Test de baisse de pression              |       | Désactivé        |                     |
| Durée du test de baisse de pression     |       | 5 s              |                     |

| Paramètre                             | Plage | Réglages d'usine | Modification client |
|---------------------------------------|-------|------------------|---------------------|
| Unité de pression                     |       | bar              |                     |
| Impulsion de remplissage (%) du seuil |       | 90 %             |                     |
| Niveau de purge                       |       | 0,001            |                     |
| Purge de l'objet                      |       | 0 s              |                     |
| Hystérésis du re-remplissage          |       | 0,2 bar          |                     |
| Délai de re-remplissage               |       | 5 s              |                     |
| État – broche 5                       |       | Fin du test      |                     |
| Durée de test                         |       | 10 min           |                     |
| Connexion d'instruments               |       | Désactivée       |                     |
| Déconnexion d'instruments             |       | Désactivée       |                     |
| Commande bi-manuelle                  |       | Désactivée       |                     |
| Utiliser des programmes de test       |       | Désactivé        |                     |
| Temps de stabilisation de vide        |       | 5 s              |                     |
| Limite de baisse de vide              |       | 0,1 bar          |                     |
| Test de baisse de vide                |       | Désactivé        |                     |
| Durée du test de baisse de vide       |       | 5 s              |                     |

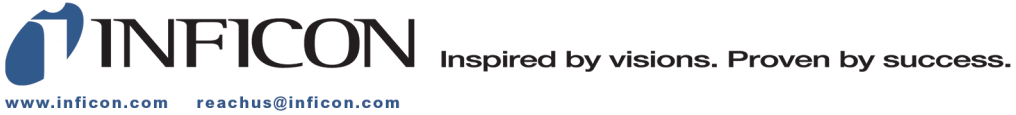

Due to our continuing program of product improvements, specifications are subject to change without notice. The trademarks mentioned in this document are held by the companies that produce them.